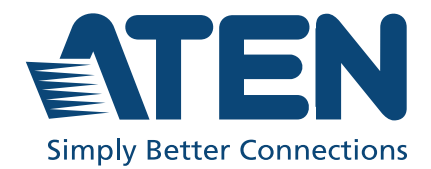

ATEN Altusen™

# SN0100CO / SN0100COD / SN9100CO Series Serial Console Server User Manual

# **EMC** Information

# FEDERAL COMMUNICATIONS COMMISSION INTERFERENCE STATEMENT

This equipment has been tested and found to comply with the limits for a Class A digital device, pursuant to Part 15 of the FCC Rules. These limits are designed to provide reasonable protection against harmful interference when the equipment is operated in a commercial environment. This equipment generates, uses, and can radiate radio frequency energy and, if not installed and used in accordance with the instruction manual, may cause harmful interference to radio communications. Operation of this equipment in a residential area is likely to cause harmful interference in which case the user will be required to correct the interference at his own expense.

The device complies with Part 15 of the FCC Rules. Operation is subject to the following two conditions: (1) this device may not cause harmful interference, and (2) this device must accept any interference received, including interference that may cause undesired operation.

### FCC Caution

Any changes or modifications not expressly approved by the party responsible for compliance could void the user's authority to operate this equipment.

### Warning

Operation of this equipment in a residential environment could cause radio interference.

### Achtung

Der Gebrauch dieses Geräts in Wohnumgebung kann Funkstörungen verursachen.

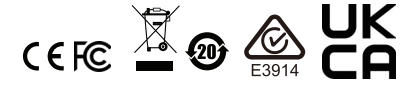

### KCC Statement

유선 제품용 / A 급 기기 ( 업무용 방송 통신 기기 ) 이 기기는 업무용 (A 급 ) 전자파적합기기로서 판매자 또는 사용자는 이 점을 주의하시기 바라며, 가정 외의 지역에서 사용하는 것을 목적으로 합니다.

### Industry Canada Statement

This Class A digital apparatus complies with Canadian ICES-003.

# CAN ICES-003 (A) / NMB-003 (A)

### RoHS

This product is RoHS compliant.

# **About This Manual**

This User Manual is provided to help you get the most from your Serial Console Server. It covers all aspects of the device, including installation, configuration, and operation

The Serial Console Server models covered in this user manual include:.

| Model                   | Product Name                                                      |
|-------------------------|-------------------------------------------------------------------|
| SN0108CO /<br>SN0108COD | 8-Port Serial Console Server with Dual Power/LAN (AC / DC model)  |
| SN0116CO /<br>SN0116COD | 16-Port Serial Console Server with Dual Power/LAN (AC / DC model) |
| SN0132CO /<br>SN0132COD | 32-Port Serial Console Server with Dual Power/LAN (AC / DC model) |
| SN0148CO /<br>SN0148COD | 48-Port Serial Console Server with Dual Power/LAN (AC / DC model) |
| SN9108CO                | 8-Port Serial Console Server (AC model)                           |
| SN9116CO                | 16-Port Serial Console Server (AC model)                          |

An overview of the information found in the manual is provided below.

### **Overview**

**Chapter 1**, *Introduction*, introduces you to the Serial Console Server, its purpose, features, and benefits, with its front and back panel components described.

**Chapter 2**, *Hardware Setup*, provides step-by-step instructions for setting up the Serial Console Server.

**Chapter 3**, *Super Administrator Setup*, explains the procedures that the super administrator employs to set up the Serial Console Server network environment, and changing its default username and password.

**Chapter 4**, *The User Interface*, describes the layout and components of the Serial Console Server user interface, and how to log in to the Serial Console Server with each of the available access methods: from a local console, an Internet browser, and Windows application (AP) programs.

**Chapter 5**, *Port Operating Modes*, describes the port operating modes, including Console Management and Console Management Direct modes for device control; Real COM Port, Virtual Modem, TCP Server, TCP Client, and UDP Mode for Serial-to-Ethernet connectivity and applications that require COM ports, serial tunneling, or where TCP/UDP Socket functionality is needed.

**Chapter 6**, *Port Access*, describes the Port Access page and how to configure the options it provides regarding port and power outlet management.

**Chapter 7**, *User Management*, shows super administrators and administrators how to create, modify, and delete users and groups, as well as assign attributes to them.

**Chapter 8**, *Device Management*, shows super administrators how to configure and control the overall Serial Console Server operations.

Chapter 9, Log, explains how to install and configure the Log Server.

**Chapter 10**, *Maintenance*, explains how to backup, restore, and upgrade the Serial Console Server and its firmware, as well as provides information about private certificates.

Appendix, provides technical and troubleshooting information.

### **Conventions**

This manual uses the following conventions:

Monospaced Indicates text that you should key in.

- [] Indicates keys you should press. For example, [Enter] means to press the **Enter** key. If keys need to be chorded, they appear together in the same bracket with a plus sign between them: [Ctrl+Alt].
  - 1. Numbered lists represent procedures with sequential steps.

- Bullet lists provide information, but do not involve sequential steps.
- Indicates selecting the option (such as on a menu or dialog box), that comes next. For example, Start > Run means to open the *Start* menu, and then select *Run*.

Indicates critical information.

# **Package Contents**

The standard Serial Console Server package consists of:

### SN0108CO / SN0116CO

- 1 SN0108CO / SN0116CO Serial Console Server
- 2 Lok-U-Plugs
- 1 Lok-U-Plug Installation Tool
- 1 laptop USB console (LUC) cable
- 2 power cords
- 1 mounting kit
- 1 foot pad set (4 pcs)
- 1 user instructions\*

### SN0108COD / SN0116COD

- 1 SN0108COD / SN0116COD Serial Console Server
- 1 laptop USB console (LUC) cable
- 1 mounting kit
- 1 foot pad set (4 pcs)
- 1 user instructions\*

### SN0132CO / SN0148CO

- 1 SN0132CO / SN0148CO Serial Console Server
- 1 laptop USB console (LUC) cable
- 2 power cords
- 1 mounting kit
- 1 foot pad set (4 pcs)
- 1 user instructions\*

### SN0132COD / SN0148COD

- 1 SN0132COD / SN0148COD Serial Console Server
- 1 laptop USB console (LUC) cable
- 1 mounting kit
- 1 foot pad set (4 pcs)
- 1 user onstructions\*

### SN9108CO / SN9116CO

- 1 SN9108CO / SN9116CO Serial Console Server
- 1 Lok-U-Plug
- 1 Lok-U-Plug Installation Tool
- 1 power cord
- 1 mounting kit
- 1 foot pad set (4 pcs)
- 1 user instructions\*

\*Features may have been added since this manual was published. Please visit our website to download the most up-to-date version of the manual. Check to make sure that all of the components are present and in good order. If anything is missing, or was damaged in shipping, contact your dealer. Read this manual thoroughly and follow the installation and operation procedures carefully to avoid any damage to the Serial Console Server or any other devices on the installation.

# **Product Information**

For information about all ATEN products and how they can help you connect without limits, visit ATEN on the Web or contact an ATEN Authorized Reseller. Visit ATEN on the Web for a list of locations and telephone numbers:

| International | http://www.aten.com     |
|---------------|-------------------------|
| North America | http://www.aten-usa.com |

# **User Information**

### **Online Registration**

Be sure to register your product at our online support center:

| International | http://eservice.aten.com |
|---------------|--------------------------|

### **Telephone Support**

For telephone support, call this number:

| International | 886-2-8692-6959         |
|---------------|-------------------------|
| China         | 86-400-810-0-810        |
| Japan         | 81-3-5615-5811          |
| Korea         | 82-2-467-6789           |
| North America | 1-888-999-ATEN ext 4988 |
|               | 1-949-428-1111          |

### User Notice

All information, documentation, and specifications contained in this manual are subject to change without prior notification by the manufacturer. The manufacturer makes no representations or warranties, either expressed or implied, with respect to the contents hereof and specifically disclaims any warranties as to merchantability or fitness for any particular purpose. Any of the manufacturer's software described in this manual is sold or licensed *as is*. Should the programs prove defective following their purchase, the buyer (and not the manufacturer, its distributor, or its dealer), assumes the entire cost of all necessary servicing, repair and any incidental or consequential damages resulting from any defect in the software.

The manufacturer of this system is not responsible for any radio and/or TV interference caused by unauthorized modifications to this device. It is the responsibility of the user to correct such interference.

The manufacturer is not responsible for any damage incurred in the operation of this system if the correct operational voltage setting was not selected prior to operation. PLEASE VERIFY THAT THE VOLTAGE SETTING IS CORRECT BEFORE USE.

### **Battery Safety Notice**

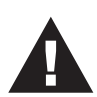

• There is a risk of explosion if the battery is replaced with an incorrect type. Dispose of used batteries according to the relevant instructions.

### Batterie avis de sécurité

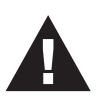

• Il existe un risque d'explosion si la batterie est remplacée par un incorrect tapez. Jeter les piles usagées selon la pertinente instructions.

### **Terminology**

Throughout the manual we make reference to the terms *Local* and *Remote* in regard to the operators and equipment deployed in a Serial Console Server installation. Depending on the point of view, users and servers can be considered *Local* under some circumstances, and *Remote* under others:

- Serial Console Server's Point of View
  - Remote users We refer to a user as a *Remote* user when we think of him as someone who logs into the Serial Console Server over the net from a location that is *remote from the* Serial Console Server.
  - Local Console a computer connected directly to the Serial Console Server by a physical connection.
  - Servers, Serial Device, or Port Device any device attached to the Serial Console Server's ports via cable.
- User's Point of View
  - Local client users We refer to a user as a *Local user* when we think of him as sitting at his computer performing operations on the devices connected to the Serial Console Server that is *remote from him*.

When we describe the overall system architecture we are usually speaking from the Serial Console Server's point of view – in which case the users are considered remote. When we speak about operations users perform via the browser, viewers, and AP programs over the net, we are usually speaking from the user's point of view – in which case the Serial Console Server and the devices connected to it are considered remote.

# Contents

|    | EMC Information                       |
|----|---------------------------------------|
|    | About This Manualiii                  |
|    | Conventionsiv                         |
|    | Package Contents                      |
|    | SN0108CO / SN0116CO                   |
|    | SN0108COD / SN0116COD v               |
|    | SN0132CO / SN0148CO vi                |
|    | SN0132COD / SN0148COD vi              |
|    | SN9108CO / SN9116CO vi                |
|    |                                       |
|    |                                       |
|    |                                       |
|    |                                       |
|    | User Nolice                           |
|    | Ballery Salely Nolice                 |
|    |                                       |
|    |                                       |
|    | Contents                              |
|    |                                       |
| 1. | Introduction                          |
|    | Overview1                             |
|    | Features                              |
|    | System Accessibility and Availability |
|    | Serial Console Management             |
|    | Security                              |
|    | System Management4                    |
|    | Serial Device Management              |
|    | Language                              |
|    | Requirements                          |
|    | DTE/DCE Auto-Sensing                  |
|    | Browsers 8                            |
|    | Components 9                          |
|    | SN0108CO / SN0108COD Front View 9     |
|    | SN0116CO / SN0116COD Front View       |
|    | SN0132CO / SN0132COD Front View 11    |
|    | SN013200 / SN013200D Front View       |
|    | SN0148CO Front View 13                |
|    | SN0116CO Front View 13                |
|    | SN0108CO Rear View 15                 |
|    | SN0106CO Real View                    |
|    | SN0108COD Boar View (DC Bower) 16     |
|    | SN0100000 Real View (DC Power)        |
|    | SNUTTOCOD Real View (DC POWER)        |
|    | SINU15260 Real View                   |
|    | SNU148CO Rear View                    |

| SN0132COD Rear View | (DC Power) | <br>18 |
|---------------------|------------|--------|
| SN0148COD Rear View | (DC Power) | <br>18 |
| SN9108CO Rear View  |            | <br>19 |
| SN9116CO Rear View  |            | <br>19 |

### 2. Hardware Setup

| Before You Begin                                          |
|-----------------------------------------------------------|
| Stacking and Rack Mounting21                              |
| Stacking                                                  |
| Rack Mounting                                             |
| Rack Mounting - Front                                     |
| Rack Mounting - Rear                                      |
| Serial Console Server Installation                        |
| SN0108CO / SN0116CO / SN0132CO / SN0148CO Installation 27 |
| SN9108CO / SN9116CO Installation                          |

## 3. Super Administrator Setup

### 4. The User Interface

| Overview                    |
|-----------------------------|
| Access                      |
| Local Console Operation42   |
| Remote Operation43          |
| Web Browser Login           |
| The Web Browser Main Page44 |
| Page Components             |
| The Tab Bar                 |
| SNViewer                    |
| SNViewer Control Panel47    |
| Control Panel Functions48   |
| Data Import                 |
| Encode                      |

| The Message Board          | 50 |
|----------------------------|----|
| Message Display Panel      | 50 |
| Compose Panel              | 51 |
| User List Panel            | 51 |
| Macros                     | 51 |
| Terminal Settings          | 52 |
| Terminal Application       | 54 |
| Telnet Menu-Driven Text UI | 54 |

# 5. Port Operating Modes

| Overview                                |
|-----------------------------------------|
| Operating Mode                          |
| Console Management                      |
| Real COM Port                           |
| TCP Server / TCP Client (Serial Tunnel) |
| TCP Server (RAW TCP)                    |
| TCP Client                              |
| UDP Mode                                |
| Virtual Modem                           |
| Console Management Direct               |
| Disabled                                |

### 6. Port Access

| Overview                     |
|------------------------------|
| The Sidebar                  |
| The Sidebar Tree Structure60 |
| Filter                       |
| Connections                  |
| Telnet/SSH                   |
| Port Attributes              |
| Favorites                    |
| History                      |
| Preferences                  |
| Sessions 67                  |
| Access 68                    |
| Properties 70                |
| Save & Conv 71               |
| Port Buffering 72            |
| Operating Mode 73            |
| Console Management           |
| Real COM Port                |
| TCP Server                   |
| TCP Client                   |
| UDP Mode                     |
| Virtual Modem                |

|    | Console Management Direct                             | 79<br>80 |
|----|-------------------------------------------------------|----------|
| 7. | User Management                                       |          |
|    | Overview                                              | 81       |
|    | Users.                                                | 82       |
|    | Adding Users.                                         | 82       |
|    | Modifying User Accounts.                              | 85       |
|    | Deleting User Accounts                                | 85       |
|    | Groups                                                | 86       |
|    | Creating Groups                                       | 86       |
|    | Modifying Groups                                      | 88       |
|    | Deleting Groups                                       | 88       |
|    | Users and Groups                                      | 89       |
|    | Assigning Users to a Group From the User's Notebook   | 89       |
|    | Removing Users From a Group From the User's Notebook  | 91       |
|    | Assigning Users to a Group From the Group's Notebook  | 92       |
|    | Removing Users From a Group From the Group's Notebook | 93       |
|    |                                                       | 94       |
|    | Assigning Device Permissions under User Settings      | 94       |
|    | Assigning Device Permissions under Group Settings     | 96       |
|    |                                                       |          |
| 8. | Device Management                                     |          |
|    | Devices                                               | 97       |
|    | General                                               | 97       |
|    | Mounted Devices                                       | 98       |
|    | NFS Settings                                          | 99       |
|    | External USB Drive                                    | 99       |
|    | Syslog Settings for Port Logs                         | 99       |
|    | Port Name Auto Discovery                              | 100      |
|    | Network                                               | 101      |
|    | IP Installer                                          | 101      |
|    | Service Ports                                         | 101      |
|    | Network Configuration                                 | 102      |
|    | ANMS                                                  | 106      |
|    | Event Destination                                     | 106      |
|    | Authentication and Authorization.                     | 110      |
|    | CC Management Settings                                | 113      |
|    | OOBC                                                  | 114      |
|    | Console Port Settings                                 | 115      |
|    | Enable Dial Back                                      | 117      |
|    | Enable Dial Out                                       | 117      |
|    | Security                                              | 120      |
|    | Login Failures                                        | 120      |
|    | Security Level                                        | 121      |

| Working Mode        | 121 |
|---------------------|-----|
| IP/MAC Filter       | 122 |
| Account Policy.     | 124 |
| Association         | 125 |
| Date/Time           | 126 |
| Current System Time | 126 |
| New System Time     | 127 |
| Time Zone           | 127 |

# 9. Log

| Overview                  | <br> | <br>129 |
|---------------------------|------|---------|
| System Log                | <br> | <br>129 |
| Filter                    | <br> | <br>130 |
| Log Notification Settings | <br> | <br>132 |

## 10.Maintenance

| Overview                      | 3 |
|-------------------------------|---|
| ackup / Restore               | 3 |
| Backup                        | 4 |
| Restore                       | 4 |
| ïrmware Upgrade               | 5 |
| Certificates                  | 6 |
| Private Certificate           | 6 |
| Certificate Signing Request13 | 8 |

# Appendix

| Safety Instructions      |
|--------------------------|
| General                  |
| DC Power                 |
| Rack Mounting            |
| Technical Support        |
| International            |
| North America            |
| Specifications           |
| SN0108CO / SN0116CO      |
| SN0108COD / SN0116COD    |
| SN0132CO / SN0148CO149   |
| SN0132COD / SN0148COD    |
| SN9108CO / SN9116CO151   |
| IP Address Determination |
| The Local Console        |
| IP Installer             |
| Browser                  |
| IPv6154                  |
| Link Local IPv6 Address  |

### This Page Intentionally Left Blank

# Chapter 1 Introduction

# Overview

The SN01xxCO and SN91xxCO Series features Cisco pin-outs and autosensing DTE/DCE function, providing a direct connection to Cisco network switches (and other compatible devices) without rollover cables for even more time-saving IT infrastructure deployment. In addition, the SN01xxCO and SN91xxCO models support online detection of connected serial devices (including terminal blocks) for device status monitoring. A notification email alert will be sent to the administrator when connected devices are offline.

With dual Ethernet ports and power supplies, the SN01xxCO supports power redundancy as well as failover, or dual IP addresses access, ensuring 24/7 availability of access to serial devices. The SN01xxCO Series also offers dual DC (see **Note**) options for more flexible implementation.

Note: Available with DC power at customer's request (SN0108COD / SN0116COD / SN0132COD / SN0148COD).

Available in 8-, 16-, 32- and 48-port models, the serial console servers offer both in-band and out-of-band (OOB) remote serial console access to servers and network devices via a direct Telnet/SSH client and Java viewer. The OOB management enables IT administrators to manage network devices (e.g. router, switch, UPS) in server rooms using management networks that are separated from the main/production networks. Where access difficulty occurs in the production network, the administrators can still access them via the console server. The serial console servers offer out-of-band access methods such as direct console connection from a local computer, USB console connection from a laptop, PSTN connection via modem, or hybrid network connection via the dual LAN ports (one connected to the production network and the other connected to the management network).

Implemented with various security technologies such as TLS 1.2 data encryption, RSA 2048-bit certificates, configurable user permissions for port access and control, local/remote/third-party authentication and authorization, IP/MAC address filter, and FIPS 140-2 certified cryptography, the SN01xxCO and SN91xxCO serial console servers assure administrators the security for easy and high-level access. For instance, access rights and privileges can be applied to 8/16/32/48 serial ports individually. Data encryption is provided to ensure that information and control are always protected. Logging and alerting of system events help to quickly resolve issues and mitigate risks. While secured by the above examples, the consolidated password authentication simplifies management.

The SN01xxCO and SN91xxCO Series are used to connect serial devices to an Ethernet network to allow access and control of demanding applications that manage industrial control, data acquisition, environment monitoring, remote facility operations and equipment management. Multiple operational modes are available to administrators including Console Management, Console Management Direct, Real Com Port, TCP Server/Client, UDP Server/Client, and Virtual Modem. Furthermore, the SN01xxCO Series works in tandem with ATEN's PDU (see **Note**) remote power management systems. Both can be utilized through ATEN's CC2000 software to provide centralized serial device access and integrated power management.

Note: PON port reserved for PG Series PDU.

With their comprehensive features, the SN01xxCO and SN91xxCO Series help to maximize IT productivity, increase scalability, as well as reduce installation and operational costs with easy and secure remote management of serial devices. The serial console servers save you time and money by allowing administrators to manage their data centers from practically anywhere – minimizing travel and MTTR (Mean Time to Repair) costs, ensuring the highest availability for data center services.

# Features

### System Accessibility and Availability

- Secure in-band and out-of-band remote serial console access
- Browser access with an intuitive GUI
- Terminal-based access with a menu-driven UI
- Modem dial-in/dial-back/dial-out access
- Front USB ports for storage or USB-based PC cards\*
- Laptop USB Console (LUC) port for local console access via laptop\*
- Dual Ethernet ports allow fail control or dual IP address access\*
- Dual power supply\*

### Note: SN01xxCO only.

### Serial Console Management

- Auto-sensing DTE/DCE feature supports a direct connection to Cisco network switches (and other compatible devices) without rollover cables for more convenient IT infrastructure deployment
- Online/Offline detection of connected serial devices (including terminal blocks) automatically send event notifications when the devices are offline (e.g. power failure) for device status monitoring
- Response Check checks the system status of the connected serial devices and sends a notification if the check fails (e.g. system crash)
- Port name auto discovery automatically retrieves and displays the port name of the connected network switches—quick device recognition for time-saving configuration.
- Convenient and simple serial device access via selectable Telnet/SSH and third-party clients such as PuTTY
- Easy port access via selectable ActiveX or Java serial viewer
- Comprehensive viewer functions copy/paste, logging, data import, macros, broadcasting and message board
- Sun Solaris ready Sun "break-safe"
- Alert Strings whenever one of the pre-defined strings matches the message sent from the serial devices, you will be informed by serial console server via SNMP Trap alert and/or an email

- Command filter administrators can restrict users to execute only predefined commands
- Multiple users can simultaneously access the same port up to 16 connections per port
- Modes for simultaneous access Exclusive/Occupy/Share
- Integrates with ATEN PDU\* products for power management of each port (SN01xxCO only)

Note: PON port reserved for PG Series PDU.

### **Security**

- Supports secure login from browsers with TLS 1.2 data encryption and RSA 2048-bit certificates
- Configurable user permissions for port access and control
- Local and remote authentication and login
- Third-party authentication via RADIUS, TACACS+, LDAP/AD and Kerberos
- IP and MAC address filter for enhanced security protection
- High-Grade Security supports FIPS 140-2 level 1 security standards that use an embedded FIPS 140-2 certified OpenSSL cryptographic module (Certificate #1747, #2398, #2473)

### System Management

- System configuration via web browser, Telnet/SSH client and local console
- System log and event login
- Event Destination Event logs will be saved to Log server, Syslog server, and USB drive\* (supports file system FAT8, FAT16 and FAT32)
- SNMP agent
- Event notification supports notification of SMTP email, SNMP Trap, and SMS\* (with additional mobile devices)
- Backup / Restore system configuration and upgradeable firmware
- Multi-browser support Internet Explorer, Chrome, Firefox
- NTP for time server synchronization
- IPv4 / IPv6 support

- Integrates into CC2000 software for centralized data center management
- Integrates into CCVSR software for user session recording

Note: SN01xxCO only.

### Serial Device Management

- Versatile serial operating modes Console Management, Console Management Direct, Real Com Port, TCP Server/Client, UDP Server/ Client, and Virtual Modem
- Real COM driver for Windows 2000 or higher and Windows Server 2003/ 2008
- Real TTY driver for Linux
- Fixed TTY driver for UNIX
- Supports baud rates of 300, 600, 1200, 1800, 2400, 4800, 9600, 19200, 28800, 38400, 57600, 115200, 230400 bps

### Language

• Multi-language web-based GUI – available in English, German, Japanese, Korean, Russian, Simplified Chinese and Traditional Chinese

Note: Fixed TTY Driver Supports 1) OpenServer (Sco Unix); 2) UnixWare 7, SVR 5; 3) UnixWare 2.1, SVR 4.2; 4) QNX 4.25, QNX 6; 5) FreeBSD;
6) Solaris 10; 7) AIX 5.x; 8) HP-UX 11i.

# Requirements

- The devices that connect to the Serial Console Server must support the following serial protocol:
  - RS-232 (protocol or terminal operations)
- For Console Management operating mode; Telnet/SSH client, a third party client such as PuTTY, or web browser must be installed
- For the browser-based WinClient ActiveX, SNViewer for console operating mode, and DirectX 8 must be present, and at least 2MB of memory must be available after installation.
- For the browser-based Java Viewer SNViewer for console management operating mode, Java Runtime Environment (JRE) 8 or later must be installed, and at least 2MB of memory must be available after installation. Java is available for free download from the Sun Java website:

http://java.sun.com

- The Virtual COM port driver (Real COM port) support requires Windows 2000 or later.
- Under Vista (32-bit version), only the administrator can install the Virtual Port Management Utility – ordinary users can only operate the mapped Real COM ports.
- The current Linux TTY driver supports kernels 2.2, 2.4, 2.6 (up to 2.6.39), and 3.1 (up to 3.1.5-23).
- The Fixed TTY driver for UNIX supports: Unix, OpenServer; Unix Ware 7, SVR 5; Unix Ware 2.1, SVR 4.2; QNX 4.25, QNX 6; FreeBSD; Solaris 10; AIX 5.x; and HP-UX 11i.
- For the *Log Server*, you must have the driver Microsoft Jet OLEDB 4.0 or later installed.

### **DTE/DCE Auto-Sensing**

### To connect to RJ45 cosole ports

- With Cisco pinouts and auto-sensing DTE/DCE feature, serial console server can connect to Cisco switches (and other compatible devices) with straight-through Cat 5e cables.
- For serial port pin outs, please refer to *Pin Assignment* on page 160.

### To connect to DB9 or DB25 device interface

- Serial console server can connect to PC COM port (DB9) with Cisco Console Cable.
- If you wish to make a DB9 or DB25 adapter, please refer to *DB-9/DB-25 Interface* on page 161.

### **Browsers**

Supported browsers for logging into the device include the following:

| Browser | Version     |
|---------|-------------|
| IE      | 11 or later |
| Chrome  | 70 or later |
| Firefox | 63 or later |
| Safari  | 12 or later |

# Components

### SN0108CO / SN0108COD Front View

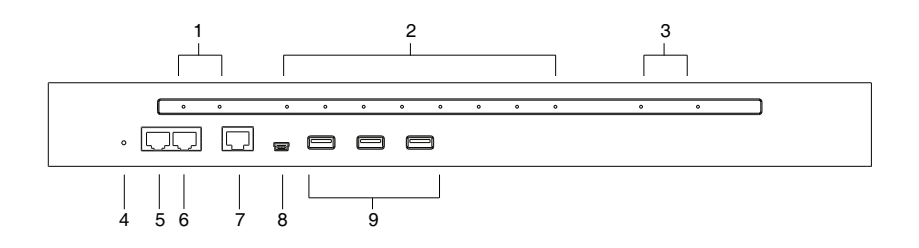

### SN0116CO / SN0116COD Front View

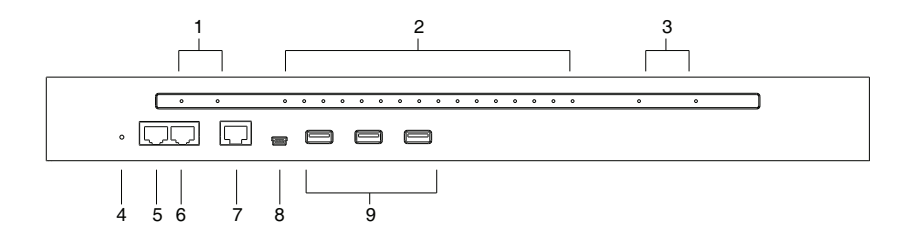

| No. | Component  | Description                                                                                                |
|-----|------------|----------------------------------------------------------------------------------------------------|
| 1   | power LEDs | Lights when the unit is powered up and ready to operate.                                                   |
| 2   | port LEDs  | The Port                                                                                                   |
|     |            | <ul> <li>Flashes Green: Active – data is being transmitted through<br/>the port</li> </ul>                 |
| 3   | LAN LEDs   | Primary and Secondary 10/100/1000 Mbps LAN LEDs.                                                           |
|     |            | ◆ RED: 10 Mbps                                                                                             |
|     |            | <ul> <li>RED + GREEN (ORANGE): 100 Mbps</li> </ul>                                                         |
|     |            | <ul> <li>GREEN: 1000 Mbps</li> </ul>                                                                       |
|     |            | <ul> <li>Flashes to indicate that the Serial Console Server is being<br/>accessed over the LAN.</li> </ul> |

| No. | Component                           | Description                                                                                                    |
|-----|-------------------------------------|----------------------------------------------------------------------------------------------------|
| 4   | reset button                        | <ul> <li>Pressing and releasing this switch when the unit is running<br/>performs a system reset.</li> </ul>                                                                                                    |
|     |                                     | <ul> <li>Pressing and holding this switch in for more than three<br/>seconds when the unit is running resets its configuration to<br/>the factory default settings.</li> </ul>                                                                                                    |
|     |                                     | <b>Note:</b> This does not clear User Account information.<br>See <i>Clear Login Information</i> , page 159, for<br>information on clearing user account information.                                                                                                    |
|     |                                     | <ul> <li>Pressing and holding this switch while powering on the<br/>switch returns the unit to its factory default firmware level,<br/>rather than the firmware version that the switch has been<br/>upgraded to. This allows you to recover from a f ailed<br/>firmware upgrade and gives you the opportunity to try<br/>upgrading the firmware again.</li> </ul> |
|     |                                     | <b>Note:</b> This operation should only be performed in the event of a firmware upgrade failure that results in the device becoming inoperable.                                                                                                    |
| 5   | PON port                            | Reserved.                                                                                                    |
| 6   | modem port                          | For dial in connection should the unit be unavailable over the network. See <i>Serial Console Server Installation</i> , page 27, step 6 for installation details.                                                                                                    |
| 7   | local console<br>port               | This RJ45 port allows for local administration and access through a serial terminal connection to a computer. An SA0141 (DTE to DTE) adapter (included in the package) is required for this connection.                                                                                                    |
| 8   | laptop USB<br>console (LUC)<br>port | This mini-USB port allows a PC or laptop to be connected for local access and control. Connect to a PC or laptop to automatically launch a terminal emulator to access the SN text menu.                                                                                                    |
| 9   | USB ports                           | These three Type A female USB ports can be used to connect USB devices, such as USB storage devices (pen drive / hard drive), USB hubs and USB SIM card Reader.                                                                                                    |

### SN0132CO / SN0132COD Front View

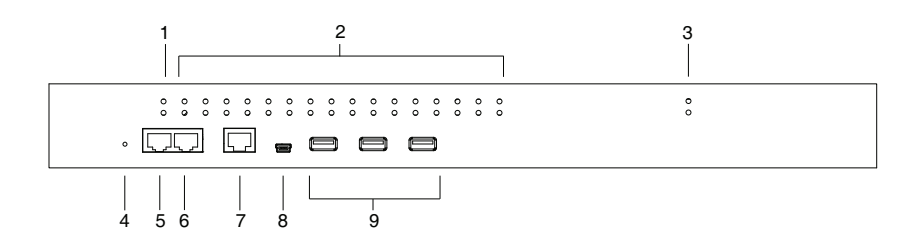

### SN0148CO / SN0148COD Front View

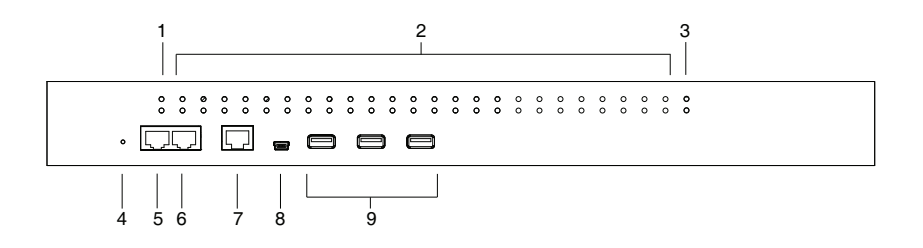

| No. | Component  | Description                                                                                                    |
|-----|------------|----------------------------------------------------------------------------------------------------|
| 1   | power LEDs | Lights when the unit is powered up and ready to operate.                                                                                                    |
| 2   | port LEDs  | The Port LEDs provide status information about their<br>corresponding serial ports.                                                                                                    |
|     |            | <ul> <li>Lights Green: Online – the serial device attached to the port<br/>is powered on and ready.</li> </ul>                                                                                                    |
|     |            | <ul> <li>Flashes Green: Active – data is being transmitted through<br/>the port</li> </ul>                                                                                                    |
| 3   | LAN LEDs   | <ul> <li>Primary and Secondary 10/100/1000 Mbps LAN LEDs.</li> <li>RED: 10 Mbps</li> <li>RED + GREEN (ORANGE): 100 Mbps</li> <li>GREEN: 1000 Mbps</li> <li>Elashes to indicate that the Serial Console Server is being</li> </ul> |
|     |            | accessed over the LAN.                                                                                                    |

| No. | Component                           | Description                                                                                                    |
|-----|-------------------------------------|----------------------------------------------------------------------------------------------------|
| 4   | reset button                        | <ul> <li>Pressing and releasing this switch when the unit is running<br/>performs a system reset.</li> </ul>                                                                                                    |
|     |                                     | <ul> <li>Pressing and holding this switch in for more than three<br/>seconds when the unit is running resets its configuration to<br/>the factory default settings.</li> </ul>                                                                                                    |
|     |                                     | <b>Note:</b> This does not clear User Account information.<br>See <i>Clear Login Information</i> , page 159, for<br>information on clearing user account information.                                                                                                    |
|     |                                     | <ul> <li>Pressing and holding this switch while powering on the<br/>switch returns the unit to its factory default firmware level,<br/>rather than the firmware version that the switch has been<br/>upgraded to. This allows you to recover from a failed<br/>firmware upgrade and gives you the opportunity to try<br/>upgrading the firmware again.</li> </ul> |
|     |                                     | <b>Note:</b> This operation should only be performed in the event of a firmware upgrade failure that results in the device becoming inoperable.                                                                                                    |
| 5   | PON port                            | Reserved.                                                                                                    |
| 6   | modem port                          | For dial in connection should the unit be unavailable over the network. See <i>Serial Console Server Installation</i> , page 27, step 6 for installation details.                                                                                                    |
| 7   | local console<br>port               | This RJ45 port allows for local administration and access through a serial terminal connection to a computer. An SA0141 (DTE to DTE) adapter (included in the package) is required for this connection.                                                                                                    |
| 8   | laptop USB<br>console (LUC)<br>port | This mini-USB port allows a PC or laptop to be connected for local access and control. Connect to a PC or laptop to automatically launch a terminal emulator to access the SN text menu.                                                                                                    |
| 9   | USB ports                           | These three Type A female USB ports can be used to connect USB devices, such as USB storage devices (pen drive / hard drive), USB hubs and USB SIM card Reader.                                                                                                    |

### SN9108CO Front View

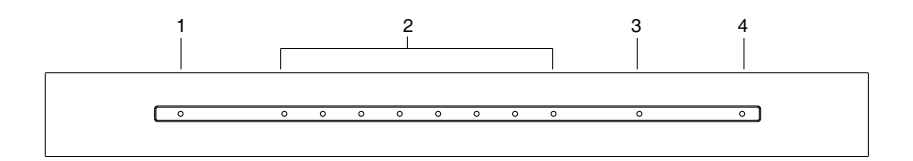

# SN9116CO Front View

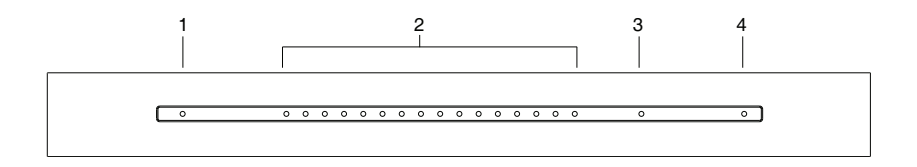

| No. | Component | Description                                                                                                    |
|-----|-----------|----------------------------------------------------------------------------------------------------|
| 1   | power LED | Lights when the unit is powered up and ready to operate.                                                       |
| 2   | port LEDs | The Port LEDs provide status information about their<br>corresponding serial ports.                            |
|     |           | <ul> <li>Lights Green: Online – the serial device attached to the port<br/>is powered on and ready.</li> </ul> |
|     |           | <ul> <li>Flashes Green: Active – data is being transmitted through<br/>the port</li> </ul>                     |
| 3   | LAN LED   | Primary and Secondary 10/100/1000 Mbps LAN LEDs.                                                               |
|     |           | <ul> <li>RED: 10 Mbps</li> </ul>                                                                               |
|     |           | <ul> <li>RED + GREEN (ORANGE): 100 Mbps</li> </ul>                                                             |
|     |           | <ul> <li>GREEN: 1000 Mbps</li> </ul>                                                                           |
|     |           | <ul> <li>Flashes to indicate that the Serial Console Server is being<br/>accessed over the LAN.</li> </ul>     |

| No. | Component    | Description                                                                                                    |
|-----|--------------|----------------------------------------------------------------------------------------------------|
| 4   | reset button | <ul> <li>Pressing and releasing this switch when the unit is running<br/>performs a system reset.</li> </ul>                                                                                                    |
|     | ·            | <ul> <li>Pressing and holding this switch in for more than three<br/>seconds when the unit is running resets its configuration to<br/>the factory default settings.</li> </ul>                                                                                                    |
|     |              | <b>Note:</b> This does not clear User Account information.<br>See <i>Clear Login Information</i> , page 159, for<br>information on clearing user account information.                                                                                                    |
|     |              | <ul> <li>Pressing and holding this switch while powering on the<br/>switch returns the unit to its factory default firmware level,<br/>rather than the firmware version that the switch has been<br/>upgraded to. This allows you to recover from a failed<br/>firmware upgrade and gives you the opportunity to try<br/>upgrading the firmware again.</li> </ul> |
|     |              | <b>Note:</b> This operation should only be performed in the event of a firmware upgrade failure that results in the device becoming inoperable.                                                                                                    |

### SN0108CO Rear View

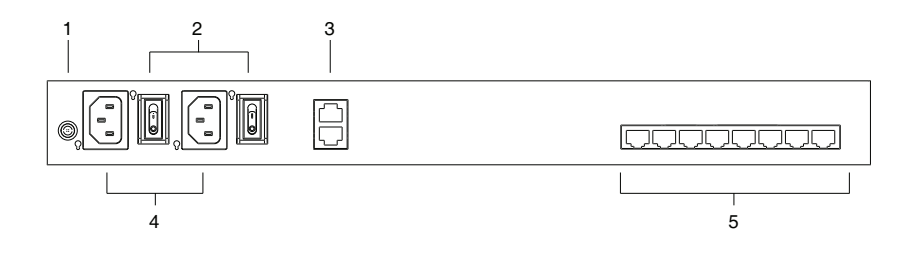

## SN0116CO Rear View

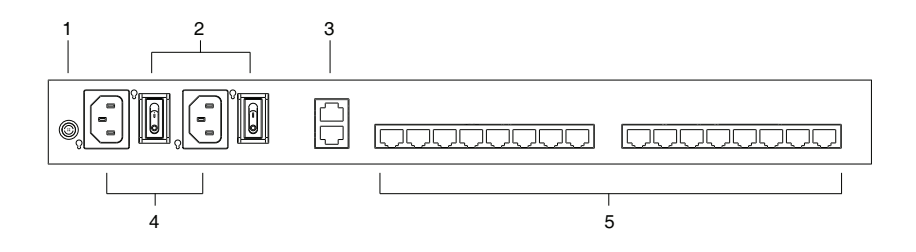

| No. | Component             | Description                                                                                                    |
|-----|-----------------------|----------------------------------------------------------------------------------------------------|
| 1   | grounding<br>yerminal | The grounding wire that is used to ground the unit attaches here.                                                  |
| 2   | power switches        | These standard rocker switches power the unit on and off.                                                          |
| 3   | LAN ports             | The cables that connect the unit to the primary and the backup network interfaces (10/100/1000 Mbps) plug in here. |
| 4   | power sockets         | The power cable(s) plugs in here.                                                                                  |
| 5   | serial ports          | The Cat 5e cables that connect to the serial devices or RJ45-to-Serial adapters plug in here.                      |

### SN0108COD Rear View (DC Power)

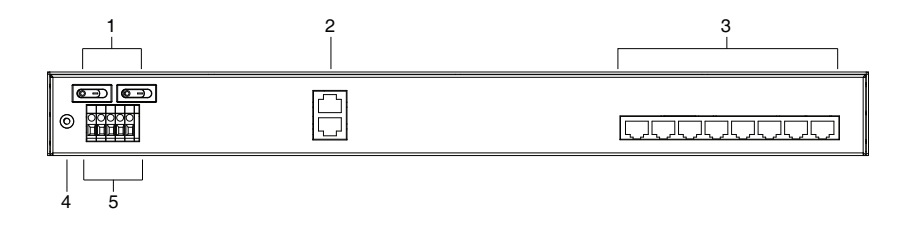

### SN0116COD Rear View (DC Power)

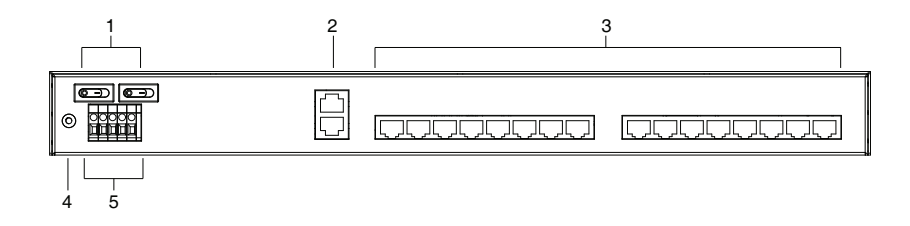

| No. | Component             | Description                                                                                                    |
|-----|-----------------------|----------------------------------------------------------------------------------------------------|
| 1   | power switches        | These standard rocker switches power the unit on and off.                                                          |
| 2   | LAN ports             | The cables that connect the unit to the primary and the backup network interfaces (10/100/1000 Mbps) plug in here. |
| 3   | serial ports          | The Cat 5e cables that connect to the serial devices or RJ45-to-Serial adapters plug in here.                      |
| 4   | grounding<br>terminal | The grounding wire that is used to ground the unit attaches here.                                                  |
| 5   | DC terminal<br>block  | The electric leads from your power source connect to this DC terminal block.                                       |

### SN0132CO Rear View

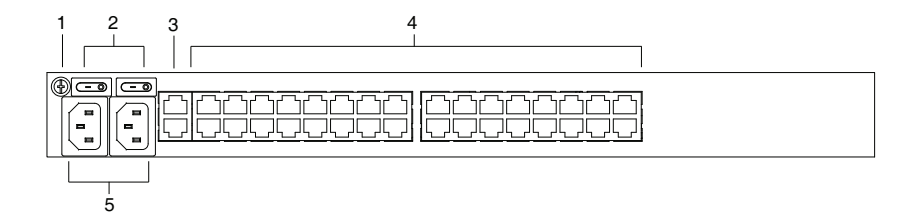

### SN0148CO Rear View

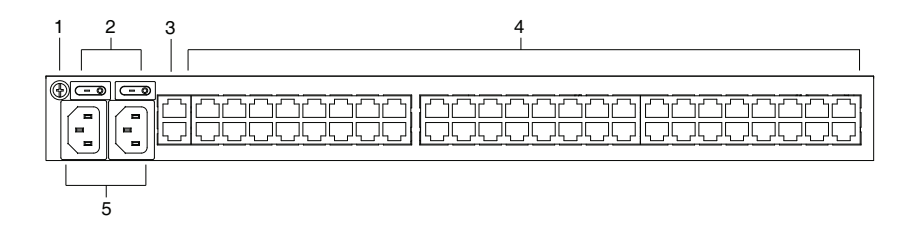

| No. | Component             | Description                                                                                                    |
|-----|-----------------------|----------------------------------------------------------------------------------------------------|
| 1   | grounding<br>terminal | The grounding wire that is used to ground the unit attaches here.                                                  |
| 2   | power switches        | These standard rocker switches power the unit on and off.                                                          |
| 3   | LAN ports             | The cables that connect the unit to the primary and the backup network interfaces (10/100/1000 Mbps) plug in here. |
| 4   | serial ports          | The Cat 5e cables that connect to the serial devices or RJ45-to-Serial adapters plug in here.                      |
| 5   | power sockets         | The power cable(s) plugs in here.                                                                                  |

### SN0132COD Rear View (DC Power)

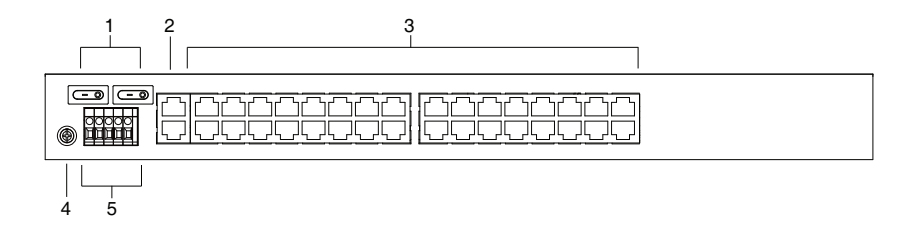

### SN0148COD Rear View (DC Power)

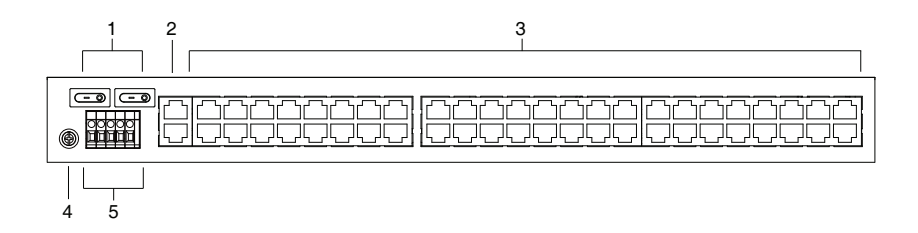

| No. | Component             | Description                                                                                                    |
|-----|-----------------------|----------------------------------------------------------------------------------------------------|
| 1   | power switches        | These standard rocker switches power the unit on and off.                                                          |
| 2   | LAN ports             | The cables that connect the unit to the primary and the backup network interfaces (10/100/1000 Mbps) plug in here. |
| 3   | serial ports          | The Cat 5e cables that connect to the serial devices or RJ45-to-Serial adapters plug in here.                      |
| 4   | grounding<br>terminal | The grounding wire that is used to ground the unit attaches here.                                                  |
| 5   | DC terminal<br>block  | The electric leads from your power source connect to this DC terminal block.                                       |

### SN9108CO Rear View

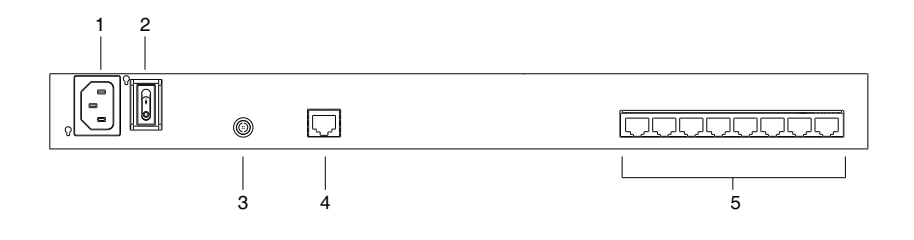

### SN9116CO Rear View

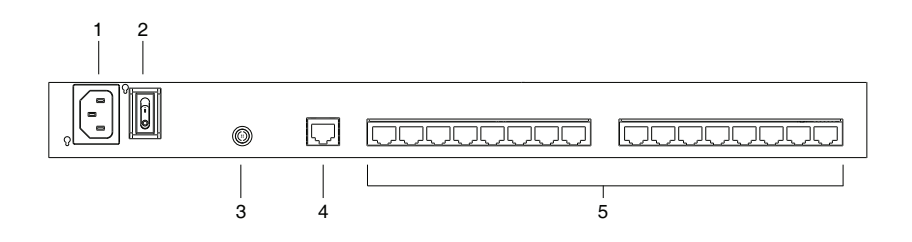

| No. | Component             | Description                                                                                   |
|-----|-----------------------|-----------------------------------------------------------------------------------------------|
| 1   | power socket          | The power cable(s) plugs in here.                                                             |
| 2   | power switch          | This standard rocker switches power the unit on and off.                                      |
| 3   | grounding<br>terminal | The grounding wire that is used to ground the unit attaches here.                             |
| 4   | LAN port              | The cable that connect the unit to the network interface (10/ 100/1000 Mbps) plugs in here.   |
| 5   | serial ports          | The Cat 5e cables that connect to the serial devices or RJ45-to-Serial adapters plug in here. |

This Page Intentionally Left Blank
# Chapter 2 Hardware Setup

## **Before You Begin**

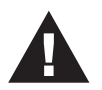

- 1. Important safety information regarding the placement of this device is provided on page 141. Please review it before proceeding.
- 2. Make sure that the power to any device that you connect to the installation has been turned off. You must unplug the power cords

## **Stacking and Rack Mounting**

The Serial Console Server can be stacked on the desktop or rack mounted in a variety of ways. The following sections take you through the procedures for each method.

## **Stacking**

The Serial Console Server can be placed on any appropriate level surface that can safely support its weight plus the weight of its attached cables. To place the device, or to stack units if you are daisy-chaining them, remove the backing material from the bottom of the rubber feet that came with your package, and stick them onto the device's bottom panel at the corners, as shown in the diagram, on the following page:

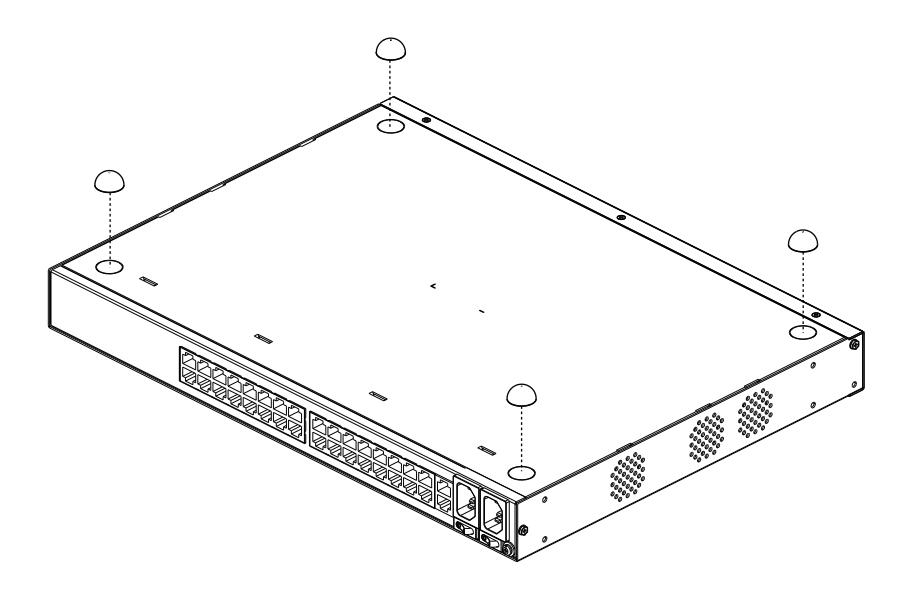

**Note:** To ensure adequate ventilation, allow at least 5.1 cm on each side, and 12.7 cm behind the unit for power cord and cable clearance.

## **Rack Mounting**

The Serial Console Server can be mounted in a 19" (1U) rack. The mounting brackets can screw into either the front or the back of the unit so that it can attach to the front or the back of the rack.

#### **Rack Mounting - Front**

To mount the unit at the front of the rack, do the following:

1. Remove the two screws at the front of the unit.

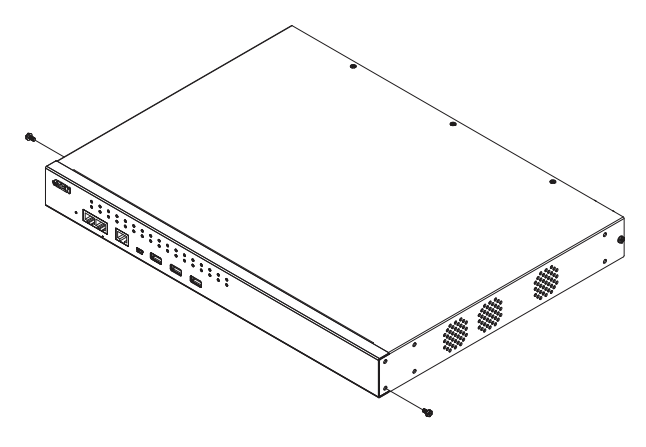

2. Use the M3 x 8 Phillips head hex screws supplied with the rack mount kit to screw the rack mounting brackets into the front of the unit.

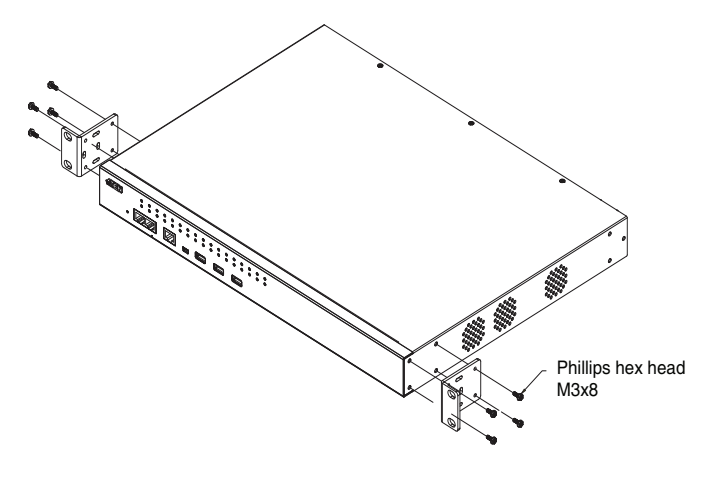

- 3. Position the device in the front of the rack and align the holes in the mounting brackets with the holes in the rack.
- 4. Screw the mounting brackets to the rack.

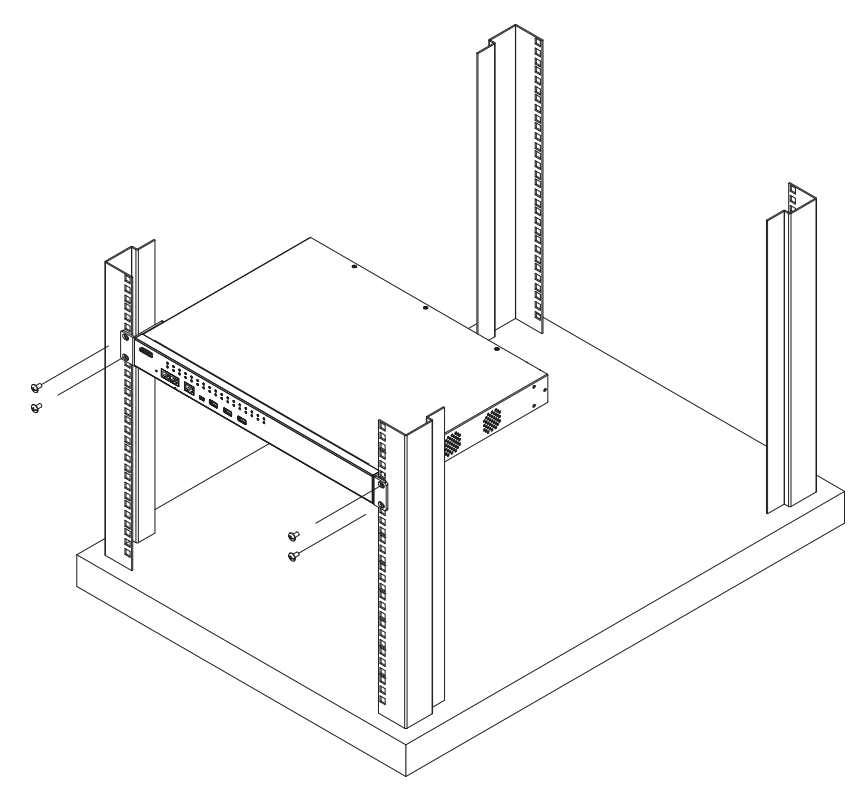

Note: Cage nuts are provided for racks that are not pre-threaded.

#### **Rack Mounting - Rear**

To mount the unit at the rear of the rack, do the following:

1. Remove the two screws at the rear of the unit.

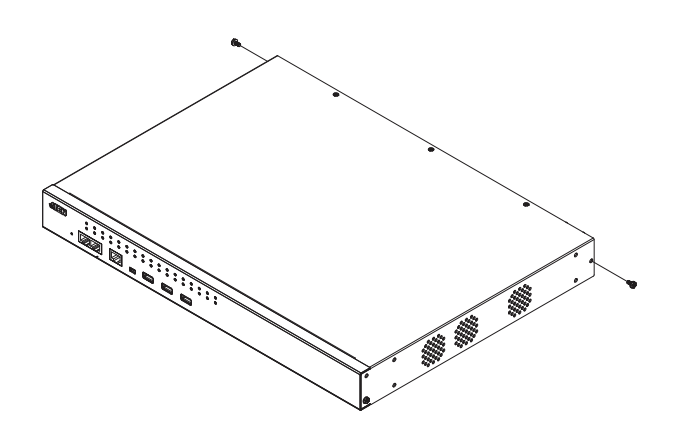

2. Use the M3 x 8 Phillips head hex screws supplied with the rack mounting kit to screw the rack mounting brackets into the rear of the unit.

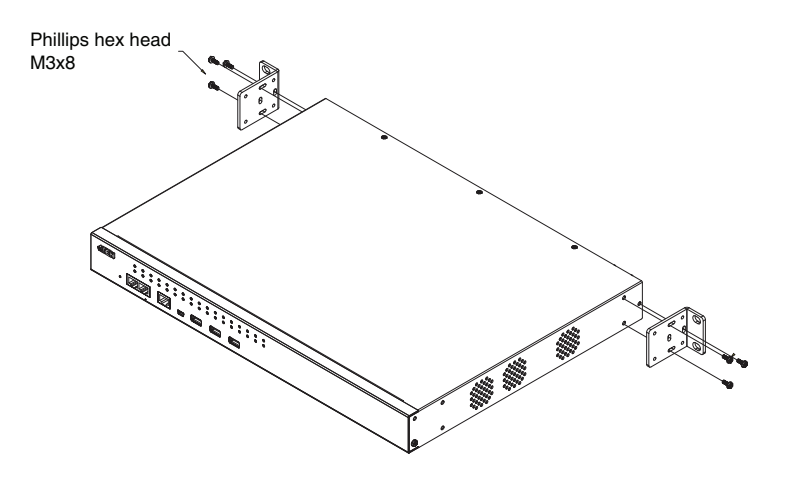

3. Position the device in the rack and align the holes in the mounting brackets with the holes in the rack.

4. Screw the mounting brackets to the rear of the rack.

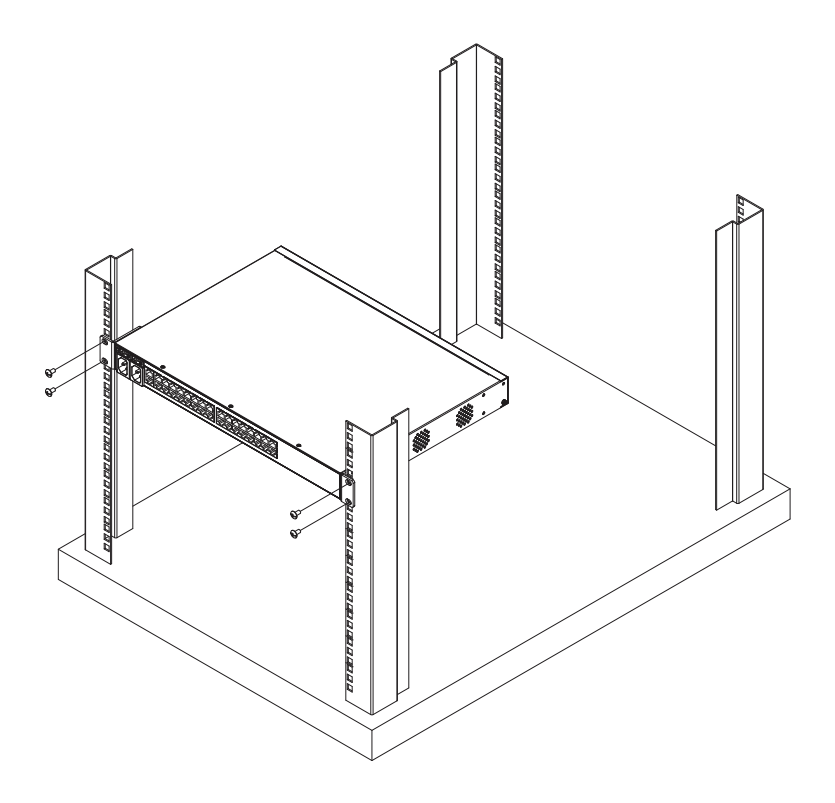

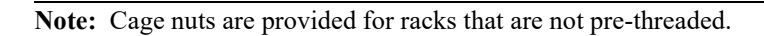

## **Serial Console Server Installation**

#### SN0108CO / SN0116CO / SN0132CO / SN0148CO Installation

To set up your SN0108CO / SN0116CO / SN0132CO / SN0148CO installation, refer to the Installation Diagram on page 29. The numbers in the diagram correspond to the numbers of the instruction steps, below:

1. Use a grounding wire to ground the unit by connecting one end of the wire to the Serial Console Server's grounding terminal (located on the back panel), and the other end of the wire to a suitable grounded object.

**Note:** Do not omit this step. Proper grounding helps to prevent damage to the unit from surges or static electricity.

 For each server or serial device with a DB-9 connector, connect a Cisco Console Cable or a Cat 5e cable with RJ-45-to-DB-9(F) adapter between its serial port and any available RJ-45 port on the Serial Console Server's rear panel.

Note: Refer to DB-9/DB-25 Interface on page 161 for pin assignments.

3. Connect a Cat 5e cable between a Cisco Network Switch (or any compatible network switch) and any available RJ-45 port on the Serial Console Server's rear panel.

**Note:** For a compatible network switch, please make sure the RJ-45 port pin definition of the target device matches the Serial Console Server.

Examples of compatible network switches: Juniper, HPE, Dell, Huawei, H3C, EdgeCore, TRENDnet, Fortinet and ATEN ES0152.

- 4. Connect the Serial Console Server to the network by connecting both the primary and backup LAN ports, located on the unit's rear panel, to the network with Cat 5e cables.
- 5. (Optional) If you choose to install a serial modem for OOB operation, connect a Cisco Console Cable to a null modem adapter. Plug the DB-9 connector into the Modem and the RJ-45 connector into the Modem Port on the Serial Console Server's front panel.
- 6. (Optional) Connect a Cat 5e cable between an ATEN PDU and the PON Port on the Serial Console Server's front panel for power management.

 (Optional) If you wish to use a console terminal connection, use a Cisco Console Cable to connect between the Serial Console Server's Local Console Port on the front panel and the DB-9 connector of a console terminal (or a computer).

For the console terminal or computer without DB-9 connector, you can use a Cat 5e cable with UC232B to connect between the Local Console Port and the USB port of the console terminal (or the computer).

**Note:** The UC232B USB to RJ-45 (RS-232) Console Adapter is sold separately. Contact you ATEN dealer for product information.

- (Optional) If you are using a laptop USB console to control the Serial Console Server locally, use the laptop USB console cable included in the package to connect the laptop to the LUC port on the Serial Console Server's front panel.
- 9. (Optional) If you are using USB devices (such as USB storage devices) with your Serial Console Server, connect them to these three Type A female USB ports.

**Note:** The supported file system for USB storage devices are FAT8, FAT16 and FAT32.

- 10. For AC models: Use the AC power cord provided with this package to connect the SN0108CO/SN0116CO/SN0132CO/SN0148CO's Power Socket to an AC power source. For DC models: Connect the DC power source to the SN0108COD/SN0116COD/SN0132COD/SN0148COD's DC terminal block.
- 11. Turn on the power switch.

# SN0108CO / SN0116CO / SN0132CO / SN0148CO Installation Diagram

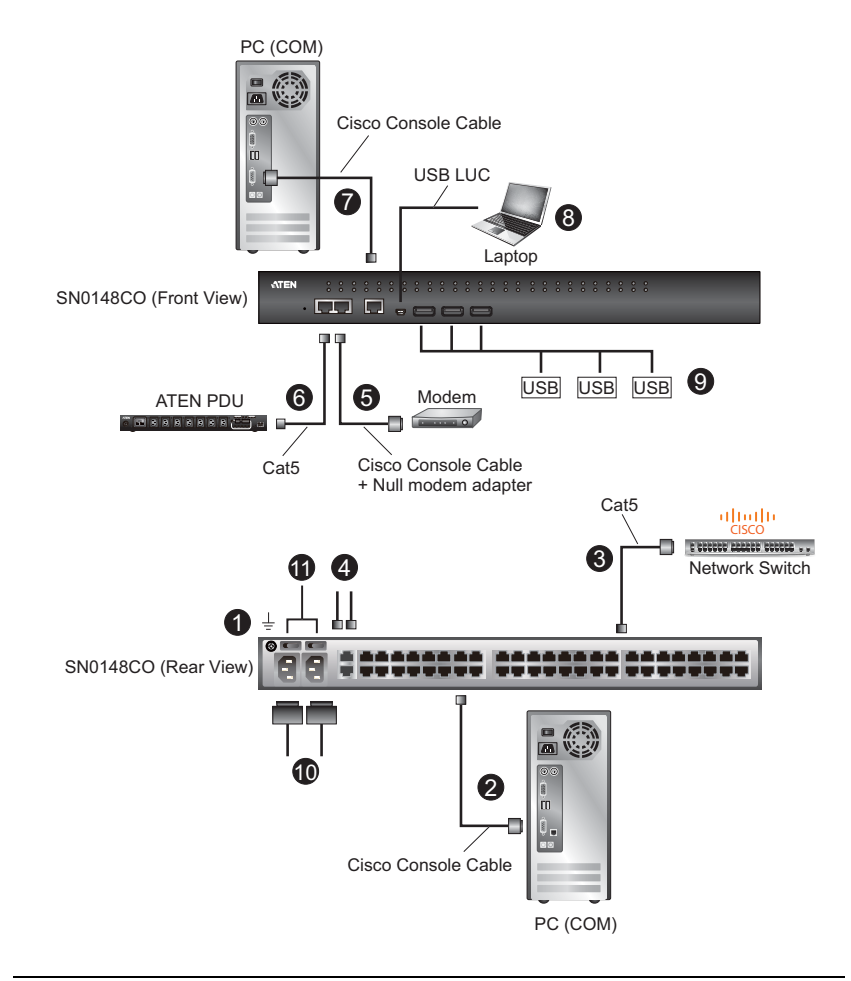

**Note:** The example above shows a SN0148CO Serial Console Server. The SN0108CO / SN0116CO / SN0132CO units have the same ports and switches but with slightly different layouts. See *Components*, page 9 for details.

## SN9108CO / SN9116CO Installation

To set up your SN9108CO / SN9116CO installation, refer to the Installation Diagram on page 31. The numbers in the diagram correspond to the numbers of the instruction steps, below:

1. Use a grounding wire to ground the unit by connecting one end of the wire to the Serial Console Server's grounding terminal (located on the back panel), and the other end of the wire to a suitable grounded object.

**Note:** Do not omit this step. Proper grounding helps to prevent damage to the unit from surges or static electricity.

 For each server or serial device with a DB-9 connector, connect a Cisco Console Cable or a Cat 5e cable with RJ-45-to-DB-9(F) adapter between its serial port and any available RJ-45 port on the Serial Console Server's rear panel.

Note: Refer to DB-9/DB-25 Interface on page 161 for pin assignments.

3. Connect a Cat 5e cable between a Cisco Network Switch (or any compatible network switch) and any available RJ-45 port on the Serial Console Server's rear panel.

**Note:** For a compatible network switch, please make sure the RJ-45 port pin definition of the target device matches the Serial Console Server.

- 4. Connect the Serial Console Server to the network by connecting the LAN port to the network with Cat 5e cables.
- 5. (Optional) If you choose to install a serial modem for OOB operation, connect a Cisco Console Cable to a null modem adapter. Plug the DB-9 connector into the Modem and the RJ-45 connector into any available RJ-45 port on the Serial Console Server's front panel.
- For AC models: Use the AC power cord provided with this package to connect the SN9108CO/SN9116CO's Power Socket to an AC power source.
- 7. Turn on the power switch.

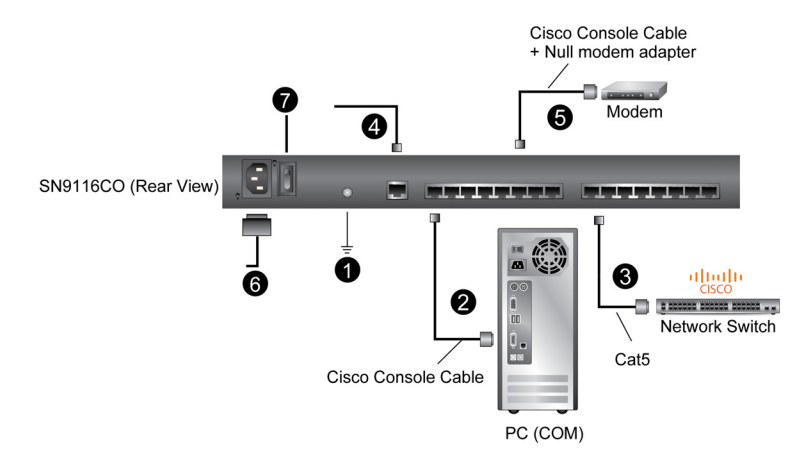

#### SN9108CO / SN9116CO Installation Diagram

This Page Intentionally Left Blank

# Chapter 3 Super Administrator Setup

## Overview

This chapter discusses the administrative procedures that the Super Administrator performs to get the Serial Console Server set up for the first time.

## **First Time Setup**

Once the Serial Console Server has been cabled up, the Super Administrator needs to set up the unit for operation. This involves setting the network parameters, and changing the default Super Administrator login. The most convenient way to do this for the first time is from a local console (local VT console or a local computer running terminal application software, such as Microsoft HyperTerminal), or a Laptop USB Console (LUC) running the SNViewerUSB application (SN0108CO / SN0116CO / SN0132CO / SN0148CO only). Setup can also be done remotely over the Web via the GUI using the unit's IP address.

Note: For remote methods of setting up the network, see *IP Address Determination*, page 152.

## Local Login

You can log in locally from a computer or laptop (SN0108CO / SN0116CO / SN0132CO / SN0148CO only) connected directly to the Serial Console Server (see *Serial Console Server Installation*, page 27). There are two methods for logging in locally *SNViewerUSB* and *HyperTerminal*.

The local login Main Menu is the text based equivalent of the browser based configuration and control functions described throughout this manual. You can reference the detailed information provided for the web browser version (*After logging in, the system will force you to change the password, the password must not be the same as the default.*, page 37) as you work your way through the sub-menus to configure the settings discussed in this chapter.

#### Laptop USB Console (LUC) Login - SNViewerUSB

The *SNViewerUSB* application appears automatically when a Laptop USB Console (LUC) connection (SN0108CO / SN0116CO / SN0132CO / SN0148CO only) has been established, and you will be prompted to log in, as shown here:

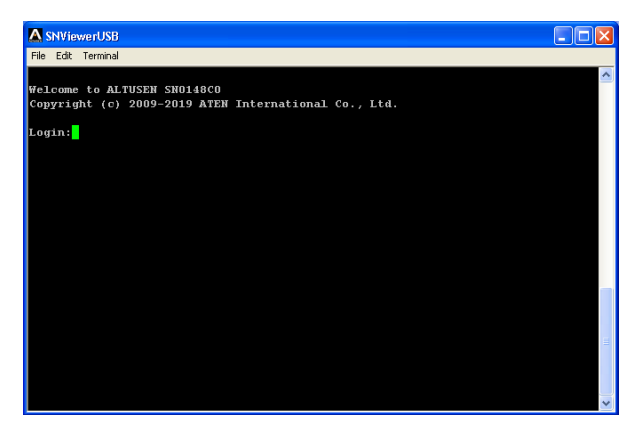

Since this is the first time you are logging in, use the default Username: *administrator*; and the default Password: *password*.

After logging in, the system will force you to change the password, the password must not be the same as the default.

#### **Console Login - HyperTerminal**

Once a physical connection from a computer to the Serial Console Server has been made you can establish a HyperTerminal session using the instructions below.

1. Open HyperTerminal, and configure the port settings for the COM1 port:

| SN Console - HyperTerminal<br>File Edit View Call Transfer Help                                        | COM1 Properties                                                                                                    |                                         |
|----------------------------------------------------------------------------------------------------|----------------------------------------------------------------------------------------------------|-----------------------------------------|
| 이 10 (canada - fyper fermina)<br>The fat two of Trender The<br>D I II II II II II II II II II II II II | CDM1 Properties  Pot Sating Bits per record  BIDD  Data bits  Party,  Hora Party,  Hora Party,  Hora Poty,  Hora Restore DataJata |                                         |
|                                                                                                    | DK Canod App                                                                                                    | ~~~~~~~~~~~~~~~~~~~~~~~~~~~~~~~~~~~~~~~ |
| Disconnected Auto detect                                                                               | Auto detect SCROLL CAPS NUM Capture Print echo                                                                                    |                                         |

Bits per Second: **9600**, Data Bits: **8**, Parity: **None**, Stop bits: **1**, Flow Control: **None**.

2. When configured correctly the login prompt appears, as shown here:

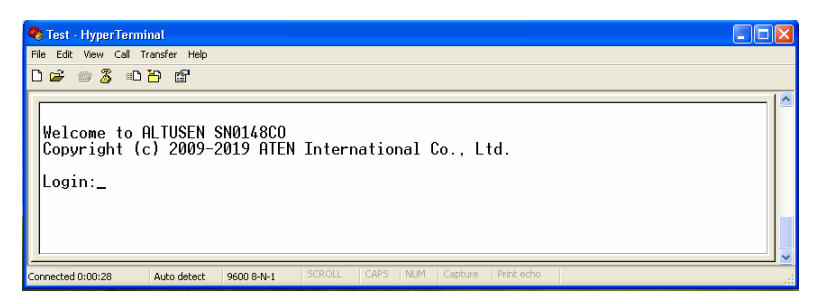

Since this is the first time you are logging in, use the default Username: *administrator*; and the default Password: *password*.

After logging in, the system will force you to change the password, the password must not be the same as the default.

#### Local Console Main Menu

After you log in via *HyperTerminal* or *SNViewerUSB* the text based menu appears:

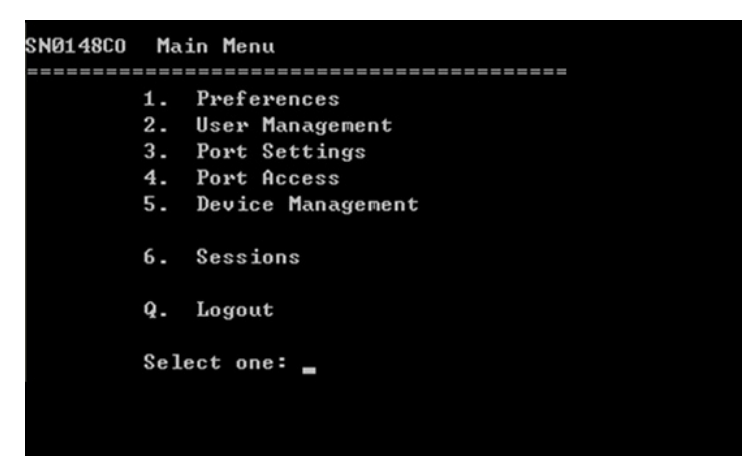

The Main Menu is the text based equivalent of the browser based configuration and control functions described throughout this manual. You can reference the information provided for the browser version as you work your way through the sub-menus.

## Remote Login

You can log in remotely from a computer running *Telnet*, *PuTTY*, or via *Web Browser*.

The remote login Main Menu for *Telnet* and *PuTTY* are a text based equivalent of the browser based GUI and control functions as described throughout this manual. You can reference the detailed information provided for the web browser version (*After logging in, the system will force you to change the password, the password must not be the same as the default.*, page 37) as you work your way through the text sub-menus and configure the settings discussed in this chapter.

## Telnet Login

Start Telnet, type "*open 192.168.0.60*", press **Enter**, and a login prompt will appear, as show here:

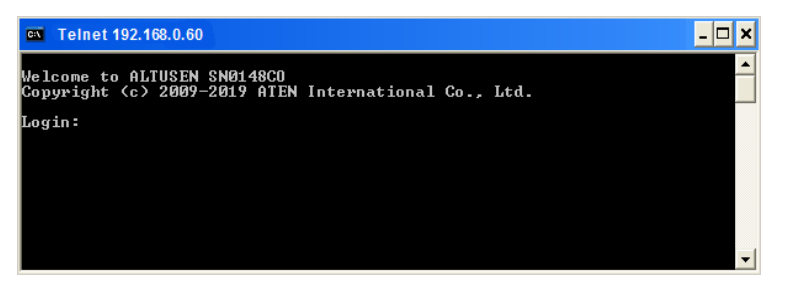

Since this is the first time you are logging in, use the default Username: *administrator*; and the default Password: *password*.

After logging in, the system will force you to change the password, the password must not be the same as the default.

## PuTTY Login

Start PuTTY, enter the Serial Console Server's default IP address (192.168.0.60), click **Open**, and a login prompt will appear, as shown here:

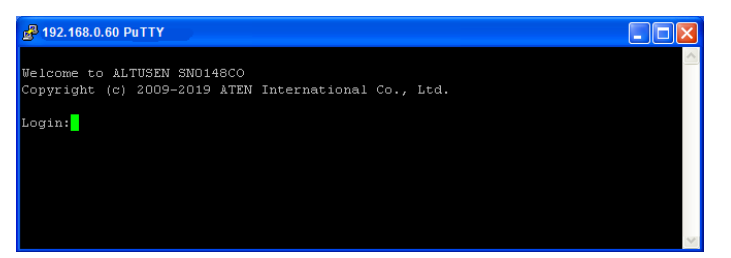

Since this is the first time you are logging in, use the default Username: *administrator*; and the default Password: *password*.

After logging in, the system will force you to change the password, the password must not be the same as the default.

#### **Browser Login**

Once the Serial Console Server has been connected to the LAN, it can be accessed via an Internet browser running on any platform. To access the Serial Console Server, do the following:

- 1. Open the web browser and specify the default IP address (192.168.0.60) of the Serial Console Server in the browser's location bar, and press Enter.
- 2. When a Security Alert dialog box appears, accept the certificate, it can be trusted.

Once you accept the certificate(s), the login page appears:

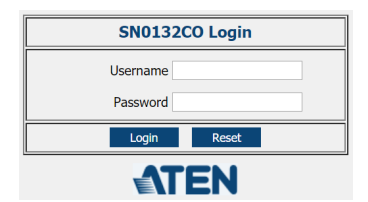

3. Since this is the first time you are logging in, use the default Username: *administrator*; and the default Password: *password*.

After logging in, the system will force you to change the password, the password must not be the same as the default.

| Port Access       | Luser Management         | Device Manage    | ment Log              | Mai    | م<br>¢ntenance |   |                    |   |                 |       |           | TE     |
|-------------------|--------------------------|------------------|-----------------------|--------|----------------|---|--------------------|---|-----------------|-------|-----------|--------|
| onnections   Favo | orites   History   Prefe | erences   Sessio | ins   Access   Proper | ties   |                |   |                    |   |                 | Welco | ome to th | e SN01 |
| SN0132C0          | Î P                      | ort List         |                       |        |                |   |                    |   |                 |       |           |        |
| 📲 [01]СОМ1        |                          | 0                |                       |        |                |   |                    |   |                 |       |           |        |
| 😴 [02]СОМ2        |                          | Number           | Port Name             | Status | Busy           | ٠ | Operating Mode     | ۰ | Operation       | •     | Port      | ٠      |
| 🐾 [03]СОМЗ        |                          | [01]             | COM1                  | -      | -              |   | Console Management |   | SSH Dump Buffer |       | /5101     |        |
| Sec. (04)COM4     |                          | [02]             | COM2                  | -      | -              |   | Console Management |   | SSH Dump Buffer |       | /5102     |        |
|                   |                          | [03]             | COM3                  | 1.1    |                |   | Console Management |   | SSH Dump Buffer |       | /5103     |        |
|                   |                          | [04]             | COM4                  | -      | -              |   | Console Management |   | SSH Dump Buffer |       | /5104     | - 1    |
|                   |                          | [05]             | COM5                  |        | -              |   | Console Management |   | SSH Dump Buffer |       | /5105     |        |
|                   |                          | [06]             | COM6                  |        |                |   | Console Management |   | SSH Dump Buffer |       | /5106     |        |
| \$08]COM8         |                          | [07]             | COM7                  | -      | -              |   | Console Management |   | SSH Dump Buffer |       | /5107     |        |
| 🌄 [09]СОМ9        |                          | [08]             | COM8                  |        | 1.0            |   | Console Management |   | SSH Dump Buffer |       | /5108     |        |
| 🐾 [10]СОМ10       |                          | [09]             | COM9                  |        | -              |   | Console Management |   | SSH Dump Buffer |       | /5109     |        |
| %[11]COM11        |                          | [10]             | COM10                 | -      | -              |   | Console Management |   | SSH Dump Buffer |       | /5110     |        |
| % [12]COM12       |                          | [11]             | COM11                 |        | -              |   | Console Management |   | SSH Dump Buffer |       | /5111     |        |
| % [13]COM13       |                          | [12]             | COM12                 | -      | -              |   | Console Management |   | SSH Dump Buffer |       | /5112     |        |
| E141000114        |                          | [13]             | COM13                 |        |                |   | Console Management |   | SSH Dump Buffer |       | /5113     |        |
| 8(14)CON14        | -                        |                  |                       |        |                |   |                    |   |                 |       |           |        |
| Show              |                          |                  |                       |        |                |   |                    |   |                 |       |           |        |

After you successfully log in, the Main Page appears:

## Setup

#### **Network Setup**

To set up the network, do the following:

- 1. Click the Device Management tab.
- 2. Select the Network tab.

| _                |                        |                         |                                |                       |                     | 0                | <b>E</b> |
|------------------|------------------------|-------------------------|--------------------------------|-----------------------|---------------------|------------------|----------|
| -^-              |                        |                         | JC .                           |                       |                     | AT               | CN.      |
| Port Access      | User Management Devic  | e Management Log        | Maintenance                    |                       |                     |                  | EN       |
| Device   Network | ANMS   OOBC   Security | Association   Date/Time |                                |                       |                     | Welcome to the S | N0132CO  |
| = 🔤 SN0132CO     | Network                | k Information           |                                |                       |                     |                  |          |
| 🐾 [01]СОМ1       |                        |                         |                                |                       |                     |                  |          |
| 🚡 [02]СОМ2       |                        |                         |                                | IP Installer          |                     |                  |          |
| 🚡 [03]СОМЗ       |                        | Enabled                 | View C                         | Inly                  | Disabled            |                  |          |
| 🌄 [04]СОМ4       |                        |                         |                                | Service Ports         |                     |                  |          |
| 🚡 [05]СОМ5       |                        | HTTP Port:              | 80                             | HTTPS Port:           | 443                 |                  |          |
| 🖉 [06]СОМ6       |                        | SSH Port:               | 22                             | Teinet Port:          | 23                  |                  |          |
| 🛬 [07]СОМ7       |                        | Base Socket:            | 5001                           |                       |                     |                  |          |
| 🚡 [08]СОМ8       | i i                    |                         |                                | Notwork Configuration |                     |                  |          |
| 💑 [09]СОМ9       |                        | Enable Redundant        | NIC                            | Network comparation   |                     |                  |          |
| 📲 [10]СОМ10      |                        | Select a network ada    | pter Redundant(eth0, eth1)     | •                     |                     |                  |          |
| 🚡 [11]СОМ11      |                        | IPv4 Configuration      |                                | IPv6 Configurat       | tion                |                  |          |
| S [12]COM12      |                        | Obtain IP address       | automatically                  | Obtain IP add         | dress automatically |                  |          |
| 🚡 [13]СОМ13      |                        | Set IP address m        | anually                        | Set IP addres         | ss manually         |                  |          |
| 8 [14]COM14      |                        |                         | <i>r</i>                       |                       | /                   |                  | •        |
| A Show           |                        |                         |                                |                       |                     | Save             |          |
|                  |                        |                         | ATEN International Co., Ltd. A | Il rights reserved.   |                     |                  |          |

3. Fill in the fields according to the information provided under *Network*, page 101.

## **Changing the Super Administrator Login**

To change the default Super Administrator Username and Password, do the following:

1. At the top of the screen, click the User Management tab.

The User Management page has a list of Users and Groups in the Sidebar at the left, and a more detailed list of users – with more information about them – in the large central panel. Since this is the first time the page is being accessed, only the Super Administrator appears:

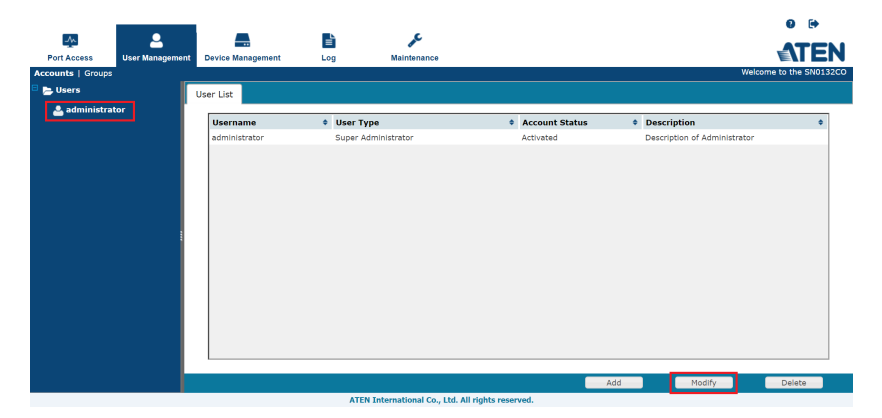

2. Click on the account in the left panel or select it in the central panel, then click **Modify** (at the bottom of the page.)

The User Information page appears:

|                   |                 |            |                   |                    |              |                         |                 |       | 6            |             |
|-------------------|-----------------|------------|-------------------|--------------------|--------------|-------------------------|-----------------|-------|--------------|-------------|
| -^-               |                 | -          |                   | ì.                 | e .          |                         |                 |       | _            | TEN         |
| Port Access       | User Management | Device Mar | nagement Lo       | g Maint            | tenance      |                         |                 |       |              |             |
| Accounts   Groups |                 |            |                   |                    |              |                         |                 |       | Welcome to t | he SN0132CO |
| 🗏 📂 Users         |                 | User Gn    | oups Devices      |                    |              |                         |                 |       |              |             |
| 🚨 administra      | itor            | _          | _                 |                    |              |                         |                 |       |              | _           |
|                   |                 |            |                   |                    |              | General                 |                 |       |              | <u> </u>    |
|                   |                 |            |                   | <b></b>            |              |                         |                 |       |              |             |
|                   |                 |            | Username:         | administrator      |              | Cocal User              |                 |       |              |             |
|                   |                 |            | Password:         |                    | •••••        |                         |                 |       |              |             |
|                   |                 |            | Confirm Password: |                    |              |                         |                 |       |              |             |
|                   |                 |            | Descriptions      | Description of Adm |              |                         |                 |       |              |             |
|                   |                 |            | Description:      | pescription of Adm | inistrator   |                         |                 |       |              |             |
|                   |                 |            |                   |                    |              | Role                    |                 |       |              |             |
|                   |                 |            | Super Administra  | ator               |              | Administrator           | User            |       |              |             |
|                   |                 |            |                   |                    |              |                         |                 |       |              |             |
|                   |                 |            |                   |                    |              | Permissions             |                 |       |              |             |
|                   |                 |            | C Device Admin    |                    | 🗹 Use        | r Admin                 | Maintenance .   | Admin |              |             |
|                   |                 |            | 🗹 Logs Admin      |                    | PDL          | l User                  | 🗹 Broadcast Use | er .  |              |             |
|                   |                 |            | View Only User    |                    |              |                         |                 |       |              |             |
|                   |                 |            | <u> </u>          |                    |              |                         |                 |       |              | -           |
|                   |                 |            |                   |                    |              |                         |                 |       | _            | _           |
|                   |                 |            |                   |                    |              |                         |                 | Save  | Ba           | nck         |
|                   |                 |            |                   | ATEN Internatio    | nal Co., Lto | I. All rights reserved. |                 |       |              |             |

3. Change the Username and Password to something unique.

- 4. Enter the password again in the *Confirm Password* field to confirm it is correct.
- 5. Click **Save** (located at the bottom of the page).
- 6. When the dialog box informing you that the change completed successfully appears, Click **OK**.

# Chapter 4 The User Interface

## Overview

Once you have successfully logged in, the Serial Console Server's Main Page appears. The look of the page varies slightly, depending on which method you used to log in. Each of the interfaces is described in the sections that follow.

## Access

The Serial Console Server can be accessed from a local console (locally connected computer or laptop) running terminal application software (such as Microsoft HyperTerminal) or the SNViewerUSB application; or from a remote computer using Telnet (SSH), PuTTY, or web-based browser (see *First Time Setup*, page 33 for details).

No matter which access method you choose, the Serial Console Server's authentication procedure requires you to submit a valid username and password. If you supply invalid login information, the authentication routine will return an *Invalid Username or Password*, or *Login Failed* message. If you see this type of message, log in again with a correct username and password.

**Note:** If the number of invalid login attempts exceeds a specified amount, a timeout period is invoked. You must wait until the timeout period expires before you can attempt to log in again. See *Login Failures*, page 120 for further details.

## Local Console Operation

When a local console is attached (SN0108CO / SN0116CO / SN0132CO / SN0148CO only, see page 27), you can use the *HyperTerminal* or *SNViewerUSB* application to log in (See *Local Login*, page 33 for details). Simply key in your valid Username and Password, then hit **[Enter]** to bring up the Local Console Main Page.

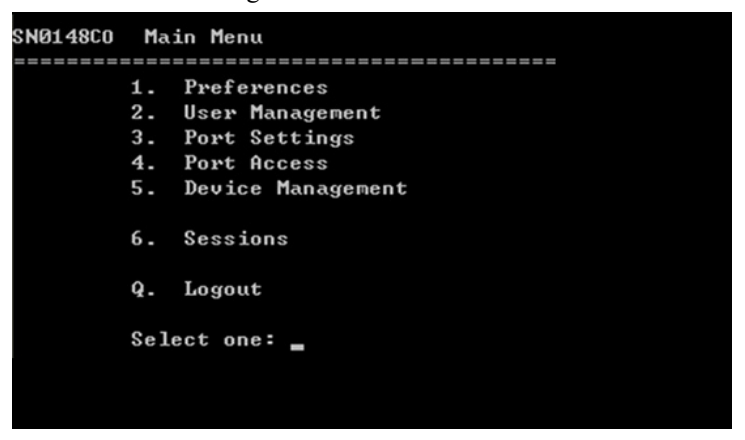

The Main Menu is the text based equivalent of the browser based configuration and control functions described throughout this manual. You can reference the information provided for the browser version as you work your way through the sub-menus.

- **Note:** 1. As with the browser version, access to many of these sub-menus are restricted by the user's permissions. If you select a submenu that you are not authorized for, nothing happens.
  - 2. Some of the sub-menus do not have an *Exit* choice. In these cases, you can return to the previous menu without making changes by pressing **Enter** twice.
  - 3. You can bring up the Main Menu at any time during your session.
  - 4. This menu can also be accessed from remote terminal sessions, such as Windows Telnet Client, and PuTTY.

When you have finished with your session, bring up the Main Menu and press Q to log out. After you are offline, you can simply close the window.

## **Remote Operation**

You can access the Serial Console Server remotely using a *web browser*, or text based terminal application such as *Telnet* or *PuTTY*, as described below.

## Web Browser Login

Serial Console Server units can be accessed via an Internet browser running on any platform. To access the Serial Console Server, do the following:

- 1. Open the browser and specify the IP address (See *After logging in, the system will force you to change the password, the password must not be the same as the default.*, page 37 for details) of the Serial Console Server you want to access in the browser's location bar.
- 2. When a Security *Alert* dialog box appears, accept the certificate it can be trusted. If a second certificate appears, accept it as well.

| SN01320     | CO Login |  |
|-------------|----------|--|
| Username    |          |  |
| Password    |          |  |
| Login       | Reset    |  |
| <b>ATEN</b> |          |  |

Once you accept the certificate(s), the login page appears:

3. Provide your username and password (see *After logging in, the system will force you to change the password, the password must not be the same as the default.*, page 37), then click **Login** to bring up the Web Browser Main Page, described on the next page.

## The Web Browser Main Page

To ensure multi-platform operability, access to the Serial Console Server can be accomplished with most standard web browsers. The chapters following this one give detailed information about each section of the web browser. Once users log in and are authenticated (see page 43), the *Web Browser Main Page* comes up, with the Port Access page displayed:

. -

| Port Access User Mana<br>nections   Favorites   Histo | gement Device Manag | ement Log<br>ions   Access   Prop | Mal    | ntenance                 |                    |                 | Welcome to the SN013 |
|-------------------------------------------------------|---------------------|-----------------------------------|--------|--------------------------|--------------------|-----------------|----------------------|
| 5N0132CO                                              | Port List           |                                   |        |                          |                    |                 |                      |
| 📲 [01]СОМ1                                            |                     |                                   |        | _                        |                    |                 |                      |
| 🌄 [02]СОМ2                                            | Port<br>Number      | Port Name                         | Status | <ul> <li>Busy</li> </ul> | Operating Mode     | Operation       | Port                 |
| 📲   03  COM3                                          | [01]                | COM1                              |        |                          | Console Management | SSH Dump Buffer | -/5101               |
| <b>Т</b> [04]СОМ4                                     | [02]                | COM2                              | -      | -                        | Console Management | SSH Dump Buffer | -/5102               |
| [05]СОМ5                                              | [03]                | COM3                              | 1.1    | 1.0                      | Console Management | SSH Dump Buffer | -/5103               |
| T 1051COM6                                            | [04]                | COM4                              | -      | -                        | Console Management | SSH Dump Buffer | -/5104               |
| . 107 ICOM7                                           | [os]                | COM5                              |        |                          | Console Management | SSH Dump Buffer | -/5105               |
| - 1081COM8                                            | [0e]                | COM6                              | -      | -                        | Console Management | SSH Dump Buffer | -/5106               |
|                                                       | [07]                | COM7                              | -      |                          | Console Management | SSH Dump Buffer | -/\$107              |
| Соајсома                                              | [06]                | COM8                              | -      |                          | Console Management | SSH Dump Buffer | -/\$108              |
| %[10]COM10                                            | [09]                | COM9                              |        |                          | Console Management | SSH Dump Buffer | -/5109               |
| 5   11  COM11                                         | [10]                | COM10                             | -      | -                        | Console Management | SSH Dump Buffer | -/5110               |
| <b>Т</b> [12]COM12                                    | [11]                | COM11                             | -      | -                        | Console Management | SSH Dump Buffer | -/5111               |
| T [13]COM13                                           | [12]                | COM12                             | -      | -                        | Console Management | SSH Dump Buffer | -/5112               |
| - [14]CON14                                           | [13]                | COM13                             | -      |                          | Console Management | SSH Dump Buffer | -/5113 *             |

**Note:** The screen depicts a Super Administrator's page. Depending on a user's type and permissions, not all of these elements appear.

## Page Components

The web page screen components are described in the table, below:

| No. | ltem     | Description                                                                                                    |
|-----|----------|----------------------------------------------------------------------------------------------------|
| 1   | Tab Bar  | The tab bar contains the Serial Console Server main<br>operation categories. The items that appear in the<br>tab bar are determined by the user's type, and the<br>authorization options that were selected when the<br>user's account was created.                           |
| 2   | Menu Bar | The menu bar contains operational sub-categories<br>that pertain to the item selected in the tab bar. The<br>items that appear in the menu bar are determined by<br>the user's type, and the authorization options that<br>were selected when the user's account was created. |
| 3   | Sidebar  | The Sidebar provides a tree view listing of ports that<br>relate to the various tab bar and menu bar selections.<br>Clicking a node in the Sidebar brings up a page with<br>the details that are relevant to it.                                                              |
|     |          | There is a <i>Filter</i> button at the bottom of the Sidebar<br>that lets you expand or narrow the scope of the ports<br>that appear in the tree.                                                                                                    |

| No. | ltem                      | Description                                                                                                    |
|-----|---------------------------|----------------------------------------------------------------------------------------------------|
| 4   | About                     | About provides information regarding the Serial Console Server's current firmware version.                            |
| 5   | Logout                    | Click this button to log out of your Serial Console Server session.                                                   |
| 6   | Welcome Message           | If this function is enabled (see <i>Welcome Message</i> , page 67), a welcome message displays here.                  |
| 7   | Interactive Display Panel | This is your main work area. The screens that appear<br>here reflect your menu choices and Sidebar node<br>selection. |

## <u>The Tab Bar</u>

The number and type of icons that appear on the Tab Bar at the top of the page are determined by the user's type (Super Administrator, Administrator, User) and the permissions assigned when the user's account was created. The chapters following this one give detailed information about each section of the web browser. The functions associated with each of the icons are explained in the table below:

| lcon                     | Function                                                                                                    |
|--------------------------|----------------------------------------------------------------------------------------------------|
| Port Access              | <b>Port Access:</b> The Port Access page is used to access and control the devices on the Serial Console Server installation. This page is available to all users. Port Access is discussed on page 59.                                                                                                    |
| Luser Management         | <b>User Management:</b> The User Management page is used to create<br>and manage Users and Groups. It can also be used to assign devices<br>to them. This tab is available to the Super Administrator, as well as<br>administrators and users who have been given User Management<br>permission. The tab doesn't appear for other administrators and users.<br>User Management is discussed on page 81.                                               |
| En Device Management     | <b>Device Management:</b> The Device Management page is used to configure and control the overall operation of the Serial Console Server. This page is available to the Super Administrator, as well as administrators and users who have been given Device Management permission. The tab doesn't appear for other administrators and users. Device Management is discussed on page 97.                                                              |
| Log                      | <b>Log:</b> The Log page displays the contents of the log file. The Log page is discussed on page 129.                                                                                                    |
| <b>پر</b><br>Maintenance | <b>Maintenance:</b> The Maintenance page is used to install new firmware;<br>backup and restore configuration and account information; restore<br>default values; and import Certificates. This page is available to the<br>Super Administrator (and Administrators and Users with <i>Maintenance</i><br>permission). The icon doesn't display on the page of ordinary<br>administrators and users. The Maintenance page is discussed on<br>page 133. |

There are two small icons at the extreme right of the page. Their functions are described in the table, below:

| lcon | Function                                                                                                    |
|------|----------------------------------------------------------------------------------------------------|
| 0    | Click this icon to bring up a panel with information about the Serial<br>Console Server's firmware version. |
| •    | Click this icon to log out and end your Serial Console Server session.                                      |

## **SNViewer**

The *SNViewer* is the main application used to access serial devices via web browser. The *SNViewer* opens from the *Port Access - Connections* page, when you click the **Telnet** or **SSH** button for a serial device (see *Telnet/SSH*, page 63 for details). When the *SNViewer* opens there is a Control Panel toolbar that appears when your mouse moves over it, which allows you to configure your session, as shown here:

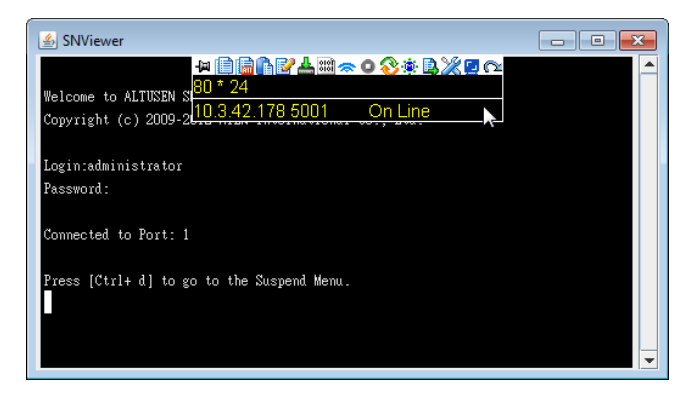

#### **SNViewer Control Panel**

The SNViewer provides a Control Panel that is hidden at the upper center of the screen, and becomes visible when your mouse moves over it. The panel consists of three rows: an icon row at the top, and two text rows below it:

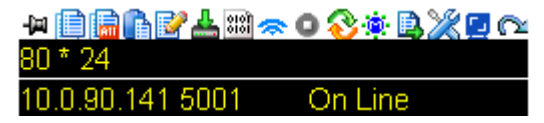

- By default, the upper text row shows the width and height of the window size. As the mouse pointer moves over the icons in the icon bar, however, the information in the upper text row changes to describe the icon's function. In addition, if a message from another user is entered in the message board, and you have not opened the message board in your session, the message board window will pop open automatically.
- The lower row shows the IP address and port of the device you are accessing on the left side, and the connection status on the right.

## **Control Panel Functions**

The Control Panel functions are described below and in the following sections:

| Icon         | Function                                                                                                    |
|--------------|----------------------------------------------------------------------------------------------------|
| -[2]         | This is a toggle. Click to make the Control Panel appear Always On $Top$ — i.e., always displays on top of the SNViewer screen. Click again to have it display in Auto Hide mode— allowing it to only appear when the mouse is moved over it.                                                                                                    |
|              | Use this to copy the selected text on the screen.                                                                                                    |
|              | Use this to copy all text that is displayed on the screen.                                                                                                    |
| ß            | Use this to paste the copied text.                                                                                                    |
| Ľ            | Use this icon to toggle <i>Logging on / Logging off.</i> This starts a log file of characters sent from the serial device to the SNViewer. You must first create and import a text based log file (See <i>Terminal Settings, Others - Log File</i> , page 53).                                                                                                    |
| 4            | Use this to browse for data files to import (see <i>Data Import</i> , page 49).                                                                                                    |
| 010Î<br>010Î | Use this to change the page encoding (see <i>Encode</i> , page 50).                                                                                                    |
| *            | Use this icon to enable broadcasting. Broadcasting allows you to access and make changes on a single port and the same changes will be made across all Broadcast Ports. Before using the broadcast function, set the <i>Broadcast Timeout</i> and <i>Broadcast Ports</i> (see <i>Preferences</i> , page 66 for details). For broadcasting to work, you must first access a port set as a Broadcast Port and then click the Broadcast icon on the control |
|              | panel.<br>Click to send a Break command.                                                                                                    |
| 0            |                                                                                                    |

| Icon        | Function                                                                                                 |
|-------------|----------------------------------------------------------------------------------------------------|
| <b>8</b>    | Use this to reset the terminal to its default settings.                                                  |
| <u>نې</u> ، | Click to bring up the Message Board (see <i>The Message Board</i> , page 50).                            |
| B,          | Click to open a window and create a list of custom text macros (see <i>Macros</i> , page 51).            |
| ×           | Use this to change the font, color and other SNViewer settings (see <i>Terminal Settings</i> , page 52). |
|             | Use this button to adjust the width of the SNViewer window.                                              |
| R           | Click to exit the viewer.                                                                                |

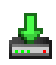

## Data Import

The *Data Import* page opens a standard browse menu to import data files, as shown below:

| 約 Open                                                                   |                                                                                           | ×           |
|--------------------------------------------------------------------------|-------------------------------------------------------------------------------------------|-------------|
| Look in: 📑 🛙                                                             | ocuments                                                                                  |             |
| Adobe Stoc<br>My Kindle C<br>My Music<br>My Picture:<br>My Videos<br>SAP | kPhotos Snagit Catalog<br>Content Updater5<br>Version Cue<br>s Default.rdp<br>desktop.ini |             |
| File <u>N</u> ame:<br>Files of <u>T</u> ype:                             | All Files                                                                                 |             |
|                                                                          |                                                                                           | Open Cancel |

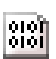

#### Encode

Encoding allows you select which type of encoding you want to use. Make your selection from the drop down menu and click OK, as

shown below:

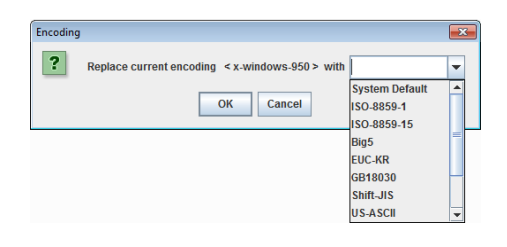

Note: Try choosing a different encoding if you get garbled code. For example, if you've named your port name in Korean, Japanese, traditional or simplified Chinese, try UTF-8 encoding and choose Monospaced for Font.

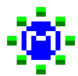

#### The Message Board

The Serial Console Server supports multiple user logins, which may cause access conflicts. To alleviate the problem, a message board has been provided, which allows users to communicate with each other:

| 🝰 Message Board                |   |                     |
|--------------------------------|---|---------------------|
| user0001@10.3.41.52:           | - | All Users           |
| Hello                          |   | user0001@10.3.41.52 |
| Me:                            |   |                     |
| Hi, this is the administrator. |   |                     |
| Message Display<br>Panel       | × | User List<br>Panel  |
| Compose Panel Send             |   |                     |

## Message Display Panel

Messages that users post to the board are display in this panel.

#### **Compose Panel**

Key in the messages that you want to post to the board in this panel. Click **Send** to post the message to the board.

#### **User List Panel**

The username and IP address of all the logged in users are listed in this panel.

- If you check All Users, messages are posted to all users. To post a message to one individual user, select the user's name before sending your message.
- If a user's name is selected, and you want to post a message to all users, select **All Users** before sending your message.

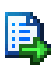

#### Macros

Macros allow you to create custom text macros to use within the SNViewer application. When you click the Macros icon the following screen appears:

| 🛓 Macr |         |             |
|--------|---------|-------------|
|        | Hot Key | Macro       |
| Ľ      | F1      |             |
|        | F2      |             |
|        | F3      |             |
|        | F4      |             |
|        | F5      |             |
|        | F6      |             |
|        | F7      |             |
|        | F8      |             |
|        | F9      |             |
|        | F10     |             |
|        |         | Save Cancel |

Simply check a box, type in the text macro and click **Save**. Use the associated function key (F1-F12) to run the custom text macro(s) you created.Terminal Application

You can log in remotely using a text based terminal application such as *Telnet*, or *PuTTY*. For information on how to connect and login, see *Remote Login*, page 36 for details.

The *Telnet* and *PuTTY* Main Menus are the text based equivalent of the browser based configuration and control functions described throughout this manual. You can reference the information provided for the browser version as you work your way through the sub-menus. Once you login, the following text based menu's appear:

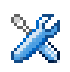

## **Terminal Settings**

The *Terminal Settings* page allows you make changes to the appearance of the terminal window, as described below:

| Te | rminal Settings                             |                                     | ×                         |
|----|---------------------------------------------|-------------------------------------|---------------------------|
|    | Category<br>Font<br>Color<br>Size<br>Others | Options<br>Font:<br>Style:<br>Size: | Monospaced<br>PLAIN<br>11 |
|    |                                             |                                     | Change                    |
|    | ОК                                          |                                     | Cancel                    |

| Category | Description                                                                                                    |
|----------|----------------------------------------------------------------------------------------------------|
| Font     | Click <b>Change</b> to configure the SNViewer's Font settings. You can change the <i>Font</i> type, <i>Size</i> , and <i>Style</i> . On the right side of the window you can view an example of the font you have set. |
| Color    | Select an <b>Option:</b> <i>Foreground</i> color, <i>Background</i> Color, <i>Cursor Text</i> color, or <i>Cursor Color</i> , and Click <b>Change</b> to adjust the color settings.                                    |
|          | Use the <i>HSL</i> , <i>Swatches</i> , and <i>HSV</i> tabs to make detailed adjustments and select the colors.                                                                                                    |
|          | Below the tab is a <b>Preview</b> section you can use to see how the color change will look.                                                                                                    |
|          | Click <b>OK</b> to save the changes; <b>Cancel</b> to remove the changes and exit; or <b>Reset</b> to revert to the default color settings.                                                                            |
| Size     | The size of the window may determine the amount of displayed information. You can configure the SNViewer's window size by going to this category and change the <i>Column size</i> and <i>Row size</i> fields.         |

| Category | Description                                                                                                    |
|----------|----------------------------------------------------------------------------------------------------|
| Others   | Use this section to set:                                                                                                    |
|          | <ul> <li>Implicit CR in every LF: Checking this box adds an extra Carriage<br/>Return when the [Enter] key is used, so the cursor returns flush on<br/>the left margin. Use this function if the text is not lining up on the<br/>left margin after you hit [Enter].</li> </ul>                                                                                                   |
|          | ◆ Backspace is Delete Key                                                                                                    |
|          | <ul> <li>Local echo: An echo is a response from the serial device of<br/>character(s) that have been input.</li> </ul>                                                                                                    |
|          | <ul> <li>Auto: Characters that are typed in are echoed but not<br/>displayed on the screen.</li> </ul>                                                                                                    |
|          | <ul> <li>Force On: Characters that are typed in are echoed and<br/>displayed on the screen as they are entered. Passwords are<br/>displayed on the screen if this mode is used.</li> </ul>                                                                                                    |
|          | • Force Off: Characters are not echoed from the serial device.                                                                                                    |
|          | • Buffer Size: This is the maximum size of the Log file.                                                                                                    |
|          | <ul> <li>Log File: The log file generates a log of characters sent from the<br/>connected serial device to the SNViewer. The log must first be<br/>created as a text file using an external editor such as Note or<br/>Microsoft Word, then opened here. Next you must turn Logging on<br/>from the SNViewer Control Panel (see Control Panel Functions,<br/>page 48).</li> </ul> |

## **Terminal Application**

You can log in remotely using a text based terminal application such as Telnet, or PuTTY. For information on how to connect and login,see *Remote Login*, page 36 for details.

The Telnet and PuTTY Main Menus are the text based equivalent of the browser based configuration and control functions described throughout this manual. You can reference the information provided for the browser version as you work your way through the sub-menus. Once you login, the following text based menu's appear:

#### Telnet Menu-Driven Text UI

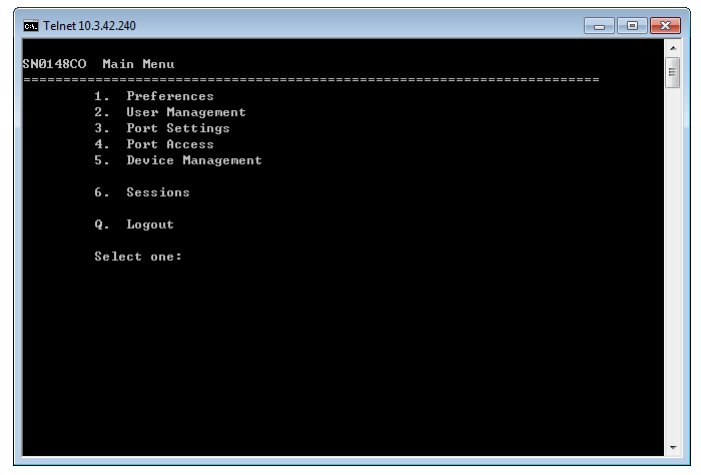

## **PuTTY Menu-Driven Text UI**

| 🛃 172.17.1 | 7.22 - PuTTY        |   |
|------------|---------------------|---|
|            |                     | ^ |
| SN0148CO   | Main Menu           |   |
| ========   |                     |   |
| 1          | 1. Preferences      |   |
| 2          | 2. User Management  |   |
| 3          | . Port Settings     |   |
| 1          | . Port Access       |   |
| -          | . Device hanagement |   |
| e          | 5. Sessions         |   |
| c          | 2. Logout           |   |
| 2          | Select one:         |   |
|            |                     |   |
|            |                     |   |
|            |                     |   |
|            |                     |   |
|            |                     |   |
|            |                     |   |
|            |                     |   |
|            |                     |   |
|            |                     | ~ |

# Chapter 5 Port Operating Modes

## Overview

To cover a broad range of serial applications, the Serial Console Server's COM ports support several port operating modes. These include *Console Management* and *Console Management Direct* modes for device control; and *Real COM Port, Virtual Modem, TCP Server, TCP Client*, and *UDP Mode* for Serial-to-Ethernet connectivity and applications that require COM ports, serial tunneling, or where TCP/UDP Socket functionality is needed. An explanation of the functions performed by the various operating modes is provided in the sections that follow.

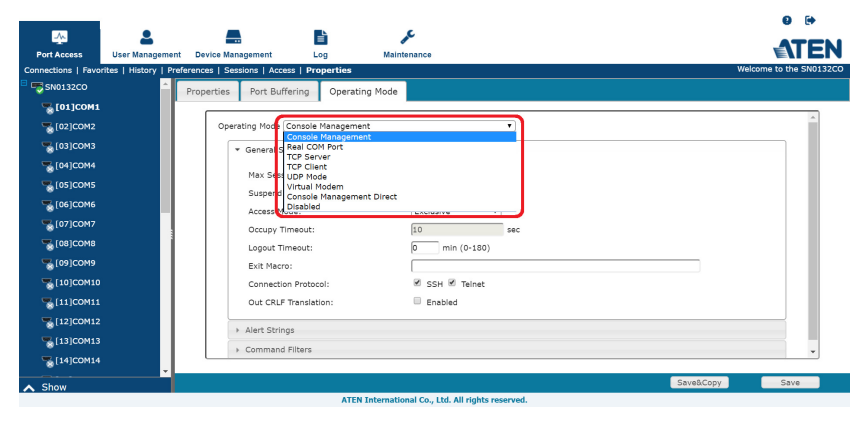

The **Operating Mode** is selectable from the *Port Access - Properties* page, under the *Operation Mode* tab, as shown above. From this page you can set the Port Operating Modes that are discussed in this chapter. See *Operating Mode*, page 73, for further details on configuring all the settings.

## **Operating Mode**

For detailed information about the settings in each of the Operating Modes, see *Operating Mode*, page 73.

## Console Management

Console Management mode is the most common Operating Mode used, allowing users to establish Telnet or SSH sessions to the Serial Console Server to manage the serial devices. In this mode users can log in using the web browser's built in SNViewer application via *Telnet* or *SSH*; remotely via Telnet or PuTTY; or directly using the HyperTerminal or SNViewerUSB applications.

For information about configuring Console Management settings, see page 73.

**Note:** Be sure that the *Socket* entry specified on the *Network* page corresponds to the port that the device listens on. 5001 is the Serial Console Server's default setting (see *Network*, page 101, and *Base Socket*, page 102).

## Real COM Port

This mode is used in conjunction with a virtual COM port driver installed on the remote user's local computer. When the Serial Console Server's COM port is set to this mode, the device connected to the port appears as if it were a device directly connected to a COM port on the remote user's local computer.

This mode is useful with devices such POS terminals, Bar Code Readers, Serial printers, etc. since it allows you to use software that was written for pure serial communication applications.

The Serial Console Server comes with Real COM drivers for Windows systems and TTY drivers for Linux systems.

For information about configuring Real COM Port settings, see page 73.

## TCP Server / TCP Client (Serial Tunnel)

TCP (Transmission Control Protocol) provides a reliable transport layer for transmitting serial data over the TCP protocol via socket programming.

## TCP Server (RAW TCP)

In *TCP Server* (RAW TCP) mode, data transmission is bidirectional. In this mode, the host computer initiates contact with the Serial Console Server and requests a connection to its serial port.
Once the connection is established, the host receives data from the serial device. From this point on, data can be transmitted between the host and the device in both directions.128-bit/256-bit SSL (TLS v1.0 / TLS v1.1 / TLS v1.2) data encryption is supported in this operating mode.

The Serial Console Server supports simultaneous connections from up to 16 host computers in this mode, allowing multiple computers to communicate with the serial device at the same time.

For information about configuring TCP Server settings, see page 76.

**Note:** Be sure that the *Socket* entry specified on the *Network* page corresponds to the port that the device listens on. 5301 is the Serial Console Server's default setting. (see *Network*, page 101, and *Base Socket*, page 102).

### **TCP** Client

In *TCP Client* mode, when serial data comes into the Serial Console Server's serial port, the Serial Console Server initiates contact with the host computer and begins sending serial data to the to the host. The Serial Console Server can send data to up to 16 host computers simultaneously, and supports 128-bit/256-bit SSL (TLS v1.0 / TLS v1.1 / TLS v1.2) data encryption in this operating mode.

For information about configuring TCP Client settings, see page 76.

# UDP Mode

*UDP* (User Datagram Protocol) *Mode* is faster and more efficient at communications than TCP. In UDP mode, communications are bilateral. A serial device can send data to, and receive data from, up to 16 host computers via the Serial Console Server's COM port.

Because it doesn't perform error checking in the thorough way that TCP does, UDP is more suitable for real time applications (such as message display) than the slower TCP which is optimized for data accuracy.

For information about configuring UDP Mode settings, see page 78.

## Virtual Modem

In *Virtual Modem* mode, the Serial Console Server's COM port emulates a modem. The port acts as if it were a real modem for communication with a remote server. This allows software designed to transmit data over a serial modem-to-modem link, to perform serial operations over a TCP/IP Ethernet connection. In this mode, the Serial Console Server "dials into" the remote

server's IP specifying the appropriate port address for the transmission. For example: atd 10.0.100.101:5000

A detailed description of the data structures and related functions of the Serial Console Server's virtual modem function is provided on page 156.

For information about configuring Virtual Modem settings, see page 78.

**Note:** 128-bit/256-bit SSL (TLS v1.0 / TLS v1.1 / TLS v1.2) data encryption is supported in this operating mode.

## **Console Management Direct**

In this mode, users establish a Telnet or SSH session directly from a PC to a server or serial device connected to a port. There is no need to log in to the Serial Console Server via web browser to establish the connection. Users can log in to a serial device using Telnet, SSH or PuTTY directly from a PC.

For information about configuring *Console Management Direct* settings, see page 78.

## <u>Disabled</u>

In this mode, the serial port on the Serial Console Server is disabled.

# Chapter 6 Port Access

# Overview

Once you have logged in from a web browser, the Main Screen appears with the *Port Access - Connections* page displayed:

| _                  |                         | _                |                  |           |        |          |   |                    |   |                 |     | 0          |         |
|--------------------|-------------------------|------------------|------------------|-----------|--------|----------|---|--------------------|---|-----------------|-----|------------|---------|
| <u>~</u>           | -                       |                  |                  | <b>E</b>  |        | al c     |   |                    |   |                 |     | -          | TE      |
| Port Access        | User Management         | Device Manage    | ement L          | og        | Mair   | itenance |   |                    |   |                 |     | E          |         |
| onnections   Fav   | orites   History   Prei | ferences   Sessi | ons   Access   P | roperties |        |          |   |                    |   |                 | Wel | come to th | e SN013 |
| <b>SN0132CO</b>    | î l                     | Port List        |                  |           |        |          |   |                    |   |                 |     |            |         |
| 📲 [01]СОМ1         |                         |                  |                  |           |        |          |   |                    | _ |                 |     |            | _       |
| 📲 [02]СОМ2         |                         | Port<br>Number   | Port Name        | ۰         | Status | • Busy   | ۰ | Operating Mode     | ٠ | Operation       | ٠   | Port       | •       |
| 🛬 [03]СОМЗ         |                         | [01]             | COM1             |           | -      | -        |   | Console Management |   | SSH Dump Buffer |     | -/5101     |         |
| 5 [04]COM4         |                         | [02]             | COM2             |           | -      | -        |   | Console Management |   | SSH Dump Buffer |     | -/5102     |         |
|                    |                         | [03]             | COM3             |           | -      | -        |   | Console Management |   | SSH Dump Buffer |     | -/5103     |         |
| <br>               |                         | [04]             | COM4             |           | -      | -        |   | Console Management |   | SSH Dump Buffer |     | -/5104     |         |
| - (00)00110        |                         | [05]             | COM5             |           | -      | -        |   | Console Management |   | SSH Dump Buffer |     | -/5105     |         |
| - (UV)COMV         |                         | [06]             | COM6             |           | -      | -        |   | Console Management |   | SSH Dump Buffer |     | -/5106     |         |
| <b>68</b> [08]СОМ8 |                         | [07]             | COM7             |           |        |          |   | Console Management |   | SSH Dump Buffer |     | -/5107     |         |
| 🔏 [09]СОМ9         |                         | [08]             | COM8             |           | -      | -        |   | Console Management |   | SSH Dump Buffer |     | -/5108     |         |
| 📲 [10]СОМ10        |                         | [09]             | COM9             |           | -      | -        |   | Console Management |   | SSH Dump Buffer |     | -/5109     |         |
| 5 [11]COM11        |                         | [10]             | COM10            |           | -      | -        |   | Console Management |   | SSH Dump Buffer |     | -/5110     |         |
| T [12]COM12        |                         | [11]             | COM11            |           | -      | -        |   | Console Management |   | SSH Dump Buffer |     | -/5111     |         |
| . [13]COM13        |                         | [12]             | COM12            |           | -      | -        |   | Console Management |   | SSH Dump Buffer |     | -/5112     |         |
|                    |                         | [13]             | COM13            |           | -      |          |   | Console Management |   | SSH Dump Buffer |     | -/5113     |         |
| -S[14]COM14        | <b>*</b>                |                  |                  |           |        |          |   |                    |   |                 |     |            |         |

The *Connections* page is organized into several main areas. All the devices, ports, and outlets that a user is permitted to access are listed in the Sidebar at the left of the page.

After selecting a port in the Sidebar, clicking entries on the menu bar opens information and configuration pages related to the item selected in the Sidebar.

# The Sidebar

All connected Serial Console Servers, port devices and PDU devices – including their ports and outlets – are listed in a tree structure in the Sidebar at the left of the screen:

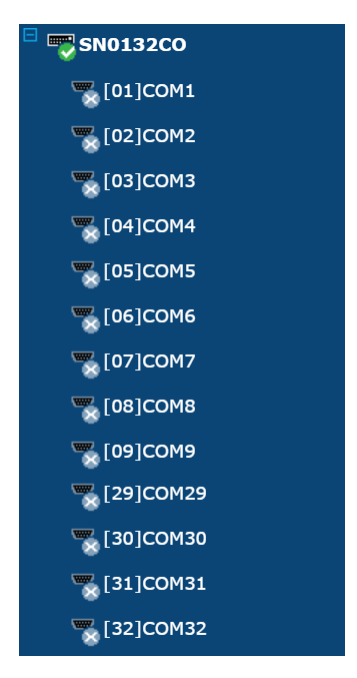

## The Sidebar Tree Structure

The characteristics of the Sidebar tree structure are:

- Users are only allowed to see the devices and ports that they have access permission for.
- Ports become green to show that the serial device is online.

🖾 [02]COM2

Ports become green and a green tick is shown when they are accessed by a user.

## 🌄 [01]СОМ1

 Ports and child devices can be nested under their parent devices. Click the + in front of a device to expand the tree and see the ports nested underneath it. Click the - to collapse the tree and hide the nested ports.

## **Filter**

A "Show" is displayed on the bottom-left hand corner of the page. It is a filter function that allows you to control the number and type of ports that display in the Sidebar. When you click "Show", the bottom of the panel changes to look similar to the image below:

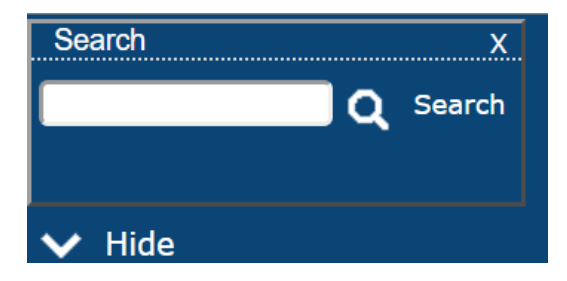

The meanings of the choices are explained in the following table:

| Choices | Explanation                                                                                                    |
|---------|----------------------------------------------------------------------------------------------------|
| Search  | If you key in a search string and click <b>Search</b> , only port names<br>that match the search string display in the tree. Wildcards (?<br>for single characters; * for multiple characters) and the<br>keyword <b>or</b> are supported, so that more than one port can<br>show up in the list. |
|         | For example:                                                                                                    |
|         | <ol> <li>If you key in Web*, both Web Server 1 and Web Server 2<br/>show up in the list.</li> </ol>                                                                                                    |
|         | <ol> <li>If you key in W*1 or M*2, both Web Server 1 and Mail<br/>Server 2 show up in the list.</li> </ol>                                                                                                    |

# Connections

The main panel on the *Connections* page displays the *Port List*. From here you can select and connect to the serial devices via the port they are connected to.

| 't List        |           |       |       |      |   |                    |                        |   |           |   |
|----------------|-----------|-------|-------|------|---|--------------------|------------------------|---|-----------|---|
| Port<br>Number | Port Name | • Sta | tus 🕈 | Busy | ٠ | Operating Mode 🗘   | Operation              | ٠ | Port      | ¢ |
| [01]           | COM1      | -     |       | -    |   | Console Management | Telnet SSH Dump Buffer |   | 5001/5101 |   |
| [02]           | COM2      | -     |       | -    |   | Console Management | SSH Dump Buffer        |   | -/5102    |   |
| [03]           | СОМЗ      | -     |       | -    |   | Console Management | SSH Dump Buffer        |   | -/5103    |   |
| [04]           | COM4      | -     |       | -    |   | Console Management | SSH Dump Buffer        |   | -/5104    |   |
| [05]           | COM5      |       |       | ÷    |   | Console Management | SSH Dump Buffer        |   | -/5105    |   |
| [06]           | COM6      | -     |       | -    |   | Console Management | SSH Dump Buffer        |   | -/5106    |   |
| [07]           | COM7      | -     |       | -    |   | Console Management | SSH Dump Buffer        |   | -/5107    |   |
| [08]           | COM8      | -     |       | -    |   | Console Management | SSH Dump Buffer        |   | -/5108    |   |
| [09]           | COM9      | -     |       | -    |   | Console Management | SSH Dump Buffer        |   | -/5109    |   |
| [10]           | COM10     | -     |       | -    |   | Console Management | SSH Dump Buffer        |   | -/5110    |   |
| [11]           | COM11     | -     |       | -    |   | Console Management | SSH Dump Buffer        |   | -/5111    |   |
| [12]           | COM12     | -     |       | -    |   | Console Management | SSH Dump Buffer        |   | -/5112    |   |
| [13]           | COM13     | -     |       | -    |   | Console Management | SSH Dump Buffer        |   | -/5113    | - |

| Heading        | Description                                                                                                    |
|----------------|----------------------------------------------------------------------------------------------------|
| Port Number    | This column represents the physical port that the device is connected to on the rear of the Serial Console Server.                                                                                                    |
| Port Name      | This column shows the port name which can be changed from the <i>Port Access - Properties</i> page (See page 70 for details).                                                                                                    |
| Status         | This column shows the <b>On</b> or <b>Off</b> status of a device connected to the port. If no device is connected to the port a "-" will appear.                                                                                                    |
| Busy           | This column will show <b>Busy</b> when the port is being accessed by a user through the Serial Console Server.                                                                                                    |
| Operation Mode | This column lists the <b>Work Mode</b> that the port is set to for access. The most common setting is <i>Console Management</i> , which is set on the <i>Port Access - Properties</i> page, under the <i>Operation Mode</i> tab (See <i>Operating Mode</i> , page 73 for details). <b>Note:</b> Console Management is the means of accessing a serial device for operations on it.                                      |
| Operation      | Lists Console Management access methods: <b>Telnet</b> and <b>SSH</b> for managing a port device. Clicking either one opens the SNViewer application to manage that serial device (See <i>Telnet/SSH</i> , page 63, below). <b>Dump Buffer</b> : This button allows you to dump and view the buffer log of activity conducted on the device. Click to save the log. (See <i>Save &amp; Copy</i> , page 71 for details). |
| Port           | Shows the respective Telnet and SSH Port number configured for access to the serial device (See <i>Service Ports</i> , page 101 for details).                                                                                                    |

# Telnet/SSH

To access a serial device connected to the Serial Console Server, click the port's **Telnet** or **SSH** button from the *Port Access - Connections* page:

| -                    |                       | _                 |                               |                            |                          |                    |                        | 0 🕩                 |
|----------------------|-----------------------|-------------------|-------------------------------|----------------------------|--------------------------|--------------------|------------------------|---------------------|
| <b>1</b>             | -                     |                   | <b>E</b>                      | 1000                       | ~                        |                    |                        | ATE                 |
| Port Access          | User Management       | Device Manage     | ment Log                      | Ma                         | ntenance                 |                    |                        |                     |
| onnections   Pave    | rites   History   Pre | rerences   Sessio | ons   Access   Propi          | Irties                     |                          |                    |                        | welcome to the sito |
| -0 SN0132CO          |                       | Port List         |                               |                            |                          |                    |                        |                     |
| \$[01]COM1           |                       | 0t                |                               |                            |                          |                    |                        |                     |
| 5 [02]COM2           |                       | Number            | <ul> <li>Port Name</li> </ul> | <ul> <li>Status</li> </ul> | <ul> <li>Busy</li> </ul> | Operating Mode     | Operation              | • Port •            |
| 🐾 [03]СОМЗ           |                       | [01]              | COM1                          |                            | -                        | Console Management | Telnet SSH Dump Buffer | 5001/5101           |
| Sec. (04)COM4        |                       | [02]              | COM2                          |                            | -                        | Console Management | SSH Dump Buffer        | -/5102              |
|                      |                       | [03]              | COM3                          |                            | -                        | Console Management | SSH Dump Buffer        | -/5103              |
|                      |                       | [04]              | COM4                          |                            |                          | Console Management | SSH Dump Buffer        | -/5104              |
| 8(00)00110           |                       | [05]              | COM5                          | -                          | -                        | Console Management | SSH Dump Buffer        | -/5105              |
| 607JCOM7             |                       | [06]              | COM6                          |                            | -                        | Console Management | SSH Dump Buffer        | -/5106              |
| 508]COM8             |                       | [07]              | COM7                          |                            |                          | Console Management | SSH Dump Buffer        | -/5107              |
| 🖉 [09]СОМ9           |                       | [08]              | COM8                          |                            | -                        | Console Management | SSH Dump Buffer        | -/5108              |
| Second 10 [10] COM10 |                       | [09]              | COM9                          |                            |                          | Console Management | SSH Dump Buffer        | -/5109              |
| S [11]COM11          |                       | [10]              | COM10                         |                            | -                        | Console Management | SSH Dump Buffer        | -/5110              |
| T12]COM12            |                       | [11]              | COM11                         |                            | -                        | Console Management | SSH Dump Buffer        | -/5111              |
| E13000013            |                       | [12]              | COM12                         |                            |                          | Console Management | SSH Dump Buffer        | -/5112              |
| @[13]con13           |                       | [13]              | COM13                         |                            |                          | Console Management | SSH Dump Buffer        | -/5113              |

The Serial Console Server opens *SNViewer* to start your session with the serial device, and a screen similar to the one below appears:

| SNViewer                                                                        |   |
|---------------------------------------------------------------------------------|---|
| Welcome to ALTUSEN SN0148<br>Copyright (c) 2009-2012 ATEN International Co., Lt | * |
| Login:administrator<br>Password:                                                |   |
| Connected to Port: 1                                                            |   |
| Press [Ctrl+ d] to go to the Suspend Menu.                                      |   |

From the *SNViewer* can you login and perform management activities on the serial device. For more information on using the SNViewer, see *SNViewer*, page 47 for details.

# Port Attributes

Clicking a device on the sidebar from the *Port Access - Connections* page brings up the **Port Attributes** page with detailed information about the device and Power Over the Net<sup>TM</sup> reboot options, as shown here:

|                   |                        | _                         | -                 |                        |                     |      | 0 🕩                  |
|-------------------|------------------------|---------------------------|-------------------|------------------------|---------------------|------|----------------------|
| *                 | -                      | <u> </u>                  | <b>_</b>          | al c                   |                     |      | ATE                  |
| Port Access       | User Management        | Device Management         | Log               | Maintenance            |                     |      |                      |
| Connections   Fav | orites   History   Pro | eferences   Sessions   Ac | cess   Properties |                        |                     | w    | elcome to the SN0132 |
| SN0132CO          | Port /                 | Attributes                |                   |                        |                     |      |                      |
| 📲 [01]СОМ1        |                        |                           |                   |                        |                     |      | _                    |
| 🛬 [02]СОМ2        |                        | Status                    |                   |                        |                     |      | <u>^</u>             |
| 🚡 [03]СОМЗ        |                        | Port Number:              | COM1              |                        |                     |      |                      |
| 5 [04]COM4        |                        | Port Name:                | COM1              |                        |                     |      |                      |
| 5 [05]COM5        |                        | Interface:                | Auto              |                        |                     |      |                      |
| 506]СОМ6          |                        | Baud Rate:                | 9600              |                        |                     |      |                      |
| 🐂 [07]СОМ7        |                        | Parity:                   | None              |                        |                     |      |                      |
| 5 [08]COM8        |                        | Data Bits:                | 8 bits            |                        |                     |      |                      |
| 🐂 [09]СОМ9        |                        | Stop Bits:                | 1 blt             |                        |                     |      |                      |
| T [10]COM10       |                        | Flow Control:             | None              |                        |                     |      |                      |
| T [11]COM11       |                        | Operating Mode:           | Console Managemer | nt                     |                     |      |                      |
| T2]COM12          |                        | Port Buffering:           | memory            |                        |                     |      |                      |
| 🐾 [13]СОМ13       |                        | Associated Link           |                   |                        |                     |      | 1                    |
| To [14]COM14      |                        | Power Supply Associat     | ion:              |                        |                     | <br> | · ·                  |
| A Show            | •                      |                           |                   |                        |                     | SSH  | Dump Buffer          |
|                   |                        |                           | ATEN Int          | ernational Co., Ltd. A | Il rights reserved. |      |                      |

From here you can use the **Telnet**, **SSH**, and **Dump Buffer** buttons at the bottom of the page.

# Favorites

The *Favorites* tab allows you to keep all the connections that you access most frequently in one convenient place. To add a port to Favorites, right-click on it from the sidebar and select **Add to Favorites**, or select a port and click **Add**. The layout and functions available on the Favorites tab are exactly the same as those found on the Port List tab (See *Connections*, page 62 for details).

| orites |                |   |           |   |          |      |   |                    |   |                 |    |
|--------|----------------|---|-----------|---|----------|------|---|--------------------|---|-----------------|----|
| ID \$  | Port<br>Number | ¢ | Port Name | ¢ | Status 💠 | Busy | ¢ | Operating Mode     | ¢ | Operation       | ¢  |
| 01     | [01]           |   | COM1      |   | -        |      |   | Console Management |   | SSH Dump Buffer |    |
| 02     | [02]           |   | COM2      |   | -        | -    |   | Console Management |   | SSH Dump Buffer |    |
| 03     | [03]           |   | COM3      |   | -        | -    |   | Console Management |   | SSH Dump Buffer |    |
|        |                |   |           |   |          |      |   |                    |   |                 |    |
|        |                |   |           |   |          |      |   |                    |   |                 | _  |
|        |                |   |           |   |          |      |   |                    |   | Add Dele        | te |

# History

The History page provides a record of each time that a port was accessed. It provides quick access to the most recently used ports. You can access a port shown in the main panel by clicking it's **Telnet** or **SSH** button.

| Port<br>Number | Port Name | • Status | Busy | Operating Mode 💠   | Time 🔺                 | Operation                 |
|----------------|-----------|----------|------|--------------------|------------------------|---------------------------|
| [04]           | COM4      |          |      | Console Management | 10/30/2018<br>20:50:01 | SSH Dump Buffer           |
| [03]           | COM3      | -        | •    | Console Management | 10/30/2018<br>20:50:04 | SSH Dump Buffer           |
| [08]           | COMB      | -        | •    | Console Management | 11/16/2018<br>14:25:54 | SSH Dump Buffer           |
| [07]           | COM7      | -        | •    | Console Management | 11/16/2018<br>14:26:06 | SSH Dump Buffer           |
| [01]           | COM1      | On       | •    | Real COM Port      | 12/24/2018<br>15:06:09 | Dump Buffer               |
| [02]           | COM2      | On       | -    | Console Management | 12/26/2018<br>14:13:14 | Telnet SSH<br>Dump Buffer |
|                |           |          |      |                    |                        |                           |
|                |           |          |      |                    |                        |                           |

- If there are more entries than there is room on the screen, a scroll bar appears to let you scroll up and down to see the entire record.
- To clear the record, click the *Delete* button at the bottom right of the page.
- You can change the sort order by clicking the column headings.

# Preferences

The *Preferences* page allows users to set up their own, individual, working environments. The Serial Console Server stores a separate configuration record for each user profile, and sets up the working configuration according to the *Username* that was keyed into the Login dialog box:

| ferences |                    |       |               |       |       |             |                  |
|----------|--------------------|-------|---------------|-------|-------|-------------|------------------|
|          | Language:          |       | English       | ¥     |       |             |                  |
|          | Logout Timeout:    |       | 0 min (0-180) |       |       |             |                  |
|          | Broadcast Timeout: |       | 0 sec (0-240) |       |       |             |                  |
|          | Viewer:            |       | Auto Detect   |       |       | Java Client |                  |
|          | Welcome Message:   |       | Enable        |       |       | Username    |                  |
|          | Broadcast Ports    |       |               |       |       |             |                  |
|          | COM1               | COM2  | COM3          | COM4  | COM5  | COM6        |                  |
|          | COM7               | COM8  | COM9          | COM10 | COM11 | COM12       |                  |
|          | COM13              | COM14 | COM15         | COM16 | COM17 | COM18       |                  |
|          | COM19              | COM20 | COM21         | COM22 | COM23 | COM24       |                  |
|          | COM25              | COM26 | COM27         | COM28 | COM29 | COM30       |                  |
|          | COM31              | COM32 |               |       |       |             |                  |
|          | Old Password:      |       | •••••         | ••••• |       |             |                  |
|          | New Password:      |       | •••••         | ••••• |       |             |                  |
|          | Confirm Password:  |       | •••••         | ••••• |       |             |                  |
|          |                    |       |               |       |       |             |                  |
|          |                    |       |               |       |       | Save        | Restore Defaults |

ATEN International Co., Ltd. All rights reserved.

The page settings are explained in the following table:

| Setting           | Function                                                                                                    |
|-------------------|----------------------------------------------------------------------------------------------------|
| Language          | Select the language that the web GUI uses.                                                                                                    |
| Logout Timeout    | If there is no user input for the amount of time set with this function, the user is automatically logged out. Once logged out, a login is necessary before the Serial Console Server can be accessed again.                                                                                                    |
| Broadcast Timeout | If there is no user input for the amount of time set here, the<br>Broadcast function is automatically ended. Key in a value from<br>0–240 seconds. A setting of 0 (zero) has the same effect as<br>disabling the function.<br>For more information on the Broadcast function, see <i>Broadcast</i><br><i>Ports</i> within this table. |
| Viewer            | You can choose which viewer is used when accessing a serial device:                                                                                                    |
|                   | <ul> <li>Auto Detect will select the appropriate viewer based on the<br/>web browser used; WinClient for Windows Internet Explorer,<br/>Java Client for other web browsers (ex. Firefox).</li> </ul>                                                                                                    |
|                   | <ul> <li>Java Client will open the Java based viewer regardless of the<br/>web browser being used.</li> </ul>                                                                                                    |

| Setting                | Function                                                                                                    |
|------------------------|----------------------------------------------------------------------------------------------------|
| Welcome Message        | You can choose to hide or show the <i>Welcome Message</i> and/or <i>User Name</i> displayed in the submenu bar. The default is disabled.                                                                                                    |
| Broadcast Ports        | Select the ports to receive broadcast commands by selecting the boxes. Selecting Broadcast Ports allows you to access and make changes on a single port and the same change will be made across all Broadcast Ports.                                                    |
|                        | <b>Note:</b> For broadcasting to work, you must access a Broadcast<br>Port using the SNViewer and turn <b>Broadcast</b> on from the Control<br>Panel (See <i>Control Panel Functions</i> , page 48).                                                                    |
| Save                   | Click <b>Save</b> to save any changes made to the Preferences settings.                                                                                                    |
| Changing a<br>Password | <ul> <li>In the Browser GUI, to change a user's password, key in the<br/>old password and new password into their input boxes; key the<br/>new password into the <i>Confirm</i> input box, then click <b>Change</b><br/><b>Password</b> to apply the change.</li> </ul> |

# Sessions

The *Session* page lets the administrator and users with User Management permissions see at a glance which users are currently logged into the Serial Console Server, and provides information about each of their sessions.

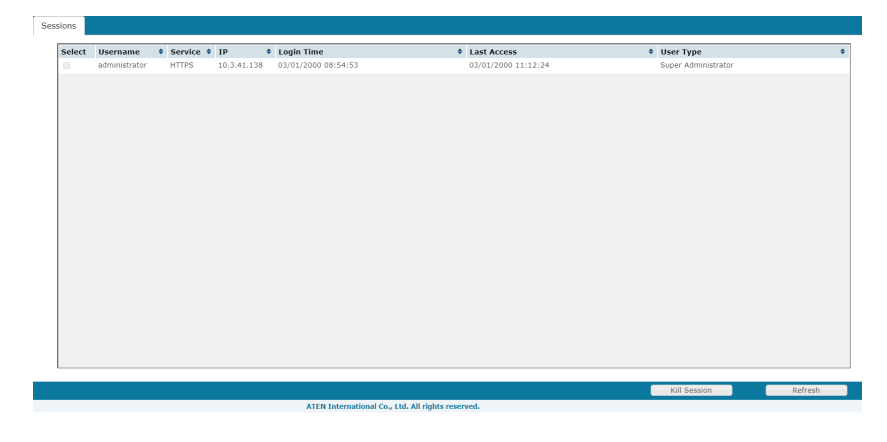

Note: 1. The Session page is not available for ordinary users.

2. Users with User Management permissions can only see the sessions of ordinary users.

3. The sort order of the information displayed can be changed by clicking the column headings.

| Heading     | Description                                                                                                    |
|-------------|----------------------------------------------------------------------------------------------------|
| Username    | Refers to the user that logged in.                                                                                           |
| Service     | Displays the type of session (HTTP, HTTPS) established to log in.                                                            |
| IP          | Refers to the IP address that the user has logged in from.                                                                   |
| Login Time  | Indicates the date and time the user logged in.                                                                              |
| Last Access | Indicates when the user last accessed the system for use.                                                                    |
| User Type   | Lists the type of user who has logged in: SA (Super Administrator),<br>Administrator (Administrator), or Normal user (User). |

The meanings of the headings at the top of the page are fairly straightforward.

This page also gives the administrator the option of forcing a user logout by checking the **Select** box for the user and clicking **Kill Session** at the bottom of the main panel.

# Access

Administrators use the *Access* page to set user and group access and configuration rights for Serial Console Server ports and PDU devices. The Access page only appears for those users with User Management permissions and is not available for other users. Access rights can be set on a user-by-user or a group-by-group basis. See *User Management*, page 81, to setup groups and users.

| _                                                     |                         | _                          | _              |                                   |               |             |        | <b>9</b> 🗭             |
|-------------------------------------------------------|-------------------------|----------------------------|----------------|-----------------------------------|---------------|-------------|--------|------------------------|
| <u>*</u>                                              | -                       | <b>_</b>                   | Ē              | al c                              |               |             |        | ATEN                   |
| Port Access                                           | User Management         | Device Management          | Log            | Maintenance                       |               |             |        |                        |
| Connections   Favo                                    | rites   History   Prefe | erences   Sessions   Acces | s   Properties |                                   |               |             |        | Welcome to the SN9116C |
| - SN9116CO                                            | <u>î</u>                | User Access Group A        | ccess          |                                   |               |             |        |                        |
| 🤤 [01]СОМ1                                            |                         |                            |                |                                   |               |             |        |                        |
| 🥅 [02]СОМ2                                            |                         | Users                      |                | No Access                         | View Only     | Full Access | Config | Power Supply           |
| 🛸 [03]СОМЗ                                            |                         | Anthenrykuo 🐣              |                | ۲                                 | •             | •           |        |                        |
| [04]COM4                                              |                         | acksonwang                 |                | ۲                                 | ۲             | ۲           |        | 2                      |
|                                                       |                         | asonhsu 🐣                  |                | ۲                                 | 0             | 0           |        |                        |
| 🔏 [06]СОМ6                                            |                         | A jessicachen              |                | ۲                                 | 0             | ۲           |        |                        |
| 🌄 [07]СОМ7                                            |                         | anaggicliu                 |                | •                                 | Θ             | ۲           |        |                        |
| 🌄 [08]СОМ8                                            |                         |                            |                |                                   |               |             |        |                        |
| 🍣 [09]СОМ9                                            |                         |                            |                |                                   |               |             |        |                        |
| 🐾 [10]СОМ10                                           |                         |                            |                |                                   |               |             |        |                        |
| 🐾 [11]COM11                                           |                         |                            |                |                                   |               |             |        |                        |
| Telescological 12 12 12 12 12 12 12 12 12 12 12 12 12 |                         |                            |                |                                   |               |             |        |                        |
| S[13]COM13                                            |                         |                            |                |                                   |               |             |        |                        |
| 🐂 [14]COM14                                           | <b>_</b>                |                            |                |                                   |               |             |        |                        |
| ▲ Show                                                |                         |                            |                |                                   |               |             |        | Save                   |
|                                                       |                         |                            | ATE            | N International Co., Ltd. All rig | hts reserved. |             |        |                        |

| Port Access         View Management         Log         Maintenance           Consections   Proverties   History   Portermees   Excess   Porperties         Concrete Data Solution           Should a conception   Portermees   Portermees   Porperties         Conception   Portermees   Portermees   Porter                                                                                                    |                     | -                      | _                          | _               |             |           |             |        | 0 🕩                     |
|----------------------------------------------------------------------------------------------------|---------------------|------------------------|----------------------------|-----------------|-------------|-----------|-------------|--------|-------------------------|
| Pert Access     User Management     During Management     Log     Maintenance       Conscience   Stave) Hatery   Mericence   Station   Access     Group Access     Group Access     Group Access       © [51/004]     © [0] Contra     © [0] Contra     © [0] Contra     © [0] Contra       © [0] Contra     © [0] Contra     © [0] Contra     © [0] Contra     © [0] Contra       © [0] Contra     © [0] Contra     © [0] Contra     © [0] Contra     [0] Contra       © [0] Contra     © [0] Contra     [0] Contra     [0] Contra     [0] Contra       © [0] Contra     [0] Contra     [0] Contra     [0] Contra     [0] Contra       © [0] Contra     [0] Contra     [0] Contra     [0] Contra     [0] Contra       © [0] Contra     [0] Contra     [0] Contra     [0] Contra     [0] Contra       © [0] Contra     [0] Contra     [0] Contra     [0] Contra     [0] Contra       © [1] Contra     [0] Contra     [0] Contra     [0] Contra     [0] Contra       © [1] Contra     [0] Contra     [0] Contra     [0] Contra     [0] Contra       © [1] Contra     [0] Contra     [0] Contra     [0] Contra     [0] Contra       © [1] Contra     [1] Contra     [1] Contra     [1] Contra       © [1] Contra     [1] Contra     [1] Contra     [1] Con                                                                                                    | <u>~</u>            | -                      |                            | =               | JC .        |           |             |        | ATEN                    |
| Connections   Fayortiss   History   Puferences   Sealons   Access   Popertis   Welcome to the SHP11CCD<br>  Sealons   Contact<br>  Colscond  <br>  Colscond  <br>  C | Port Access         | User Management        | Device Management          | Log             | Maintenance |           |             |        |                         |
| User Access         Original Config         Power Supply           Isolanda         Image: Config         Power Supply           Isolanda         Image: Config         Power Supply           Isolanda         Image: Config         Power Supply           Isolanda         Image: Config         Power Supply           Isolanda         Image: Config         Power Supply           Isolanda         Image: Config         Power Supply           Image: Config         Image: Config         Power Supply           Image: Config         Image: Config         Image: Config           Image: Config         Image: Config         Image: Config           Image: Config         Image: Config         Image: Config         Image: Config           Image: Config         Image: Config         Image: Config         Image: Config         Image: Config           Image: Config         Image: Config         Image: Config         Image: Config         Image: Config         Image: Config           Image: Config         Image: Config         Image: Config         Image: Config         Image: Config         Image: Config           Image: Config         Image: Config         Image: Config         Image: Config         Image: Config         Image: Config         Image: Config         <                                                                                                    | Connections   Favor | ites   History   Prefe | erences   Sessions   Acces | is   Properties |             |           |             |        | Welcome to the SN9116CO |
| Control     Control     Contro     Control     Control     Control     Control     Control     C                                                                                                    | SN9116CO            | <u>^</u>               | User Access Group A        | ccess           |             |           |             |        |                         |
| Grigos         No Access         View Only         Full Access         Config         Power-Suppy           © OperatorA         ©         ©         ©         ©         ©         ©         ©         ©         ©         ©         ©         ©         ©         ©         ©         ©         ©         ©         ©         ©         ©         ©         ©         ©         ©         ©         ©         ©         ©         ©         ©         ©         ©         ©         ©         ©         ©         ©         ©         ©         ©         ©         ©         ©         ©         ©         ©         ©         ©         ©         ©         ©         ©         ©         ©         ©         ©         ©         ©         ©         ©         ©         ©         ©         ©         ©         ©         ©         ©         ©         ©         ©         ©         ©         ©         ©         ©         ©         ©         ©         ©         ©         ©         ©         ©         ©         ©         ©         ©         ©         ©         ©         ©         ©         ©         ©                                                                                                    | = [01]сом1          |                        |                            |                 |             |           |             |        |                         |
| • [03]CoH3         • [04]CoH4         • [05]CoH3         • [05]CoH3         • [05]CoH3         • [05]CoH4         • [05]CoH4         • [05]COH4         • [05]COH4                                                                                                    | 🥌 [02]СОМ2          |                        | Groups                     |                 | No Access   | View Only | Full Access | Config | Power Supply            |
| Image: Space of the space of the space                                                                                                    | 📆 [03]СОМЗ          |                        | OperatorA                  |                 | ۲           | ۲         |             |        |                         |
| C (5)CON5     OperatorC     OperatorC                                                                                                    |                     |                        | OperatorB                  |                 | ۲           | ۲         | ۲           |        |                         |
|                                                                                                    | Торана (05)СОМ5     |                        | OperatorC                  |                 | ۲           | 0         | 0           |        |                         |
|                                                                                                    | 🌄 [06]СОМ6          |                        |                            |                 |             |           |             |        |                         |
| G005C048            G005C049            G005C040            G005C0400                                                                                                    | 🌄 [07]СОМ7          |                        |                            |                 |             |           |             |        |                         |
| • (69)C099         • (13)C0410           • (13)C0411         • (13)C0413           • (13)C0413         • (14)C0414           • (14)C0414         • (14)C0414                                                                                                    | 🌄 [08]СОМ8          |                        |                            |                 |             |           |             |        |                         |
| • (10)conto         • (11)conto         • (12)conto         • (12)conto         • (12)conto         • (12)conto         • (14)conto         • (14)conto                                                                                                    | 😤 [09]СОМ9          |                        |                            |                 |             |           |             |        |                         |
| Vg(11)COM11       Vg(12)COM12       Vg(13)COM13       Vg(14)COM14                                                                                                    | 🚡 [10]СОМ10         |                        |                            |                 |             |           |             |        |                         |
|                                                                                                    | 🐁 [11]СОМ11         |                        |                            |                 |             |           |             |        |                         |
|                                                                                                    | ₹[12]COM12          |                        |                            |                 |             |           |             |        |                         |
| Show Show                                                                                                    | 🚡 [13]СОМ13         |                        |                            |                 |             |           |             |        |                         |
| A Show Save                                                                                                    | 8 [14]COM14         |                        | L                          |                 |             |           |             |        |                         |
|                                                                                                    | ▲ Show              |                        |                            |                 |             |           |             |        | Save                    |

Use the radio buttons to configure access rights on the *User Access* and *Group Access* page. The meaning of the columns are given in the table, below:

| User Access   | Each User created on th<br>Administrator accounts)<br>rights for each device lis<br>the Sidebar to set the ad<br>User.    | e Serial Console Server (excluding Super<br>is listed to set access and configuration<br>sted on the sidebar. Select a device from<br>ccess and configuration rights of each |
|---------------|----------------------------------------------------------------------------------------------------|----------------------------------------------------------------------------------------------------|
| Group Access  | Each Group created on<br>access and configuratio<br>sidebar. Select a device<br>configuration rights of e                 | the Serial Console Server is listed to set<br>n rights for each device listed on the<br>from the Sidebar to set the access and<br>ach Group.                                 |
| Access Rights | The Access columns are<br>meaning of each is expl                                                                         | e where access rights are set. The ained below.                                                                                                    |
|               | Full Access                                                                                                    | The user can view the device and can perform operations on the device.                                                                                                    |
|               | View Only                                                                                                    | The user can only view the device; he cannot perform any operations on it.                                                                                                   |
|               | No Access                                                                                                    | The device will not show up on the User's list on the Main Screen.                                                                                                    |
| Config        | Sets or denies permission<br>port's configuration setti<br>user has permission; an<br>have permission.                    | on for the user to make changes to a ngs. A check mark ( $$ ) indicates that the empty box means that the user does not                                                      |
| Power Supply  | This column permits/res<br>operation of ports that h<br>connected to them. A ch<br>permission; an empty be<br>permission. | tricts the configuration and power<br>ave Power Over the Net <sup>™</sup> devices<br>eck mark ( $$ ) indicates that the user has<br>by means that the user does not have     |

# **Properties**

When you click the Properties tab, the Port Settings List page appears:

| Port Number | Port Name | Operating Mode     | Properties      | ٥ |
|-------------|-----------|--------------------|-----------------|---|
| [01]        | COM1      | Console Management | 9600,N,8,1,None |   |
| 02]         | COM2      | Console Management | 9600,N,8,1,None |   |
| 03]         | COM3      | Console Management | 9600,N,8,1,None |   |
| 04]         | COM4      | Console Management | 9600,N,8,1,None |   |
| 05]         | COM5      | Console Management | 9600,N,8,1,None |   |
| 06]         | COM6      | Console Management | 9600,N,8,1,None |   |
| 07]         | COM7      | Console Management | 9600,N,8,1,None |   |
| 08]         | COM8      | Console Management | 9600,N,8,1,None |   |
| 09]         | COM9      | Console Management | 9600,N,8,1,None |   |
| 10]         | COM10     | Console Management | 9600,N,8,1,None |   |
| 11]         | COM11     | Console Management | 9600,N,8,1,None |   |
| 12]         | COM12     | Console Management | 9600,N,8,1,None |   |
| 13]         | COM13     | Console Management | 9600,N,8,1,None |   |
| 14]         | COM14     | Console Management | 9600,N,8,1,None |   |
| 15]         | COM15     | Console Management | 9600,N,8,1,None |   |
| 16]         | COM16     | Console Management | 9600,N,8,1,None |   |
| 17]         | COM17     | Console Management | 9600,N,8,1,None |   |
| 18]         | COM18     | Console Management | 9600,N,8,1,None |   |
| 19]         | COM19     | Console Management | 9600,N,8,1,None |   |
| 20]         | COM20     | Console Management | 9600,N,8,1,None |   |
| 21]         | COM21     | Console Management | 9600,N,8,1,None |   |
| 22]         | COM22     | Console Management | 9600,N,8,1,None |   |
| 23]         | COM23     | Console Management | 9600,N,8,1,None |   |
| 24]         | COM24     | Console Management | 9600,N,8,1,None |   |
| Lana .      | COMOL     | Consula Managamant | 0.600 N 0 1 N   |   |

When a port is double clicked from the *Port Settings List* or from the *Sidebar*, the **Properties** page appears and looks similar to the one below:

| Properties | Port Buffering Operating Mode |         |           |      |      |   |
|------------|-------------------------------|---------|-----------|------|------|---|
|            | Port Number:                  | COM1    |           |      |      |   |
|            | Port Name:                    | COM1    |           |      |      |   |
|            | Interface:                    | Auto    |           | ۲    |      |   |
|            | Baud Rate:                    | 9600    |           | •    |      |   |
|            | Parity:                       | None    |           | ۲    |      |   |
|            | Data Bits:                    | 8 bits  |           | ۲    |      |   |
|            | Stop Bits:                    | 1 bit   |           | •    |      |   |
|            | Flow Control:                 | None    |           | ۲    |      |   |
|            | Toggle DTR:                   | Enabled |           |      |      |   |
|            |                               |         |           |      |      |   |
|            |                               |         |           |      |      |   |
|            |                               |         |           |      |      |   |
|            |                               |         |           |      |      |   |
|            |                               |         |           |      |      |   |
|            |                               |         |           |      |      |   |
|            |                               |         |           |      |      |   |
|            |                               |         |           |      |      |   |
|            |                               |         |           |      |      | J |
|            |                               |         | Save&Copy | Save | Back |   |

This panel allows you to make configuration settings for the selected port, as explained in the table below:

| Setting | Meaning                                                                                                    |
|---------|----------------------------------------------------------------------------------------------------|
| Port ID | Each port on the Serial Console Server has a port ID number. The value in this field indicates the port that is being configured. |

| Setting      | Meaning                                                                                                    |
|--------------|----------------------------------------------------------------------------------------------------|
| Port Name    | You can give a port an appropriate name by editing the <i>Port Name</i> field.                                                                                                    |
| Interface    | Choose between Auto (default), DTE or DCE.                                                                                                    |
| Baud Rate    | This sets the port's data transfer speed. Choices are from 300–230400 (drop down the list to see all options). Set this to match the baud rate setting of the connected device. Default is 9600 (which is a default setting for many serial devices). |
| Data Bits    | This sets the number of bits used to transmit one character of data.<br>Choices are: 5, 6, 7 and 8. Set this to match the data bit setting of the<br>connected device. Default is 8 (which is a default setting for many<br>serial devices).          |
| Parity       | This bit checks the integrity of the transmitted data. Choices are:<br>None; Odd; Even. Set this to match the parity setting of the connected<br>device. Default is None (which is a default setting for many serial<br>devices).                     |
| Stop Bits    | This indicates that a character has been transmitted. Set this to match the stop bit setting of the connected device. Choices are: 1, 1.5, and 2. Default is 1 (which is a default setting for many serial devices).                                  |
| Flow Control | This allows you to choose how the data flow will be controlled.<br>Choices are: None, Hardware (RTS/CTS), and XON/XOFF. Set this to<br>match the flow control setting of the connected device. Default is<br>None.                                    |
| Toggle DTR   | Enabling this parameter allows the DTR signal to toggle between enabled and disabled. A check mark ( $$ ) enables Toggle DTR.                                                                                                    |

### Save & Copy

At the bottom right side of each Properties page you can click *Save* to save the settings for the selected port, or *Save&Copy* which allows you to copy and save the current port settings for any/all other ports, as shown here:

| Copy to O                                                                                                    | ther Ports                                                                                         |                                         |                                          |                                          | ×                                        |
|----------------------------------------------------------------------------------------------------|----------------------------------------------------------------------------------------------------|-----------------------------------------|------------------------------------------|------------------------------------------|------------------------------------------|
| Please sele                                                                                                    | ct ports to c                                                                                      | opy:                                    |                                          |                                          |                                          |
| <ul> <li>COM1</li> <li>COM7</li> <li>COM13</li> <li>COM13</li> <li>COM19</li> <li>COM25</li> <li>COM31</li> </ul> | <ul> <li>COM2</li> <li>COM8</li> <li>COM14</li> <li>COM20</li> <li>COM26</li> <li>COM32</li> </ul> | COM3<br>COM9<br>COM15<br>COM21<br>COM27 | COM4<br>COM10<br>COM16<br>COM22<br>COM28 | COM5<br>COM11<br>COM17<br>COM23<br>COM29 | COM6<br>COM12<br>COM18<br>COM24<br>COM30 |
|                                                                                                    |                                                                                                    | ОК                                      | Cancel S                                 | elect All                                | Jnselect All                             |

Simply select the ports you want to save the current setting to and click OK.

# Port Buffering

Port Buffering creates a log of activity conducted when a port is accessed. You can save the log to memory on the Serial Console Server, or to a USB drive. A USB drive provides more storage space, while the Serial Console Server is limited to it's internal memory.

Note: USB drive is only supported on SN01xxCO models.

To enable Port Buffering, from the drop-down menu: select *Memory*, *NFS*, *Syslog Server* or select a mounted USB drive. Select *Disable* to disable Port Buffering. Use the check box to enable/disable *Time Stamps*.

| Properties | Port Buffering Operating Mode |          |
|------------|-------------------------------|----------|
|            | Port Buffering:               | memory V |
|            |                               |          |
|            |                               |          |
|            |                               |          |
|            |                               |          |

If you selected a mounted USB drive, addition information is provided:

| Port Buffering:                    | usb1                                           |
|------------------------------------|------------------------------------------------|
| Time Stamps:                       | Enabled                                        |
| Mount Status:<br>Buffer File Name: | External Storage Status<br>Mounted<br>[bufdat1 |

The *Buffer File Name* allows you to customize the file name of the log saved to the USB drive.

For more information on Syslog Server, NFS and mounted USB drive, please refer to *Devices* on page 97.

## **Operating Mode**

The *Operating Mode* page allows you to configure settings for access and management of each port. This determines how each serial device is accessed via operating modes. For a detailed explanation of each Operating Mode, see *Operating Mode*, page 56

**Operating Mode** – This sets the mode you use to access the port device for management. The most common setting is **Console Management**, which allows for Telnet/SSH sessions from the *Port Access - Connections* page. Select the port's work mode from the drop-down menu.

**Note:** See Port Operating Modes, page 55, for full details of the different port operating modes that are available from the drop-down list.

| Alert Strings     Command Filters     Response Check | Logout Timeout:<br>Exit Macro:<br>Connection Protocol:<br>Out CRLF Translation: | Ømin (0-180) Ø Ø SSH Ø Telnet ■ Enabled |  |
|------------------------------------------------------|---------------------------------------------------------------------------------|-----------------------------------------|--|
| Command Filters     Response Check                   | Alert Strings                                                                   |                                         |  |
| Response Check                                       | Command Filters                                                                 |                                         |  |
|                                                      | ► Response Check                                                                |                                         |  |

## **Console Management**

#### General Settings

| Setting              | Meaning                                                                                                    |
|----------------------|----------------------------------------------------------------------------------------------------|
| Max Sessions         | Set the maximum number of concurrent sessions here.                                                                                                    |
| Suspend<br>Character | The Suspend character is used to bring up the Suspend Menu in Telnet sessions. Valid characters are A–Z, except H, I, J, and M - which may not be used. |

| Setting                | Meaning                                                                                                    |  |
|------------------------|----------------------------------------------------------------------------------------------------|--|
| Access Mode            | Defines how the port is to be accessed when multiple users have logged on, as follows:                                                                                                    |  |
|                        | <b>Exclusive:</b> The first user to access the port has exclusive control over the port. No other users can view the port. The <i>Timeout</i> function does not apply to ports which have this setting.                                                                                                    |  |
|                        | <b>Occupy:</b> The first user to access the port has control over the port.<br>However, additional users may view the port. If the user who<br>controls the port is inactive for longer than the time set in the<br><i>Timeout</i> box, port control is transferred to the next user who makes<br>a change on the system.                                                                                                    |  |
|                        | <b>Share:</b> Users simultaneously share control over the port. Input from the users is placed in a queue and executed chronologically.                                                                                                    |  |
| Occupy<br>Timeout      | If there is no input on this port for the amount of time set with this function, the port is released for use by another user.                                                                                                    |  |
| Logout<br>Timeout      | Some applications do not require a user to login and in such a situation the <i>Occupy Timeout</i> setting will not work since the timer is set according to the user's operations. In such a case, use the Logout Timeout option. With this feature, if there is no user input for the amount of time set, the user is automatically logged out. Once logged out, a login is necessary before the device can be accessed again. |  |
| Exit Macro             | Set the Exit Macro here.You can create a macro that will execute when exiting the serial device.                                                                                                    |  |
| Connection<br>Protocol | Use the check boxes to enable/disable SSH and Telnet connection protocols.                                                                                                    |  |
| CRLF<br>Translation    | This allows you to select whether to send a Carriage Return and Line Feed signal (CRLF).                                                                                                    |  |

### • Alert Strings

The Port *Alert Strings* dialog box provides a way for you to be informed about problems that occur on the devices connected to the Serial Console Server's ports.

| Enable Alert String       Alert String1:       Alert String2:       Alert String3:       Alert String4:       Alert String5:       Alert String6:       Alert String7:       Alert String8: |  |
|----------------------------------------------------------------------------------------------------|--|
| Alert String1:       Alert String3:       Alert String5:       Alert String5:       Alert String6:       Alert String7:       Alert String8:                                                |  |
| Alert String2:       Alert String3:       Alert String5:       Alert String5:       Alert String7:       Alert String8:                                                                     |  |
| Alert String3:       Alert String4:       Alert String5:       Alert String7:       Alert String8:                                                                                          |  |
| Alert String4:       Alert String5:       Alert String6:       Alert String7:       Alert String8:                                                                                          |  |
| Alert String5:       Alert String6:       Alert String7:       Alert String8:                                                                                                    |  |
| Alert String6:                                                                                                    |  |
| Alert String7:                                                                                                    |  |
| Alert String8:                                                                                                    |  |
|                                                                                                    |  |
| Alert String9:                                                                                                    |  |
| Alert String10:                                                                                                    |  |

When a device has a problem – such as a critical error that requires a reboot, or an SNMP Trap event has been triggered – debug messages can be sent through its serial port to the Serial Console Server's COM port.

When the Serial Console Server receives such a message, it can send an SNMP Trap alert and/or an email to inform the user specified here of the problem. You can specify up to 10 types of alerts.

After setting up this page, whenever one of the specified alerts is generated, you will be informed of its occurrence.

Command Filters

| ▼ Command Filters     |  |
|-----------------------|--|
| Enable Command Filter |  |
| Command Filter1:      |  |
| Command Filter2:      |  |
| Command Filter3:      |  |
| Command Filter4:      |  |
| Command Filter5:      |  |
| Command Filter6:      |  |
| Command Filter7:      |  |
| Command Filter8:      |  |
| Command Filter9:      |  |
| Command Filter10:     |  |
| Command Filter11:     |  |
| Command Filter12:     |  |
| Command Filter13:     |  |
| Command Filter14:     |  |
| Command Filter15:     |  |
| Command Filter16:     |  |

On this page you can specify up to 16 command filters.

#### Response Check

| Response Check        |      |  |
|-----------------------|------|--|
| Enable response check |      |  |
| Probe string:         | (x0D |  |
| Query frequency(sec): | 30   |  |

When enabled, this function allows the system to check if the device is responding normally to make sure the system is functioning normally.

**Note:** This function is only supported under Console Management and Console Management Direct modes.

If the device does not respond, a "Response check failed" notification (if this notification is enabled) will be sent out.

- **Probe string** is the string the system sends for response check. The default is \x0D (\x0D represents [Enter], \x1B represents [ESC]).
- Query frequency is how often you send the response check. The default is 30 (in seconds), enter a number between 10-9999.

### **Real COM Port**

| Operating Mode: Real COM Port |        |  |
|-------------------------------|--------|--|
| ▼ RealCOM Settings            |        |  |
| Secure:                       | Enable |  |

Check **Enable** to encrypt all data being transfered through the session.

### **TCP Server**

| Operating Mode: TCP Server |        |  |
|----------------------------|--------|--|
| ▼ TCP Server Settings      |        |  |
| TCP Alive Check Time:      | 1      |  |
| Inactivity Time:           | 0      |  |
| Max Connections:           | 16     |  |
| Secure:                    | Enable |  |
| [                          |        |  |

| Setting                 | Meaning                                                                                                    |
|-------------------------|----------------------------------------------------------------------------------------------------|
| TCP Alive<br>Check Time | This setting defines how often the Serial Console Server should check<br>the TCP socket connection to the host computer to determine whether<br>it is up, or if it has gone down. Enter the number of minutes the Serial<br>Console Server should wait before checking the TCP connection to<br>the host computer. |
| Inactivity Time         | This setting defines how long to wait when there is no data transfered<br>between the Serial Console Server and host computer before the<br>connection drops. Enter the number of minutes that can pass before<br>the Serial Console Server drops the connection.                                                  |

| Setting            | Meaning                                                                                                    |
|--------------------|----------------------------------------------------------------------------------------------------|
| Max<br>Connections | Enter the maximum number of concurrent connections allowed. The Serial Console Server can establish up to 16 connections simultaneously. |
| Secure             | Check <b>Enable</b> to encrypt all data being transfered through the session.                                                            |

## **TCP** Client

| TCP Client Settings |        |      |  |
|---------------------|--------|------|--|
| Secure:             | Enable |      |  |
| Destination Host    |        | Port |  |
| 1:                  |        |      |  |
| 2:                  |        |      |  |
| 3:                  |        |      |  |
| 4:                  |        |      |  |
| 5:                  |        |      |  |
| 6:                  |        |      |  |
| 7:                  |        |      |  |
| 8:                  |        |      |  |
| 9:                  |        |      |  |
| 10:                 |        |      |  |
| 11:                 |        |      |  |
| 12:                 |        |      |  |
| 13:                 |        |      |  |
| 14:                 |        |      |  |
| 15:                 |        |      |  |

| Setting                    | Meaning                                                                                                    |  |
|----------------------------|----------------------------------------------------------------------------------------------------|--|
| Secure                     | Check <b>Enable</b> to encrypt all data being transfered through the session.                                                                                                    |  |
| Destination<br>Host / Port | Key-in the IP address and service port of Destination Host or another<br>Serial Console Server (TCP Server) to create a serial tunnel for<br>transmitting the data by between. The Serial Console Server can<br>send data to up to 16 host computers simultaneously. |  |

## UDP Mode

| Operating Mode: UDP Mode | •           |      |
|--------------------------|-------------|------|
| ▼ UDP Settings           |             |      |
| Host Start IP            | Host End IP | Port |
| 1:                       |             |      |
| 2:                       |             |      |
| 3:                       |             |      |
| 4:                       |             |      |
| 5:                       |             |      |
| 6:                       |             |      |
| 7:                       |             |      |
| 8:                       |             |      |
| 9:                       |             |      |
| 10:                      |             |      |
| 11:                      |             |      |
| 12:                      |             |      |
| 13:                      |             |      |
| 14:                      |             |      |
| 15:                      |             |      |
| 16:                      |             |      |

| Setting                                    | Meaning                                                                                                    |
|--------------------------------------------|----------------------------------------------------------------------------------------------------|
| Host Start IP /<br>Host End IP<br>and Port | Use this setting to establish connections via the UDP protocol. Enter a single or range of IP addresses and the TCP/IP port number. |

### **Virtual Modem**

| Operating Mode: Virtual M | lodem  | • |
|---------------------------|--------|---|
| ▼ Virtual Modem Settings  |        |   |
| Secure:                   | Enable |   |

Check **Enable** to encrypt all data being transfered through the session.

# Console Management Direct

| <ul> <li>General Settings</li> </ul> |                |
|--------------------------------------|----------------|
| Max Sessions:                        | 16             |
| Suspend Character:                   | d              |
| Access Mode:                         | Share 🔻        |
| Occupy Timeout:                      | 10 sec         |
| Logout Timeout:                      | 0 min (0-180)  |
| Exit Macro:                          |                |
| Connection Protocol:                 | 🖉 SSH 🖉 Telnet |
| Out CRLF Translation:                | Enabled        |
| <ul> <li>Alert Strings</li> </ul>    |                |
| Command Filters                      |                |
| Response Check                       |                |

# • General Settings

| Setting                | Meaning                                                                                                    |
|------------------------|----------------------------------------------------------------------------------------------------|
| Max Sessions           | Set the maximum number of concurrent sessions here.                                                                                                    |
| Suspend<br>Character   | The Suspend character is used to bring up the Suspend Menu in Telnet sessions. Valid characters are A–Z, except H, I, J, and M - which may not be used.                                                                                                    |
| Access Mode            | Defines how the port is to be accessed when multiple users have logged on, as follows:                                                                                                    |
|                        | <b>Exclusive:</b> The first user to access the port has exclusive control over the port. No other users can view the port. The <i>Timeout</i> function does not apply to ports which have this setting.                                                                                                    |
|                        | <b>Occupy:</b> The first user to access the port has control over the port.<br>However, additional users may view the port. If the user who controls<br>the port is inactive for longer than the time set in the <i>Timeout</i> box,<br>port control is transferred to the next user who makes a change on<br>the system.                                                                                                    |
|                        | <b>Share:</b> Users simultaneously share control over the port. Input from the users is placed in a queue and executed chronologically.                                                                                                    |
| Occupy<br>Timeout      | If there is no input on this port for the amount of time set with this function, the port is released for use by another user.                                                                                                    |
| Logout<br>Timeout      | Some applications do not require a user to login and in such a situation<br>the <i>Occupy Timeout</i> setting will not work since the timer is set<br>according to the user's operations. In such a case, use the Logout<br>Timeout option. With this feature, if there is no user input for the<br>amount of time set, the user is automatically logged out. Once logged<br>out, a login is necessary before the device can be accessed again. |
| Exit Macro             | Set the Exit Macro here. You can create a macro that will execute when exiting the serial device.                                                                                                    |
| Connection<br>Protocol | Use the check boxes to enable/disable SSH and Telnet connection protocols.                                                                                                    |
| CRLF<br>Translation    | This allows you to select whether to send a Carriage Return and Line Feed signal (CRLF).                                                                                                    |

For information regarding the *Alert Strings*, *Command Filters* and *Response Check*, see page 74.

## Disabled

Select this option to disable use of the serial port on the Serial Console Server.

# Chapter 7 User Management

# Overview

When you select the User Management tab, the Accounts page is displayed:

|                   |                 |                   |            |                              |            |                |                              | 0 🗭                  |
|-------------------|-----------------|-------------------|------------|------------------------------|------------|----------------|------------------------------|----------------------|
|                   | 2               | <b>_</b>          | Ē          | an C                         |            |                |                              | ATEN                 |
| Port Access       | User Management | Device Management | Log        | Maintenance                  |            |                |                              |                      |
| Accounts   Groups | _               |                   |            |                              |            |                | Wel                          | come to the SN0132CO |
| 🗉 늘 Users         |                 | Jser List         |            |                              |            |                |                              |                      |
| 🚨 administra      | tor             |                   |            |                              |            |                |                              |                      |
|                   |                 | Username          | User Type  |                              | ۰.         | Account Status | Description                  | •                    |
|                   |                 | administrator     | Super Admi | nistrator                    |            | Activated      | Description of Administrator |                      |
|                   |                 |                   |            |                              |            |                |                              |                      |
|                   |                 |                   |            |                              |            |                |                              |                      |
|                   |                 |                   |            |                              |            |                |                              |                      |
|                   |                 |                   |            |                              |            |                |                              |                      |
|                   |                 |                   |            |                              |            |                |                              |                      |
|                   |                 |                   |            |                              |            |                |                              |                      |
|                   |                 |                   |            |                              |            |                |                              |                      |
|                   |                 |                   |            |                              |            |                |                              |                      |
|                   |                 |                   |            |                              |            |                |                              |                      |
|                   |                 |                   |            |                              |            |                |                              |                      |
|                   |                 |                   |            |                              |            |                |                              |                      |
|                   |                 |                   |            |                              |            |                |                              |                      |
|                   |                 |                   |            |                              |            |                |                              |                      |
|                   |                 |                   |            |                              |            |                |                              |                      |
|                   |                 |                   |            |                              |            |                |                              |                      |
|                   |                 |                   |            |                              |            | Add            | Modify                       | Delete               |
|                   |                 |                   | ATEN In    | ternational Co. Ltd. All ris | the record | be             |                              |                      |

The page is arranged into two parts: an account / group list on the left, and a main panel on the right.

- A list of users and groups are displayed in the list, and the main panel provides the detailed information of each at-a-glance.
  - The browser GUI has separate menu bar entries for Accounts (Users) and Groups. Depending on the menu item selected, either Users or Groups are listed.
- In the browser GUI, the order in which the information is displayed can be changed by clicking on the main panel's column headings.
- The buttons below the main panel are used to manage users and groups, as shown in the sections that follow.

# Users

The Serial Console Server supports three user types, as shown in the table, for up to a maximum of 64 users:

| User Type           | Role                                                                                                    |
|---------------------|----------------------------------------------------------------------------------------------------|
| Super Administrator | Access and manage ports and devices. Manage Users, and<br>Groups. Configure the overall installation. Configure<br>personal working environment. |
| Administrator       | Access and manage authorized ports and devices. Manage Users and Groups. Configure personal working environment.                                 |
| User                | Access authorized ports and devices. Manage authorized ports and devices; configure personal working environment.                                |
|                     | <b>Note:</b> Users who have been given permission to do so, may also manage other users.                                                         |

## Adding Users

To add a user, and assign user permissions, do the following:

- 1. Select *Users* in the Sidebar.
- 2. Click **Add** at the bottom of the main panel. The User notebook opens, with the *User* tab selected:

| er Gri | oups Devices                                           |                  |           |               |         |          |  |      |
|--------|--------------------------------------------------------|------------------|-----------|---------------|---------|----------|--|------|
|        |                                                        |                  |           | General       |         |          |  |      |
|        | Username:                                              |                  |           | Local User    |         |          |  |      |
|        | Password:                                              |                  |           |               |         |          |  |      |
|        |                                                        |                  |           |               |         |          |  |      |
|        | Confirm Password:                                      |                  |           |               |         |          |  |      |
|        | Description:                                           |                  |           |               |         |          |  |      |
|        |                                                        |                  |           | Role          |         |          |  |      |
|        | Super Administr                                        | ator             | 0         | Administrator | Us      | er       |  |      |
|        |                                                        |                  |           | Permissions   |         |          |  |      |
|        | Permissions           Device Admin         Liser Admin |                  |           |               |         |          |  |      |
|        | Logs Admin PDU U                                       |                  |           | r             | Broadca | ast User |  |      |
|        | View Only User                                         |                  |           |               |         |          |  |      |
|        |                                                        |                  |           |               |         |          |  |      |
| ſ      |                                                        |                  |           | Status        |         |          |  |      |
|        | Disable account                                        |                  |           |               |         |          |  |      |
|        | Account never e                                        | xpires           |           | _             |         |          |  |      |
|        | Account expires                                        | on:              |           |               |         |          |  |      |
|        | User must change                                       | ge password at n | ext logon |               |         |          |  |      |
|        | User cannot cha                                        | nge password     |           |               |         |          |  |      |
|        | Password never                                         | expires          |           |               |         |          |  |      |
|        |                                                        |                  |           |               |         |          |  |      |
|        |                                                        |                  |           |               |         |          |  |      |
|        |                                                        |                  |           |               |         | Save     |  | Back |

3. Enter the required information in the appropriate fields. A description of each of the fields is given in the table below:

| Field            | Description                                                                                                    |
|------------------|----------------------------------------------------------------------------------------------------|
| Username         | From 1 to16 characters are allowed depending on the Account Policy settings. See <i>Account Policy</i> , page 124.                                                                                                    |
| Password         | From 0 to16 characters are allowed depending on the Account Policy settings. See <i>Account Policy</i> , page 124.                                                                                                    |
| Confirm Password | To be sure there is no mistake in the password, you are asked to enter it again. The two entries must match.                                                                                                    |
| Description      | Additional information about the user that you may wish to include.                                                                                                    |
| Role             | There are three categories: Super Administrator,<br>Administrator and User. There is no limitation on the number<br>of accounts that can be created in each category.                                                                                                    |
|                  | <ul> <li>The Super Administrator is responsible for the overall<br/>installation configuration and maintenance; user<br/>management; and device and port assignments. The<br/>Super Administrator's permissions are automatically<br/>assigned by the system and cannot be altered.</li> </ul> |
|                  | <ul> <li>The Administrators default permissions include everything<br/>except <i>Device Admin</i> and <i>User Admin</i>, but the<br/>permissions can be altered for each Administrator by<br/>checking or unchecking any of the permissions<br/>checkboxes.</li> </ul>                         |
|                  | <ul> <li>The Users default permissions include PDU User and<br/>Broadcast User, but the permissions can be altered for<br/>each User by checking or unchecking any of the<br/>permissions checkboxes.</li> </ul>                                                                               |
| Permissions      | <ul> <li>Enabling Device Admin allows a user to configure and<br/>control the settings for overall Serial Console Server<br/>operations (see Device Management, page 97).</li> </ul>                                                                                                    |
|                  | <ul> <li>Enabling User Admin allows a user to create, modify, and<br/>delete user and group accounts.</li> </ul>                                                                                                    |
|                  | <ul> <li>Enabling Maintenance Admin allows a user to perform all<br/>the Maintenance operations available under the<br/>Maintenance tab (see Maintenance, page 133).</li> </ul>                                                                                                    |
|                  | <ul> <li>Enabling Logs Admin allows a user to access the system<br/>log (see Log, page 129).</li> </ul>                                                                                                    |
|                  | <ul> <li>Enabling PDU User allows users to configure Power Over<br/>the Net<sup>™</sup> devices</li> </ul>                                                                                                    |
|                  | • Enabling <i>Broadcast User</i> allows the use of Broadcasting                                                                                                    |
|                  | <ul> <li>Enabling View Only User limits users to only being able to<br/>view the display of connected devices. They cannot<br/>control port access, nor can they input any keyboard or<br/>mouse signals to the devices they view.</li> </ul>                                                  |

| Field  | Description                                                                                                    |
|--------|----------------------------------------------------------------------------------------------------|
| Status | Status allows you to control the user's account and access to the installation, as follows:                                                                                                    |
|        | <ul> <li>Disable Account lets you suspend a user's account<br/>without actually deleting it, so that it can be easily<br/>reinstated in the future.</li> </ul>                                                                                                    |
|        | <ul> <li>If you don't want to limit the time scope of the account,<br/>select Account never expires; if you do want to limit the<br/>amount of time that the account remains in effect, select<br/>Account expires on, and key in the expiration date.</li> </ul>                                                                 |
|        | <ul> <li>To require a user to change his password at the next<br/>logon, select User must change password at next logon.<br/>This can be used by the administrator to give the user a<br/>temporary password to log in for the first time, and then let<br/>the user set the password of his choice for future logins.</li> </ul> |
|        | <ul> <li>To make a password permanent, so that the user cannot<br/>change it to something else, select User cannot change<br/>password.</li> </ul>                                                                                                    |
|        | <ul> <li>For security purposes, administrators may want users to<br/>change their passwords from time to time.</li> </ul>                                                                                                    |
|        | <ul> <li>If not, select Password never expires. This allows<br/>users to keep their current passwords for as long as<br/>they like.</li> </ul>                                                                                                    |
|        | <ul> <li>If so, select Password expires after, and key in the<br/>number of days allowed before the password expires.<br/>Once the time is up, a new password must be set.</li> </ul>                                                                                                    |

4. At this point you can assign the new user to a group by selecting the Groups tab – the Groups page is discussed on page 89. You can also assign the user's port access rights by selecting the Devices tab – the Devices page is discussed on page 94.

**Note:** Optionally, you can skip this step now to add more users and create groups, and come back to it later.

- 5. When your selections have been made click Save.
- 6. When the *Operation Succeeded* message appears, click **OK**.

- 7. Click **Users** in the Sidebar to return to the main screen. The new user appears in the Sidebar list and in the main panel, as well.
  - The Sidebar Users list can expand and collapse. If the list is expanded, click the minus symbol (-) next to the Users icon to collapse it; if it is collapsed there is a plus symbol (+) next to the icon. Click the plus symbol to expand it.
  - The icon for super administrators has two black bands; the icon for administrators has one red band.
  - The large main panel shows the user's name; the description that was given when the account was created; and whether the account is currently active or has been disabled.

## Modifying User Accounts

To modify a user account, do the following:

1. In the Sidebar User list, click the user's name

– or –

In the main panel, select the user's name

- 2. Click Modify.
- 3. In the User page that comes up, make your changes, then click Save.

Note: The User page is discussed on page 82; the Groups page is discussed on page 89, the Devices page is discussed on page 94.

### **Deleting User Accounts**

To delete a user account do the following:

- 1. In the main panel, select the user's name.
- 2. Click Delete.
- 3. Click OK.

# Groups

Groups allow administrators to easily manage users and the associated device access/configuration rights. When device access rights are applied to a group, the same rights are applied to everyone who is a member of that group. Up to 16 groups can be defined for allowing certain users access to specific devices, while restricting others from accessing them.

## Creating Groups

To create a group, do the following:

- 1. Select Groups on the menu bar.
- 2. Click **Add** at the bottom of the main panel. The Group notebook opens, with the *Group* tab selected:

| Group Name:<br>Description: |             |                   |
|-----------------------------|-------------|-------------------|
|                             | Permissions |                   |
| Device Admin                | User Admin  | Maintenance Admin |
| Logs Admin                  | PDU User    | Broadcast User    |
| View Only User              |             |                   |
|                             | Status:     |                   |
| Disable group               |             |                   |
| Group never expires         |             |                   |
| Group expires on:           |             |                   |
|                             |             |                   |
|                             |             |                   |
|                             |             |                   |
|                             |             |                   |
|                             |             |                   |
|                             |             |                   |

3. Enter the required information in the appropriate fields. A description of each of the fields is given in the table below:

| Field       | Description                                                                                                    |
|-------------|----------------------------------------------------------------------------------------------------|
| Group Name  | A maximum of 16 characters is allowed.                                                                                                    |
| Description | Additional information about the user that you may<br>wish to include. A maximum of 63 characters is<br>allowed.                                                                                |
| Permissions | Permissions and restrictions for groups are set by checking the appropriate boxes. These are the same permissions as the ones specified for Users. See <i>Permissions</i> , page 83 for details |

4. At this point you can assign users to the group by selecting the *Members* tab – the Members page is discussed on page 92. You can also assign the group's port access rights by selecting the *Devices* tab – the Devices page is discussed on page 94.

**Note:** Optionally, you can skip this step now to add more groups and assign users to them, and come back to it later.

- 5. When your selections have been made click Save.
- 6. When the Operation Succeeded message appears, click OK.
- 7. Click **Group** in the Sidebar to return to the main screen. The new group appears in the Sidebar Group list and in the main panel.
  - The Sidebar Group list can expand and collapse. If the list is expanded, click the minus symbol (-) next to the Users icon to collapse it; if it is collapsed there is a plus symbol (+) next to the icon. Click the plus symbol to expand it.
  - The large main panel shows the group's name, and the description that was given when the group was created

Repeat the above procedure to add additional groups.

**Note:** You must perform Step 7 before attempting to add a new group, or else the new group you are creating will replace the group you just finished creating.

## **Modifying Groups**

To modify a group, do the following:

1. In the Sidebar Group list, click the group's name

– or –

In the main panel, select the group's name.

- 2. Click Modify.
- 3. In the Group notebook that comes up, make your changes, then click Save.

Note: The *Group* page is discussed on page 86; the *Members* page is discussed on page 92, The *Devices* page is discussed on page 94.

## **Deleting Groups**

To delete a group do the following:

- 1. In the Sidebar, click the Groups icon.
- 2. In the main panel, select the group's name.
- 3. Click Delete.
- 4. Click OK.

# **Users and Groups**

There are two ways to manage users and groups: from the Users notebook; and from the Group notebook.

**Note:** Before you can assign users to groups, you must first create them. See *Adding Users*, page 82 for details.

## Assigning Users to a Group From the User's Notebook

To assign a user to a group from the User's notebook, do the following:

1. In the Sidebar *User* list, click the user's name – or –

In the main panel, select the user's name

- 2. Click Modify.
- 3. In the *User* notebook that comes up, select the *Groups* tab. A screen, similar to the one below, appears:

| User Groups Devices |   |   |                 |      |    |     |
|---------------------|---|---|-----------------|------|----|-----|
| Available Groups    |   |   | Selected Groups |      |    |     |
|                     |   |   |                 |      | 4  |     |
|                     |   |   |                 |      |    |     |
|                     |   |   |                 |      |    |     |
|                     |   |   |                 |      |    |     |
|                     |   |   |                 |      |    |     |
|                     |   |   |                 |      |    |     |
|                     |   | > |                 |      |    |     |
|                     |   |   |                 |      |    |     |
|                     |   |   |                 |      |    |     |
|                     |   |   |                 |      |    |     |
|                     |   |   |                 |      |    |     |
|                     |   |   |                 |      |    |     |
|                     |   |   |                 |      |    |     |
|                     | - |   |                 |      |    | ,   |
|                     |   | , |                 |      |    | •   |
|                     |   |   |                 | Save | Ba | ack |

4. In the Available column, select the group that you want the user to be in.

5. Click the **Right Arrow** to put the group's name into the *Selected* column.

- 6. Repeat the above for any other groups that you want the user to be in.
- 7. Click Save when you are done.

**Note:** If a user has permissions in addition to the ones assigned to the group, the user keeps those permissions in addition to the group ones.

## Removing Users From a Group From the User's Notebook

To remove a user from a group from the User's notebook, do the following:

1. In the Sidebar User list, click the user's name

In the main panel, select the user's name.

- 2. Click Modify.
- 3. In the *User* notebook that comes up, select the *Groups* tab. A screen, similar to the one below, appears:

| Augilable Creune              | Selected Groups |   |
|-------------------------------|-----------------|---|
| Available croups<br>OperatorB | Selected Groups | ~ |

- 4. In the *Selected* column, select the group that you want to remove the user from.
- 5. Click the **Left Arrow** to remove the group's name from the *Selected* column. (It goes back into the *Available* column.)
- 6. Repeat the above for any other groups that you want to remove the user from.
- 7. Click Save when you are done.

<sup>–</sup> or –

# Assigning Users to a Group From the Group's Notebook

To assign a user to a group from the Group notebook, do the following:

1. In the Sidebar Group list, click the group's name

– or –

In the main panel, select the group's name.

- 2. Click Modify.
- 3. In the *Group* notebook that comes up, select the *Members* tab. A screen, similar to the one below, appears:

| Group           | Members                             | Devices |  |   |                                    |   |   |
|-----------------|-------------------------------------|---------|--|---|------------------------------------|---|---|
| Ava<br>ad<br>he | ailable Users<br>ministrator<br>nry |         |  | * | Selected Users<br>jason<br>jessica | * | * |
|                 |                                     |         |  | _ |                                    |   |   |
|                 |                                     |         |  | ~ |                                    |   |   |
|                 |                                     |         |  |   |                                    |   |   |
|                 |                                     |         |  | × |                                    | × | - |

- 4. In the *Available* column, select the user that you want to be a member of the group.
- 5. Click the **Right Arrow** to put the user's name into the *Selected* column.
- 6. Repeat the above for any other users that you want to be members of the group.
- 7. Click Save when you are done.

**Note:** If a user has permissions in addition to the ones assigned to the group, the user keeps those permissions in addition to the group ones.
## Removing Users From a Group From the Group's Notebook

To remove a user from a group from the Group's notebook, do the following:

1. In the Sidebar Group list, click the group's name

In the main panel, select the group's name.

- 2. Click Modify.
- 3. In the *Group* notebook that comes up, select the *Members* tab. A screen, similar to the one below, appears:

| Group                 | Members                                             | Devices |  |   |   |                                    |      |      |   |
|-----------------------|-----------------------------------------------------|---------|--|---|---|------------------------------------|------|------|---|
| A<br>I<br>I<br>I<br>I | wailable Users<br>administrator<br>henry<br>Jackson |         |  | ~ | < | Selected Users<br>jason<br>jessica |      | ×    | * |
|                       |                                                     |         |  |   |   |                                    | Save | Back |   |

- 4. In the *Selected* column, select the user that you want to remove from the group.
- 5. Click the **Left Arrow** to remove the user's name from the *Selected* column. (It goes back into the *Available* column.)
- 6. Repeat the above for any other users that you want to remove from the group.
- 7. Click Save when you are done.

<sup>–</sup> or –

# **Device Assignment**

When a user logs in to the Serial Console Server, the interface comes up with the Port Access page displayed. All the ports that the user is permitted to access are listed in the Sidebar at the left of the page. Access permissions for those ports and the devices connected to them are assigned on a port-by-port basis from the *User* or *Group* list on the Sidebar of the User Management page.

## Assigning Device Permissions under User Settings

To assign a device permissions to a user from the *User's* notebook, do the following:

1. In the Sidebar User list, click the user's name

In the main panel, select the user's name.

- 2. Click Modify.
- 3. In the *User* notebook that comes up, select the *Devices* tab. A screen, similar to the one below, appears:

| Port Name  | No Access | View Only | Full Access | Config | Power Supply |
|------------|-----------|-----------|-------------|--------|--------------|
| ▼ SN0132CO |           |           |             |        |              |
| [01]COM1   | ۲         | •         | $\bigcirc$  |        |              |
| [02]COM2   | ۲         |           |             |        |              |
| [03]COM3   | ۲         | •         | 0           |        |              |
| [04]COM4   | ۲         |           |             |        |              |
| [05]COM5   | ۲         | •         | 0           |        |              |
| [06]COM6   | ۲         |           |             |        |              |
| [07]COM7   | ۲         | •         | 0           |        |              |
| [08]COM8   | ۲         | ۲         |             |        |              |
| [09]COM9   | ۲         | •         | •           |        |              |
| [10]COM10  | ۲         | •         | •           |        |              |
| [11]COM11  | ۲         | •         | 0           |        |              |
| [12]COM12  | ۲         | •         | •           |        |              |
| [13]COM13  | ۲         | 0         | 0           |        |              |
| [14]COM14  | ۲         | •         | •           |        |              |
| [15]COM15  | ۲         | •         | •           |        |              |
| [16]COM16  | ۲         | ۲         | ۲           |        |              |
| [17]COM17  | ۲         | •         | •           |        |              |
| [18]COM18  | ۲         | •         | •           |        |              |
| [19]COM19  | ۲         | 0         | 0           |        |              |
| [20]COM20  | ۲         |           |             |        |              |

<sup>–</sup> or –

- 4. Make your permission settings for each port according to the information provided below:
  - Name: Each port accessible to the user is listed under the *Names* column.
  - Access: The Access column is where device access rights are set. Click the radio buttons in the rows that corresponds your choices. The meanings are described, below:

| Full<br>Access | The user can view the remote screen and can perform operations on the remote server from his keyboard. |
|----------------|----------------------------------------------------------------------------------------------------|
| View<br>Only   | The user can only view the remote screen; he cannot perform any operations on it.                      |
| No<br>Access   | No access rights - the Port will not show up on the<br>User's list on the Main Screen.                 |

Config: The *Config* column is where a user's permission to make changes to a port's configuration settings are permitted/restricted. A check mark ( $\sqrt{}$ ) indicates that the user has permission to make changes to the port's configuration settings; an empty box means that the user is denied permission to make configuration changes.

Power Supply: The Power Supply column permits/restricts the configuration and power operation of ports that have Power Over the Net™ devices connected to them. A check mark ( √) indicates that the user has permission; an empty box means that the user does not have permission.

Note: Reserved to be used with PG series PDU.

- 5. When you have finished making your choices, click Save.
- 6. In the confirmation popup that appears, click OK.

**Note:** In any of the columns, you can use Shift-Click or Ctrl-Click to select a group of ports to configure. Clicking to cycle through the choices on any one of the selected ports causes all of them to cycle in unison.

## Assigning Device Permissions under Group Settings

To assign a device permissions to a Group of users, do the following:

1. In the Sidebar Groups list, click the group's name

– or –

In the main panel, select the group's name.

- 2. Click Modify.
- 3. In the Groups notebook that comes up, select the Devices tab.
- 4. The screen that comes up is the same one that appears in the User's notebook. The only difference is that whatever settings you make apply to all members of the group instead of just one individual member.

Make your device assignments according to the information described under *Assigning Device Permissions under User Settings*, page 94.

# Chapter 8 Device Management

# Devices

The Device Management page opens with the top level Serial Console Server selected in the Sidebar, with all its ports nested below, and the *Device Information* page displaying in the main panel:

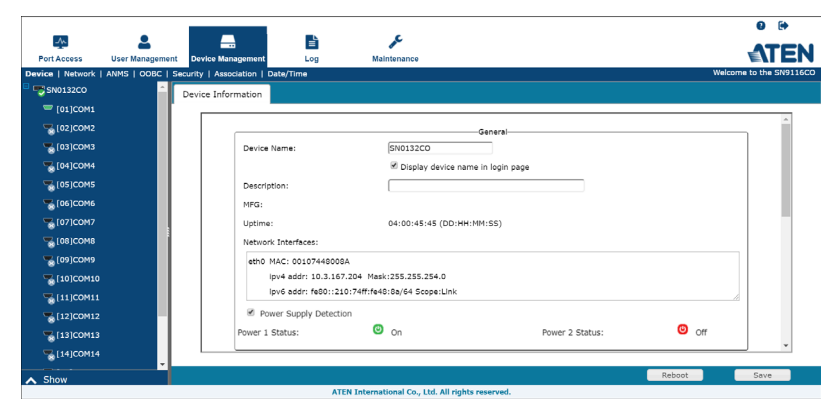

# General

The *General* section of the Device Information page displays and allows you to set the **Device Name** and **Description** and view the **Manufacturing (MFG)** information of the Serial Console Server. The Network Interfaces section provides detailed information about it's network configurations.

Check the function **Display device name in login page** to have the device name displayed below the area where you enter the login credentials. An example is shown:

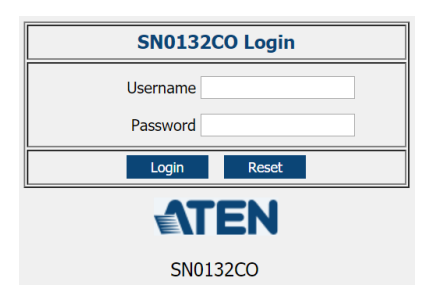

**Note:** The "MFG Number" (Manufacturing Number) is an internal serial number used by ATEN's factory and technical support staff to identify products. This number does not affect products' warranty. If your product requires after-sales services, you may provide the MFG Number to ATEN's sales or technical support staff to identify the product and model number.

The SN0108CO/SN0116CO/SN0132CO/SN0148CO are designed with two power supplies. The Power Supply Detection section provides information about the two Serial Console Server's power supplies.

- The icons for Power Supply 1 and Power Supply 2 display in gray when there is no power to the power supply they display in blue when power is present.
- When the *Power Supply Detection* function is enabled (there is a check in the checkbox), when there is only one source of power, the Serial Console Server will beep to warn you of the problem. The default for this function is enabled.

If you are at the Local Console you will see a message asking you to confirm that your intention is to only have one power source. If your intention is to only have one source of power, there are two ways to stop the beeping:

1) You can disable power supply warnings by unchecking the checkbox. Do this if you want to disable this function on a permanent basis.

2) You can confirm your intention in the dialog box. Do this if you only want to disable the warning temporarily. With this method, the warning function will be back in effect after the next system reset.

## Mounted Devices

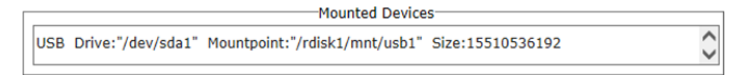

The *Mounted Devices* section displays information about USB and NFS storage devices connected for use. When a USB drive is plugged into the front of the Serial Console Server (SN0108CO / SN0116CO / SN0132CO / SN0148CO only), or NFS storage locations are set (see *NFS Settings*, page 99), they appear here with detailed information about the mounted device.

#### **NFS Settings**

| NFS Name | Source | Status | Auto | Operation |
|----------|--------|--------|------|-----------|
| nfs1     |        | N/A    |      | Mount     |
| nfs2     |        | N/A    |      | Mount     |
| nfs3     |        | N/A    |      | Mount     |
| nfs4     |        | N/A    |      | Mount     |

NFS (Network File System) allows you to mount storage devices across the network. You can mount up to 4 devices. Fill in the **Source** with the storage devices network location (IP Address or Network Name) including the full path of the location you want to mount. Next, click **Mount** to mount the NFS storage device. The **Status** column indicates *N/A*, *Mounted*, or *Unmounted*. *Unmounted* shows if the storage device is not accessible. If this happens make sure the device is accessible on the network, and check that the *Source* information you typed in is correct. Check **Auto** to auto mount the NFS.

## **External USB Drive**

|      | External USB Drive                    |         |           |  |  |  |  |  |
|------|---------------------------------------|---------|-----------|--|--|--|--|--|
| USB  | Source                                |         | Operation |  |  |  |  |  |
| Name | Source                                | Status  | Operation |  |  |  |  |  |
| usb1 | USB3.0.FLASH DRIVE; Size: 15510536192 | Mounted | Unmount   |  |  |  |  |  |
| usb2 |                                       | N/A     | Mount     |  |  |  |  |  |
| usb3 |                                       | N/A     | Mount     |  |  |  |  |  |

You can mount up to 3 external USB drives. Click **Mount** or **Unmount** to mount or unmount the drive. The **Status** column indicates *N/A*, *Mounted*, or *Unmounted*.

The supported file system for USB drives are FAT8, FAT16 and FAT32.

## Syslog Settings for Port Logs

| Syslog Settings for Port Logs |                               |   |  |  |  |
|-------------------------------|-------------------------------|---|--|--|--|
| 🖉 Enable Syslog               |                               |   |  |  |  |
| Server IP/Domain:             | 10.15.8.12                    |   |  |  |  |
| Syslog Category:              | Local5                        | ) |  |  |  |
| Port:                         | 513                           |   |  |  |  |
| Protocol:                     | TCP                           | ) |  |  |  |
|                               | Enable secure connection(SSL) |   |  |  |  |

You can allow users to store logs on pre-defined Syslog servers.

To activate the function, check the "Enable Syslog" option to enable the function. When this function is activated, "Syslog server" option will then become available in the *Port Buffering* function.

Enter/select the server information in the fields shown in the diagram.

## Port Name Auto Discovery

Enable auto discovery

By default, this function is **disabled** (unchecked) and the server will display the port names according to the default naming rule (e.g. COM1, COM2, etc.).

Port Name Auto Discove

When this function is **enabled** (checked), the server will automatically send probe strings to retrieve and display the port name of the connected network switches. The port name is displayed according to the device information (brand and model).

When the network switches cannot be recognized, the server will display the port names according to the default naming rule.

If the network switch needs verification initially, the server will also only display the default name. However, if you are verified (logged in to the switch), you can try and reconnect the serial port to see if the server can recognize the network switch in attempt to display the switch's information.

Compatible network switches include Cisco, Juniper, HPE, Dell, Huawei, H3C, EdgeCore, TRENDnet, Fortinet and ATEN ES0152.

## Network

|                    | -                |                            | _                    |                      |                      |                |                     |            | 0 🕩      |      |
|--------------------|------------------|----------------------------|----------------------|----------------------|----------------------|----------------|---------------------|------------|----------|------|
|                    | <b>.</b>         | <u>_</u>                   | Ē                    | æ                    |                      |                |                     | _          | TE       | :N   |
| Port Access        | User Management  | Device Management          | Log                  | Maintenance          |                      |                |                     | E          |          |      |
| Device   Network   | ANMS   OOBC   Se | curity   Association   Da  | te/Time              |                      |                      |                |                     | Welcome to | the SN01 | 32CO |
| - SN0132CO         | i li i           | Network Information        |                      |                      |                      |                |                     |            |          |      |
| 5 [01]COM1         |                  |                            |                      |                      |                      |                |                     |            |          |      |
| 502]COM2           |                  |                            |                      |                      | IP Ins               | taller         |                     |            |          |      |
| 🚡 [03]СОМЗ         |                  | Enable                     | ed                   | () VI                | ew Only              |                | Disabled            |            |          |      |
| ₩ [04]COM4         |                  |                            |                      |                      | Service              | Ports          |                     |            |          |      |
| 🔏 [05]СОМ5         |                  | HTTP Por                   | t: 80                |                      |                      | HTTPS Port:    | 443                 |            |          |      |
| 🖉 [06]СОМ6         |                  | SSH Port                   | 22                   |                      |                      | Telnet Port:   | 23                  |            |          |      |
| \$ [07]COM7        |                  | Base Soc                   | ket: 5001            |                      |                      |                |                     |            |          |      |
| SCOM8 [08]COM8     | 1                |                            |                      |                      | Maharada Ga          |                |                     |            |          |      |
| 😴 [09]СОМ9         |                  | R Enable                   | e Redundant NIC      |                      | Network Co           | ninguration    |                     |            |          |      |
| 🚡 [10] COM10       |                  | Select a r                 | network adapter Rec  | dundant(eth0, eth1   | •                    |                |                     |            |          |      |
| 🐾 [11]COM11        |                  | IPv4 Co                    | nfiguration          |                      |                      | IPv6 Configura | tion                |            |          |      |
| Tempe 12 Com 12    |                  | <ul> <li>Obtail</li> </ul> | in IP address automa | atically             |                      | Obtain IP ad   | dress automatically |            |          |      |
| 🚡 [13] COM 13      |                  | 💮 Set I                    | P address manually   |                      |                      | Set IP addres  | ss manually         |            | _        |      |
| <b>%</b> [14]COM14 | <b>.</b>         | L                          |                      |                      |                      |                | <u></u>             |            |          |      |
| A Show             |                  |                            |                      |                      |                      |                |                     |            | Save     |      |
|                    |                  |                            | ATEN                 | International Co., L | td. All rights reser | ved.           |                     |            |          |      |

The Network page is used to specify the network environment.

Each of the elements on this page is described in the sections that follow.

Note: The *Enable Redundant NIC* option is only available for SN0108CO / SN0116CO / SN0132CO / SN0148CO serial console servers.

## **IP Installer**

The IP Installer is an external Windows-based utility for assigning IP addresses to the Serial Console Server.

Click one of the radio buttons to select *Enable*, *View Only*, or *Disabled* for the IP Installer utility. See *IP Installer*, page 152, for IP Installer details.

- **Note:** 1. If you select *View Only*, you will be able to see the Serial Console Server in the IP Installer's Device List, but you will not be able to change the IP address.
  - 2. For security, we strongly recommend that you set this to *View Only* or *Disable* after each use.

## Service Ports

As a security measure, if a firewall is being used, the Administrator can specify the port numbers that the firewall will allow. If a port other than the default is used, users must specify the port number as part of the IP address when they log in. If an invalid port number (or no port number) is specified, the Serial

| Field       | Explanation                                                     |  |  |  |
|-------------|-----------------------------------------------------------------|--|--|--|
| HTTP        | The port number for a browser login. The default is 80.         |  |  |  |
| HTTPS       | The port number for a secure browser login. The default is 443. |  |  |  |
| SSH Port    | The port for SSH access. The default is 22.                     |  |  |  |
| Telnet Port | The port for Telnet access. The default is 23.                  |  |  |  |
| Base Socket | The port used to listen for and accept a TCP connection         |  |  |  |

Console Server will not be found. An explanation of the fields is given in the table below:

Note: 1. Valid entries for all of the Service Ports are from 1–65535.

- 2. Service ports cannot have the same value. You must set a different value for each one.
- 3. If there is no firewall (on an intranet, for example), it doesn't matter what these numbers are set to, since they have no effect.

## Network Configuration

Redundant NIC\*

The SN0108CO / SN0116CO / SN0132CO / SN0148CO are designed with two network interfaces. If *Enable Redundant NIC* is enabled (the default), both interfaces make use of the IP address of network adapter *eth0*.

Under this configuration, the second interface is usually inactive. If there is a network failure on the first interface, the Serial Console Server automatically switches to the second interface.

- Redundant NIC Enabled Single IP Address for Both Interfaces To enable the Redundant NIC function, do the following:
  - 1. Click to put a check in the Enable Redundant NIC checkbox.
  - 2. *eth0* is selected in the network adapter listbox, and the listbox is disabled you cannot configure *eth1*.
  - 3. Configure the IP and DNS server addresses for *eth0* (see the sections below).
- Redundant NIC Not Enabled Two IP Addresses

If you choose not to enable the Redundant NIC function, the two NICs can be configured with separate interfaces. Users can log into the SN0108CO / SN0116CO / SN0132CO / SN0148CO with either IP

address. To set up the Serial Console Server with this configuration, do the following:

- 1. If there is a check in the *Enable Redundant NIC* checkbox, click to remove it.
- 2. In the network adapter listbox; select *eth0*.
- 3. Configure the IP and DNS server addresses for *eth0* (see the sections below).
- 4. Drop down the network adapter listbox; select *eth1*.
- 5. Configure the IP and DNS server addresses for *eth1*.

**Note:** Only available for SN0108CO / SN0116CO / SN0132CO / SN0148CO devices. To configure SN9108CO / SN9116CO serial console servers, see *IPv4 Settings*, page 104,

- IPv4 Settings
  - IP Address:

IPv4 is the traditional method of specifying IP addresses. The Serial Console Server can either have its IP address assigned dynamically (DHCP), or it can be given a fixed IP address.

- For dynamic IP address assignment, select the *Obtain IP address automatically* radio button. (This is the default setting.)
- To specify a fixed IP address, select the *Set IP address manually* radio button and fill in the fields with values appropriate for your network.
- **Note:** 1. If you choose *Obtain IP address automatically*, when the unit starts up it waits to get its IP address from the DHCP server. If it hasn't obtained the address after one minute, it automatically reverts to its factory default IP address (192.168.0.60 / 61.)
  - 2. If the unit is on a network that uses DHCP to assign network addresses, and you need to ascertain its IP address, see *IP Address Determination*, page 152, for information./
- DNS Server
  - For automatic DNS Server address assignment, select the *Obtain DNS Server address automatically* radio button.
  - To specify the DNS Server address manually, select the *Set DNS server address manually* radio button, and fill in the addresses for the Preferred and Alternate DNS servers with values appropriate for your network.

Note: Specifying the Alternate DNS Server address is optional.

- IPv6 Settings
  - IP Address:

IPv6 is the new (128-bit) format for specifying IP addresses. (See *IPv6*, page 154 for further information.) The Serial Console Server can either have its IPv6 address assigned dynamically (DHCP), or it can be given a fixed IP address.

- For dynamic IP address assignment, select the *Obtain IP address automatically* radio button. (This is the default setting.)
- To specify a fixed IP address, select the *Set IP address manually* radio button and fill in the fields with values appropriate for your network.
- DNS Server
  - For automatic DNS Server address assignment, select the *Obtain DNS Server address automatically* radio button.
  - To specify the DNS Server address manually, select the *Set DNS server address manually* radio button, and fill in the addresses for the Preferred and Alternate DNS servers with values appropriate for your network.

Note: Specifying the Alternate DNS Server address is optional.

# ANMS

The ANMS (Advanced Network Management Settings) page is used to set up login authentication and authorization management from external sources. It is organized as a notebook with three tabs – each with a series of related panels, as described, below:

## **Event Destination**

| _                  |                                   | _                  |               |               |  | 0              |          |
|--------------------|-----------------------------------|--------------------|---------------|---------------|--|----------------|----------|
| ~                  |                                   | <b>E</b>           | al c          |               |  | -41            | EN       |
| Port Access        | User Management Device Manage     | ment Log           | Maintenance   |               |  |                | EN       |
| Device   Network   | ANMS   OOBC   Security   Associat | on   Date/Time     |               |               |  | Welcome to the | SN0132CO |
| SN0132CO           | Ê Event Destinati                 | Authentication & A | Authorization | CC Management |  |                |          |
| 501]COM1           |                                   |                    |               |               |  |                |          |
|                    | > S                               | 1TP Settings       |               |               |  |                |          |
| 🐾 [03]СОМЗ         | - L                               | g Server Settings  |               |               |  |                |          |
| <b>%</b> [04]COM4  | > S                               | IMP Settings       |               |               |  |                |          |
| 🚡 [05]СОМ5         | → S                               | slog Server        |               |               |  |                |          |
| 🐾 [06]СОМ6         | • S                               | 1S Settings        |               |               |  |                |          |
| 📲 [07]СОМ7         | • E                               | ternal USB Drive   |               |               |  |                |          |
| 8 [08]COM8         |                                   |                    |               |               |  |                |          |
| 🔏 [09]СОМ9         |                                   |                    |               |               |  |                |          |
| S [10]COM10        |                                   |                    |               |               |  |                |          |
| <b>%</b> [11]COM11 |                                   |                    |               |               |  |                |          |
| <b>%</b> [12]COM12 |                                   |                    |               |               |  |                |          |
| 🚡 [13] COM13       |                                   |                    |               |               |  |                |          |
| <b>%</b> [14]COM14 |                                   |                    |               |               |  |                |          |
| A Show             |                                   |                    |               |               |  | Save           |          |

### SMTP Settings

| ▼ SMTP Settings                                                                                                    |                  |  |
|----------------------------------------------------------------------------------------------------|------------------|--|
| Enable report from the following the following the foll | wing SMTP Server |  |
| SMTP Server:                                                                                                    |                  |  |
| SMTP Port:                                                                                                    | 25               |  |
| Server requires au                                                                                                    | hentication      |  |
| Account Name:                                                                                                    |                  |  |
| Password:                                                                                                    |                  |  |
| From:                                                                                                    |                  |  |
| To:                                                                                                    |                  |  |
|                                                                                                    |                  |  |

To have the Serial Console Server email reports from the SMTP server to you, do the following:

- 1. Enable the *Enable report from the following SMTP server*, and key in either the IPv4 address, IPv6 address, or domain name of the SMTP server.
- 2. Key in the SMTP port.

- 3. If your server requires authentication, put a check in the *Server requires authentication* checkbox, and key in the appropriate account information in the *Account Name* and *Password* fields.
- 4. Key in the email address of where the report is being sent from in the *From* field.
- **Note:** 1. Only one email address is allowed in the *From* field, and it cannot exceed 64 Bytes.
  - 2. 1 Byte = 1 English alphanumeric character.
- 5. Key in the email address (addresses) of where you want the SMTP reports sent to in the *To* field.

**Note:** If you are sending the report to more than one email address, separate the addresses with a semicolon. The total cannot exceed 256 Bytes.

Log Server

| <ul> <li>Log Server Settings</li> </ul> | Log Server Settings |  |  |  |  |
|-----------------------------------------|---------------------|--|--|--|--|
| Enable report from the following        | .og Server          |  |  |  |  |
| MAC Address:                            |                     |  |  |  |  |
| Service Port:                           | 9001                |  |  |  |  |
|                                         |                     |  |  |  |  |

Important transactions that occur on the Serial Console Server, such as logins and internal status messages, are kept in an automatically generated log file.

- To enable this, put a check in the *Enable report from the following Log Server* checkbox.
- Specify the MAC address of the computer that the Log Server runs on in the *MAC address* field.
- Specify the port used by the computer that the Log Server runs on to listen for log details in the Service Port field. The valid port range is 1– 65535. The default port number is 9001.

**Note:** The port number must different than the one used for the *Program* port.

#### SNMP Server

| ▼ SNMP Settings     |        |
|---------------------|--------|
| Enable SNMP Agent   |        |
| Community for Read: | public |
| Enable SNMP Trap    |        |
| 1. Trap Receiver:   |        |
| Receiver Port:      | 162    |
| Community:          |        |
| 2. Trap Receiver:   |        |
| Receiver Port:      | 162    |
| Community:          |        |
| 3. Trap Receiver:   |        |
| Receiver Port:      | 162    |
| Community:          |        |
| 4. Trap Receiver:   |        |
| Receiver Port:      | 162    |
| Community:          |        |
| Enable SNMP V3      |        |
| SNMP V3 Account:    |        |
| SNMP V3 Password:   |        |
|                     |        |

**Note:** • SNMP Trap supports SNMP v1/v2c.

• SNMP Agent supports SNMP v1/v2c/v3.

If you want to use SNMP notifications, do the following:

- 1. Check *Enable SNMP Agent* and/or *Enable SNMP Trap* and enter the Community.
- For SNMP Traps, enter the IP address(es) (in the Trap Receiver field) and the service port number(s) (in the Receiver Port field) of the computer(s) to be notified of SNMP trap events. The valid port range is 1–65535. The default port number is 162.

**Note:** Up to 4 SNMP trap receivers can be specified. Make sure that the port number you specify here matches the port number used by the SNMP receiver computer.

3. (SNMP Agent only) To use SNMPv3, check *Enable SNMP V3* and enter the account/password.

**Note:** Only use SHA and AES-128 encryption as the client settings for the authorization protocol.

#### Syslog Server

| <ul> <li>Syslog Server</li> </ul> |     |  |
|-----------------------------------|-----|--|
| Enable                            |     |  |
| Server IP:                        |     |  |
| Service Port:                     | 514 |  |
|                                   |     |  |

To record all the events that take place on Serial Console Server and write them to a Syslog server, do the following:

- 1. Check Enable.
- 2. Key in either the IPv4 address, IPv6 address, or domain name of the Syslog server.
- 3. Key in the port number. The valid port range is 1-65535.
- SMS Settings

| <ul> <li>SMS Settings</li> </ul> |  |
|----------------------------------|--|
| Enable                           |  |
| Message Center:                  |  |
| SMS Receiver:                    |  |

To receive notifications via SMS, do the following:

- 1. Check Enable.
- 2. Enter the telephone numbers for the *Message Center* and *SMS Receiver*.

**Note:** When you have made all your changes, remember to click *Save* at the bottom right corner of the page.

External USB Drive

| <ul> <li>External USB Drive</li> </ul> |         |   |
|----------------------------------------|---------|---|
| ✓ Enable                               |         |   |
| Drive:                                 | usb1    | ~ |
| Status:                                | Mounted |   |
| Log File Name:                         | usb1    |   |
|                                        |         |   |

To record all the events that take place on Serial Console Server and write them to an external USB drive, do the following:

- 1. Check *Enable*.
- 2. Select the drive you wish to write the events to.
- 3. Key in the file name for the log.

## Authentication and Authorization

| ▼ RADIUS settings                      |      |     |   |
|----------------------------------------|------|-----|---|
| Enable                                 |      |     |   |
| Preferred RADIUS Server :              |      |     |   |
| Preferred RADIUS Service Port:         | 1812 |     |   |
| Alternate RADIUS Server:               |      |     |   |
| Alternate RADIUS Service Port:         | 1645 |     |   |
| Timeout:                               | 3    | sec |   |
| Retries:                               | 3    |     |   |
| Shared Secret (at least 6 Characters): |      |     |   |
| LDAP/AD settings                       |      |     | 1 |
| TACACS+ settings                       |      |     |   |
| ▹ Kerberos                             |      |     |   |

RADIUS Settings

To allow authentication and authorization for the Serial Console Server through a RADIUS server, do the following:

- 1. Check Enable.
- 2. Fill in the IP addresses and service port numbers for the Preferred and Alternate RADIUS servers. You can use the IPv4 address, the IPv6 address or the domain name in the IP fields.
- 3. In the *Timeout* field, set the time in seconds that the Serial Console Server waits for a RADIUS server reply before it times out.
- 4. In the *Retries* field, set the number of allowed RADIUS retries.
- 5. In the *Shared Secret* field, key in the character string that you want to use for authentication between the Serial Console Server and the RADIUS Server. A minimum of 6 characters is required.
- 6. On the RADIUS server, Users can be authenticated with any of the following methods:
  - Set the entry for the user as **su/xxxx**

Where *xxxx* represents the Username given to the user when the account was created on the Serial Console Server.

- Use the same Username on both the RADIUS server and the Serial Console Server.
- Use the same Group name on both the RADIUS server and the Serial Console Server.

• Use the same Username/Group name on both the RADIUS server and the Serial Console Server.

In each case, the user's access rights are the ones assigned that were assigned when the User of Group was created on the Serial Console Server. (See *Adding Users*, page 82.)

#### • LDAP / AD Settings

| • | LDAP/AD settings             |            |     |
|---|------------------------------|------------|-----|
|   | Enable                       | Enable SSL |     |
|   | Preferred LDAP Server:       |            |     |
|   | Preferred LDAP Service Port: | 389        |     |
|   | Alternate LDAP Server:       |            |     |
|   | Alternate LDAP Service Port: | 389        |     |
|   | Timeout:                     | 3          | sec |
|   | Admin DN:                    |            |     |
|   | Admin Name:                  |            |     |
|   | Password:                    |            | ]   |
|   | Search DN:                   |            |     |
|   |                              |            |     |

To allow authentication and authorization for the Serial Console Server via LDAP / AD, refer to the information in the table, below:

| Item                           | Action                                                                                                    |
|--------------------------------|----------------------------------------------------------------------------------------------------|
| Enable                         | Check the <i>Enable</i> checkbox to enable LDAP, and <i>Enable SSL</i> checkbox to enable LDAPS authentication and authorization.          |
| LDAP Server IP<br>and LDAP     | Fill in the IP address and port number for the LDAP or LDAPS server.                                                                       |
| Service Port                   | <ul> <li>You can use the IPv4 address, the IPv6 address or the<br/>domain name in the LDAP Server field.</li> </ul>                        |
|                                | <ul> <li>For LDAP, the default port number is 389; for LDAPS, the<br/>default port number is 636.</li> </ul>                               |
| Alternate LDAP<br>Server and   | Fill in the IP address and port number for the alternate LDAP or LDAPS server.                                                             |
| Alternate LDAP<br>Service Port | <ul> <li>You can use the IPv4 address, the IPv6 address or the<br/>domain name in the <i>Alternate LDAP Server</i> field.</li> </ul>       |
|                                | • For an Alternate LDAP Service Port, the default port number is 389; for an Alternate LDAPS Service Port, the default port number is 636. |
| Admin DN                       | Consult the LDAP / LDAPS administrator to ascertain the appropriate entry for this field. For example, the entry might look like this:     |
|                                | ou=kn4132,dc=aten,dc=com                                                                                                    |
| Admin Name                     | Key in the LDAP administrator's username.                                                                                                  |

| Item           | Action                                                                                                    |
|----------------|----------------------------------------------------------------------------------------------------|
| Admin Password | Key in the LDAP administrator's password.                                                                              |
| Search DN      | Set the distinguished name of the search base. This is the domain name where the search starts for user names.         |
| Timeout        | Set the time in seconds that the Serial Console Server waits for<br>an LDAP or LDAPS server reply before it times out. |

On the LDAP / AD server, Users can be authenticated with any of the following methods:

- Without schema Only the Usernames used on the Serial Console Server are matched to the names on the LDAP / LDAPS server. User privileges are the same as the ones configured on the Serial Console Server.
- Without schema Only Groups in AD are matched. User privileges are the ones configured for the groups he belongs to on the Serial Console Server.
- Without schema Usernames and Groups in AD are matched. User privileges are the ones configured for the User and the Groups he belongs to on the Serial Console Server.
- TACACS+ Settings

| ▼ TACACS+ settings                      |    |
|-----------------------------------------|----|
| Enable                                  |    |
| Preferred TACACS+ Server:               |    |
| Preferred TACACS+ Service Port:         | 49 |
| Shared Secret 1(at least 6 Characters): |    |
| Alternate TACACS+ Server:               |    |
| Alternate TACACS+ Service Port:         | 49 |
| Shared Secret 2(at least 6 Characters): |    |
|                                         |    |

- Enable TACACS+ and enter the following information:
  - Preferred TACACS+ Server
  - Preferred TACACS+ Service Port
  - Shared Secret 1
  - Alternate TACACS+ Server
  - Alternate TACACS+ Service Port
  - Shared Secret 2

#### Kerberos

| ▼ Kerb | eros               |    |
|--------|--------------------|----|
|        | Enable             |    |
| Kert   | eros Server:       |    |
| Kert   | eros Service Port: | 88 |
| Kerb   | eros Realm:        |    |
|        |                    |    |

- Enable Kerberos and enter the following information:
  - Kerberos Server
  - Kerberos Service Port
  - Kerberos Realm

## **CC Management Settings**

| CC Server:       | 10.3.166.11 |  |  |
|------------------|-------------|--|--|
| CC Service Port: | 8000        |  |  |

To allow authorization for the Serial Console Server through a CC (Control Center) server, check *Enable* and fill in the CC Server's IP address and Service port in the appropriate fields. You can use the IPv4 address, the IPv6 address or the domain name in the *CC Server IP* field.

**Note:** If this function is enabled, PON devices do not appear in the Sidebar, even if they are configured on the Serial Console Server. This is because they are managed via the CC server.

# OOBC

In case the Serial Console Server cannot be accessed with the usual LAN-based methods, it can be accessed via the Serial Console Server's modem port or one of the serial ports (SN9108CO / SN9116CO) configured for a modem.

.

| _                |                   |                                 |                                            |                         |
|------------------|-------------------|---------------------------------|--------------------------------------------|-------------------------|
| Port Access      | Luser Management  | Device Management               | Maintenance                                | ATEN                    |
| Device   Network | ANMS   OOBC   Sec | urity   Association   Date/Time |                                            | Welcome to the SN0132CC |
| SN0132CO         | <u> </u>          | OOBC                            |                                            |                         |
| 📲 [01]СОМ1       |                   |                                 |                                            |                         |
|                  |                   |                                 | Console Port Settings                      |                         |
| 🌄 [03]СОМЗ       |                   | Baud Rate:                      | 9600 *                                     |                         |
| 504]COM4         |                   | Parity:                         | None                                       |                         |
| 🌄 [05]СОМ5       |                   | Data Bits:                      | 8 bits •                                   |                         |
| 🔏 [06]СОМ6       |                   | Stop Bits:                      | 1 bit Y                                    |                         |
| 🍢 [07]СОМ7       |                   | Flow Control:                   | None                                       |                         |
| 🌄 [08]СОМ8       |                   | L                               |                                            |                         |
| 🌄 [09]СОМ9       |                   | Modem Settings                  | PPP Settings                               |                         |
| 🐾 [10]СОМ10      |                   | Initialization String:          |                                            |                         |
| 🐾 [11]СОМ11      |                   | OPP Dial In Settings            |                                            |                         |
| S [12]COM12      |                   | Enable Dial In / Dial Bac       | ik .                                       |                         |
| 🚡 [13]СОМ13      |                   | Enable Dial Back                |                                            |                         |
| 🚡 [14]СОМ14      |                   |                                 |                                            |                         |
| A Show           | ¥                 |                                 |                                            | Save                    |
|                  |                   | ATEN In                         | ternational Co., Ltd. All rights reserved. |                         |

## **Console Port Settings**

c

## SN0108CO / SN0116CO / SN0132CO / SN0148CO

| Baud Rate:                   | 9600                                       |  |
|------------------------------|--------------------------------------------|--|
| Davisu                       |                                            |  |
| Data Dita.                   |                                            |  |
| Jata Bits:                   | 8 bits                                     |  |
| Stop Bits:                   | 1 bit V                                    |  |
| low Control:                 | None                                       |  |
|                              | PPP Settings                               |  |
| lodem Settings               |                                            |  |
| Initialization String:       |                                            |  |
| PPP Dial In Settings         |                                            |  |
| 🔲 Enable Dial In / Dial Back |                                            |  |
| Enable Dial Back             |                                            |  |
| Fixed Dial Back Num          | er                                         |  |
| Flexible Dial Back (A        | low the caller to set the callback number) |  |
| PPP Server:                  |                                            |  |
| PPP Client:                  |                                            |  |
| PP Dial Out Sattings         |                                            |  |
| Enable Dial Out              |                                            |  |
| ISP Settings                 |                                            |  |
| Access Phone Number:         |                                            |  |
| Username:                    |                                            |  |
| Password:                    |                                            |  |
| Dial Out Schedule            |                                            |  |
| Every                        | 2 Hours 🔻                                  |  |
| Daily at                     | (HH:MM)                                    |  |
| PPP online time:             | 30 minute(s)                               |  |
| Emergency dial out           |                                            |  |
| PPP keeps online until       | etwork recovered                           |  |
| PPP online time              | 30 minute(s)                               |  |
| Mail Configuration           |                                            |  |
| SMTP Server:                 |                                            |  |
| SMTP Port:                   | 25                                         |  |
| Server requires auther       | ication                                    |  |
| Account Name:                |                                            |  |
| Password:                    |                                            |  |
| From:                        |                                            |  |
|                              |                                            |  |

## SN9108CO / SN9116CO

|                                                                                                    | Disable                                                          |                                   |   |      |  |
|----------------------------------------------------------------------------------------------------|------------------------------------------------------------------|-----------------------------------|---|------|--|
|                                                                                                    | Disable                                                          | •                                 |   |      |  |
| Baud Rate:                                                                                                    | 115200                                                           | •                                 |   |      |  |
| Parity:                                                                                                    | None                                                             | <b></b>                           |   |      |  |
| Data Bits:                                                                                                    | 8 bits                                                           | •                                 |   |      |  |
| Stop Bits:                                                                                                    | 1 bit                                                            | •                                 |   |      |  |
| Flow Control:                                                                                                    | None                                                             | T                                 |   |      |  |
|                                                                                                    | PON                                                              | Settings                          |   |      |  |
| Port Number                                                                                                    | Disable                                                          | •                                 |   |      |  |
|                                                                                                    | PPP S                                                            | Settinas                          |   |      |  |
| Modem Settings                                                                                                    |                                                                  | -                                 |   |      |  |
| Port Number                                                                                                    | Disable                                                          | •                                 |   |      |  |
| Initialization String:                                                                                                    |                                                                  |                                   | ] |      |  |
| PPP Dial In Settings                                                                                                    |                                                                  |                                   |   | <br> |  |
| 🖉 Enable Dial In / Dial Back                                                                                                    |                                                                  |                                   |   |      |  |
| Enable Dial Back                                                                                                    |                                                                  |                                   |   |      |  |
| Fixed Dial Back Num                                                                                                    | ber                                                              |                                   |   |      |  |
| Flexible Dial Back (A                                                                                                    | llow the caller to set the callba                                | k number)                         |   |      |  |
| PPP Server:                                                                                                    | 10.3.166.100                                                     |                                   |   |      |  |
| PPP Client:                                                                                                    | 10.3.166.200                                                     |                                   |   |      |  |
| PPP Dial Out Settings                                                                                                    |                                                                  |                                   |   |      |  |
| Enable Dial Out                                                                                                    |                                                                  |                                   |   |      |  |
|                                                                                                    |                                                                  |                                   |   |      |  |
| ISP Settings                                                                                                    |                                                                  |                                   |   |      |  |
| ISP Settings<br>Access Phone Number:                                                                                                    |                                                                  |                                   |   |      |  |
| ISP Settings<br>Access Phone Number:<br>Username:                                                                                                    |                                                                  |                                   |   |      |  |
| ISP Settings<br>Access Phone Number:<br>Username:<br>Password:                                                                                                    |                                                                  |                                   |   |      |  |
| ISP Settings<br>Access Phone Number:<br>Username:<br>Password:<br>Dial Out Schedule                                                                                                    |                                                                  |                                   |   |      |  |
| ISP Settings<br>Access Phone Number:<br>Username:<br>Password:<br>Dial Out Schedule<br>© Every                                                                                                    | 2 Hours Y                                                        |                                   |   |      |  |
| ISP Settings<br>Access Phone Number:<br>Username:<br>Password:<br>Dial Out Schedule<br>Every<br>Daily at                                                                                                    | (2 Hours Y)                                                      | (HH:MM)                           |   |      |  |
| ISP Settings<br>Access Phone Number:<br>Username:<br>Password:<br>Dial Schedue<br>every<br>Dally at<br>PPP online time:                                                                                                    | (2 Hours Y)<br>(30                                               | (HH:MM)<br>minute(s)              |   |      |  |
| ISP Settings<br>Access Phone Number:<br>Username:<br>Password:<br>Dial Ot Schedule<br>• Every<br>• Daliy at<br>PPP online time:<br>Emergency dial out                                                                                                    | (2 Hours v)<br>[30                                               | (HH:MM)<br>minute(s)              |   |      |  |
| SPS Settings<br>Access Phone Number:<br>Username:<br>Password:<br>DIOL OL Schedue<br>& Every<br>DPD Jally at<br>PPP online time:                                                                                                    | 2 Hours Y                                                        | (HH:MM)<br>minute(s)              |   |      |  |
| SPS Settings<br>Access Phone Number:<br>Username:<br>Password:<br>Diol ut Schedule<br>& Every<br>Dally at<br>PPP online time:<br>Energency dial out<br>& PPP keeps online until r                                                                                      | 2 Hours *                                                        | (HH:MM)<br>minute(s)              |   |      |  |
| SPS Settings<br>Access Phone Number:<br>Username:<br>Password:<br>Diol Ut Schedule<br>@ Every<br>@ Daily at<br>PPP online time:<br>Emergency dial out<br>@ PPP keeps online until r<br>@ PPP online time                                                               | 2 Hours *<br>30<br>30<br>20                                      | (HH:MM)<br>minute(s)<br>minute(s) |   |      |  |
| SPS Settings<br>Access Phone Number:<br>Username:<br>Password:<br>Dial Out Schedule<br>@ Every<br>@ Daily at<br>PP Donline time:<br>Emergency dial out<br>@ PPP Keeps online until r<br>@ PPP Online time<br>Mail Configuration<br>SMTP Server:                        | 2 Hours r<br>30<br>30                                            | (HH:MM)<br>minute(s)<br>minute(s) |   |      |  |
| SPS Settings<br>Access Phone Number:<br>Username:<br>Password:<br>Dial Out Schedule<br>© Every<br>© Daily at<br>Pro Nuline time:<br>Emergency Paoline time<br>PPP keeps online until r<br>© PPP sonline time<br>Mail Configuration<br>SMTP Server:<br>SMTP Port:       | 2 Hours v<br>30<br>30<br>25                                      | (HH:MM)<br>minute(s)<br>minute(s) |   |      |  |
| SPS Settings<br>Access Phone Number:<br>Username:<br>Password:<br>Dial Ot Schedule<br>Every<br>Dally at<br>PPP online time:<br>Emergency dial out<br>PPP keeps online until r<br>PPP online time<br>Mail Configuration<br>SMTP Server:<br>SMTP Port:                   | (2 Hours Y)<br>(30<br>(30<br>(30<br>(25)<br>(25)<br>(12)<br>(25) | (HH:MM)<br>minute(s)<br>minute(s) |   |      |  |
| SPS Settings Access Phone Number: Username: Password: Diol Ot Schedule Every Dially at PPP online time: Emergency dial out PPP keeps online until n PPP Phe keeps online until n PPP Server: SMTP Port: Server requires auther Account Name:                           | (2 Hours v)<br>(30<br>(30<br>(25)<br>(25)<br>(25)                | (HH:MM)<br>minute(s)<br>minute(s) |   |      |  |
| SPS Settings<br>Access Phone Number:<br>Username:<br>Password:<br>Dial Ot Schedule<br>Every<br>Daily at<br>PPP online time:<br>PPP Aseps online until r<br>PPP keeps online until r<br>PPP Aseps online time:<br>MITP Server:<br>SMTP Port:<br>SMTP Port:<br>Password: | 2 Hours v<br>30<br>30<br>25<br>tication                          | (HH:MM)<br>minute(s)              |   |      |  |

Select the **Port Number** that the *Console*, *PON (reserved)* and *Modem* is connected to on the rear of the SN9108CO / SN9116CO. By default, the Port Number of the SN9108CO / SN9116CO's *Console Port* is disabled.

## Enable Dial Back

When you enable Out of Band Access, the *Enable Dial Back*, and *Enable Dial Out* functions become available, as described in the sections that follow. As an added security feature, if this function is enabled, the Serial Console Server disconnects the calls that dial in to it, and dials back to one of the entries specified in the table below:

| Item                                | Action                                                                                                    |
|-------------------------------------|----------------------------------------------------------------------------------------------------|
| Enable Fixed<br>Number Dial<br>Back | If <i>Fixed Number Dial Back</i> is enabled, when there is an incoming call, the Serial Console Server hangs up the modem and dials back to the modem whose phone number is specified in the Phone Number field. |
|                                     | Key the phone number of the modem that you want the Serial Console Server to dial back to in the <i>Phone Number</i> field.                                                                                      |
| Enable<br>Flexible Dial<br>Back     | If <i>Flexible Dial Back</i> is enabled, the modem that the Serial Console<br>Server dials back to doesn't have to be fixed. It can dial back to any<br>modem that is convenient for the user, as follows:       |
|                                     | 1. Key the password that the users must specify in the <i>Password</i> field.                                                                                                    |
|                                     | 2. When connecting to the Serial Console Server's modem, users                                                                                                    |
|                                     | specify the phone number of the modem that they want the Serial                                                                                                    |
|                                     | password set in the <i>Password</i> field for their password.                                                                                                    |

## Enable Dial Out

For the dial out function, you must establish an account with an Internet Service Provider, and use a modem to dial up to your ISP account. An explanation of the Enable Dial Out items is given in the table below:

| Item         | Action                                                                                                   |
|--------------|----------------------------------------------------------------------------------------------------|
| ISP Settings | Specify the telephone number, account name (username), and password that you use to connect to your ISP. |

| Item                  | Action                                                                                                    |
|-----------------------|----------------------------------------------------------------------------------------------------|
| Dial Out Schedule     | This entry sets up the times you want the Serial Console Server to dial out over the ISP connection.                                                                                                    |
|                       | <ul> <li>Every provides a listing of fixed times from every hour to every<br/>four hours.</li> </ul>                                                                                                    |
|                       | <ul> <li>If you select Every two hours (for example), the Serial</li> </ul>                                                                                                    |
|                       | Console Server will start dialing out every two hours beginning at 00:00.                                                                                                    |
|                       | <ul> <li>If you don't want the Serial Console Server to dial out on a<br/>fixed schedule, select <b>Never</b> from the list.</li> </ul>                                                                   |
|                       | <ul> <li>Daily at will dial out once a day at a specified time. Use the hh:mm<br/>format to specify the time.</li> </ul>                                                                                  |
|                       | <ul> <li>PPP online time specifies how long you want the ISP connection<br/>to last before terminating the session and hanging up the modem.<br/>A setting of zero means it is always on line.</li> </ul> |
| Emergency Dial<br>Out | If the Serial Console Server gets disconnected from the network, or<br>the network goes down, this function puts the Serial Console Server<br>on line via the ISP dial up connection.                     |
|                       | <ul> <li>If you choose PPP stays online until network recovery, the PPP<br/>connection to the ISP will last until the network comes back up or<br/>the Serial Console Server reconnects to it.</li> </ul> |
|                       | <ul> <li>If you choose <i>PPP online time</i>, the connection to the ISP will<br/>terminate after the amount of time that you specify is up. A setting<br/>of zero means it is always on line.</li> </ul> |

| Item               | Action                                                                                                    |
|--------------------|----------------------------------------------------------------------------------------------------|
| Mail Configuration | This section provides email notification of problems that occur on the devices connected to the Serial Console Server's ports (see <i>SMTP Settings</i> , page 106).                                                                                                    |
|                    | <b>Note:</b> This email notification differs from the one configured under <i>SMTP Settings</i> , page 106, in that it uses the ISP mail server rather than the internal company's mail server.                                                                                                    |
|                    | <ul> <li>Key in the IPv4 address, IPv6 address, or domain name of your<br/>SMTP server in the SMTP Server IP Address field.</li> </ul>                                                                                                    |
|                    | <ul> <li>Key in the SMTP Port of the SMTP Server. The default is port 25.<br/>If you don't know the port number, ask your SMTP server<br/>administrator.</li> </ul>                                                                                                    |
|                    | • If your server requires authentication, check the <i>SMTP server</i><br>requires authentication checkbox, then key in the authentication<br>account name and password in the fields. If you don't know the<br>authentication account name and password or if you don't know<br>whether the server requires authentication, ask your SMTP server<br>administrator. |
|                    | • Key in the email address of the person responsible for the SMTP server (or some other equally responsible administrator) in the <i>From</i> field.                                                                                                    |
|                    | • Key in the email address (addresses) of where you want the report sent to in the <i>To</i> field. If you are sending the report to more than one email address, separate the addresses with a comma or a semicolon.                                                                                                    |

When you have finished making your settings on this page, click Save.

# Security

The Security page is divided into 4 main panels, as described in the sections that follow.

## Login Failures

For increased security, the Login Failures section allows administrators to set policies governing what happens when a user fails to log in successfully.

| Login Fallures          |                      |                   |  |
|-------------------------|----------------------|-------------------|--|
| Login Fail Policy:      | Disable User Account | IP Address Locked |  |
| Maximum Login Failures: | 3                    |                   |  |
| Lockout Period:         | 5 minute(s)          |                   |  |
|                         |                      |                   |  |

To set Login Failures, check one of the Login Fail Policy checkboxes. The meanings of the entries are explained in the table below:

| Entry                  | Explanation                                                                                                    |
|------------------------|----------------------------------------------------------------------------------------------------|
| Login Fail Policy      | This determines what happens when a user fails to<br>log in according to the security parameters that are<br>set here. When a user exceeds the maximum login<br>failures, you can set the Serial Console Server to: |
|                        | ◆ Disable User Account                                                                                                    |
|                        | <ul> <li>IP Address Locked</li> </ul>                                                                                                    |
|                        | The amount of time the policy takes effect is set in the Lockout Period.                                                                                                    |
| Maximum login Failures | This field sets the number of failed attempts a user is allowed before the Login Fail Policy is activated.                                                                                                    |
| Lockout Period         | Sets the amount of time the User Account is disabled<br>or IP Address is Locked before access will be<br>reactivated.                                                                                               |

**Note:** If a Login Fail Policy is not enabled, users can attempt to log in an unlimited number of times with no restrictions. For security purposes, we recommend that you enable this function and enable the lockout policies.

## **Security Level**

For increased security, you can check or uncheck the boxes to High, Medium - high, Medium or Custom security features.

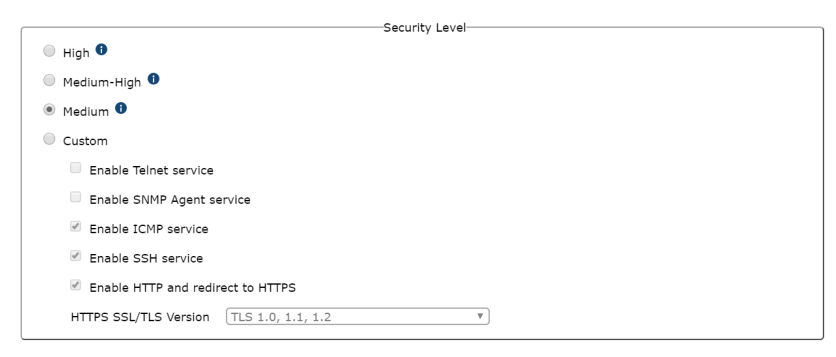

- 1. High (Disable all services except: SSHv2, HTTPS(TLS v1.2))
- 2. Medium-high (Enables SSHv2, redirect HTTP to HTTPS, HTTPS(TLS v1.2), ICMP)
- 3. Medium (Enables SSHv2, redirect HTTP to HTTPS, HTTPS(TLS v1.0, 1.1, 1.2), SNMP Agent, ICMP) (**Default**)
- 4. Custom: Click to check the following security options you wish to apply:
  - Enable Telnet service
  - Enable SNMP Agent service
  - Enable ICMP service
  - Enable SSH service (checked by default)
  - Enable HTTP and redirect to HTTPS (checked by default)
  - HTTPS SSL/TLS version: Select between "TLS 1.2", "TLS 1.0, 1.1, 1.2" (default), and "SSL 3.0, TLS 1.0, 1.1, 1.2".

## Working Mode

For increased security, you can check or uncheck the boxes to enable *FIPS* 140-2 for cryptographic modules.

Enable FIPS 140-2

Working Mode

## **IP/MAC Filter**

|          |         | IP Filter  |   |        |
|----------|---------|------------|---|--------|
| Disabled | Include | Exclude    |   |        |
|          |         |            |   | Add    |
|          |         |            |   | Modify |
|          |         |            | ~ | Delete |
|          |         | MAC Filter |   |        |
| Disabled | Include | Exclude    |   |        |
|          |         |            |   | Add    |
|          |         |            |   | Modify |
|          |         |            | * | Delete |

IP and MAC Filtering

IP and MAC Filters control access to the Serial Console Server based on the IP and/or MAC addresses of the client computers attempting to connect. A maximum of 100 IP filters and 100 MAC filters are allowed. If any filters have been configured, they appear in the IP Filter and/or MAC Filter list boxes.

To enable IP and/or MAC filtering, select one of the following radio buttons:

- If the **Include** button is selected, all the addresses within the filter are allowed access; all other addresses are denied access.
- If the **Exclude** button is selected, all the addresses within the filter are denied access; all other addresses are allowed access.
- Adding Filters

To add an IP filter, do the following:

1. Click Add. A dialog box appears:

| IP Filter                                                                       | 1                                                                     |
|---------------------------------------------------------------------------------|-----------------------------------------------------------------------|
| Enter the IP address to add                                                     |                                                                       |
| Use a comma to separate multiple addr<br>put a dash between the Start address a | resses. For a range of addresses,<br>and the End address (Start-End). |
|                                                                                 | OK Cancel                                                             |

- 2. Key the IP address you want to filter.
- 3. After filling in the address, click OK.
- 4. Repeat these steps for any additional IP addresses you want to filter.

To add a MAC filter, do the following:

1. Click Add. A dialog box appears

| MAC Filter                   | ×         |
|------------------------------|-----------|
| Enter the MAC address to add |           |
|                              |           |
|                              |           |
|                              |           |
|                              | OK Cancel |

- 2. Specify the MAC address in the dialog box, then click **OK**.
- 3. Repeat these steps for any additional MAC addresses you want to filter.
- IP Filter / MAC Filter Conflict

If there is a conflict between an IP filter and a MAC filter – in other words, if a computer's address is allowed by one filter but blocked by the other – then the blocking filter takes precedence (the computer's access is blocked).

Modifying Filters

To modify a filter, select it in the IP Filter or MAC Filter list boxes and click **Modify**. The Modify dialog box is similar to the Add dialog box. When it comes up, simply delete the old address(es) and replace it with the new one(s).

Deleting Filters

To delete a filter, select it in the IP Filter or MAC Filter list box and click **Delete**.

## Account Policy

In the Account Policy section, system administrators can set policies governing usernames and passwords.

|                                 | Account Policy                                                     |
|---------------------------------|--------------------------------------------------------------------|
| Minimum Username Length:        | 1                                                                  |
| Minimum Password Length:        | 1                                                                  |
| Password Must Contain At Least: | One Upper Case                                                     |
|                                 | One Lower Case                                                     |
|                                 | One Number                                                         |
|                                 | One Special ( e.g., ~ ! @ # \$ % ^ & * ( ) _ + = - ' [ ] / ? > < ) |
| Enforce Password History        | 3                                                                  |
| Password expiration             |                                                                    |
| Password expires after:         | day(s)                                                             |

The meanings of the Account Policy entries are explained in the table below:

| Entry                             | Explanation                                                                                                    |
|-----------------------------------|----------------------------------------------------------------------------------------------------|
| Minimum Username Length           | Sets the minimum number of characters required for<br>a username. Acceptable values are from 1–16. The<br>default is 6.                                                                                                    |
| Minimum Password Length           | Sets the minimum number of characters required for<br>a password. Acceptable values are from 0–16. A<br>setting of 0 means that no password is required.<br>Users can log in with only a Username. The default<br>is 6.                                                    |
| Password Must Contain At<br>Least | Checking any of these items requires users to<br>include at least one uppercase letter, one lowercase<br>letter, one number or one special character in their<br>password.                                                                                                 |
|                                   | <b>Note:</b> This policy only affects user accounts created after this policy has been enabled, and password changes to existing user accounts. Users accounts created before this policy was enabled, and there is no change to the existing passwords, are not affected. |
| Enforce Password History          | Checking this box will require users to create a<br>unique password that does not match the last x<br>passwords they've used prior. X equals the number<br>entered in the dialog box.                                                                                      |
| Password Expiration               | Enter a value (in days) for all passwords to expire.                                                                                                    |

# Association

The Association tab is currently reserved.

| _                  |                   |                     | _                      |             |                        |       | <b>e</b> 🗭           |
|--------------------|-------------------|---------------------|------------------------|-------------|------------------------|-------|----------------------|
| <u>~</u>           | <b>2</b>          |                     |                        | J.C.        |                        |       |                      |
| Device   Network   | ANMS LOOBC L Sect | urity   Association | Date/Time              | Maintenance |                        | We    | come to the SN0132CO |
| SN0132CO           | <u>^</u>          | Power Management    | Summary                |             |                        |       |                      |
| 😴 [01]СОМ1         |                   |                     |                        |             |                        |       |                      |
| 502]COM2           |                   |                     |                        |             | PON Associate Settings |       |                      |
| 🚡 [03]СОМЗ         |                   | 🗉 s                 | nchronization of On/Of | f/Reboot:   |                        |       |                      |
| 🚡 [04]COM4         |                   |                     | Power Suppl            | y           | Operation              |       |                      |
| 🐾 [05]СОМ5         |                   |                     |                        |             | + Add                  |       |                      |
| 🔏 [06]СОМ6         |                   |                     |                        |             |                        |       |                      |
| 🚡 [07]СОМ7         |                   |                     |                        |             | Outlet Settings        |       |                      |
| <b>5</b> [08]COM8  |                   | Confir              | mation Required:       |             |                        | Save  |                      |
| 🔏 [09]СОМ9         |                   | Power               | On Delay:              | sec         |                        |       |                      |
| 🚡 [10]СОМ10        |                   | Power               | Off Delay:             | sec         |                        | <br>_ |                      |
| \$[11]COM11        |                   | Shutd               | own Method:            | [           | MAC Address:           |       |                      |
| \$[12]COM12        |                   |                     |                        |             | PON Schedule Settings  |       |                      |
| <b>%</b> [13]COM13 |                   |                     |                        |             |                        |       |                      |
| 🚡 [14] COM14       |                   | L                   |                        |             |                        |       |                      |
| ▲ Show             | Ľ                 |                     |                        |             |                        |       |                      |

# Date/Time

|                                  | Current System Time         |  |  |  |  |
|----------------------------------|-----------------------------|--|--|--|--|
| Date:                            | 12/14/2018                  |  |  |  |  |
| Time:                            | 13:47:16                    |  |  |  |  |
|                                  | New System Time             |  |  |  |  |
| Synchronize with computer time   |                             |  |  |  |  |
| Date:                            | 12/14/2018                  |  |  |  |  |
| Time:                            | 13:55:53                    |  |  |  |  |
| Set manually                     |                             |  |  |  |  |
| Date:                            |                             |  |  |  |  |
| Time:                            |                             |  |  |  |  |
| Synchronize with M               | Synchronize with NTP server |  |  |  |  |
| Using default NTP server         |                             |  |  |  |  |
| Primary NTP Server:              |                             |  |  |  |  |
| Alternate NTP Server             | :                           |  |  |  |  |
|                                  | SN0132CO Time Zone          |  |  |  |  |
| Time Zone: ((GMT+08:00) Taipei 🔹 |                             |  |  |  |  |

The Date/Time dialog page sets the Serial Console Server time parameters:

Set the parameters according to the information below.

## **Current System Time**

This section displays the time and date that the switch is currently set to. The time and date fields are for information purposes and cannot be edited.

**Note:** In the Browser UI, the system time displays the time relative to the time zone that the web browser session originates from – not the time zone of the Switch. If the web browser session originates from a time zone that is different from the switch's time zone, the time shown in the display will be different from the switch's time.

## New System Time

Use these fields to change the switch's time and date settings, as follows:

• To set the switch's time and date to match the time and date of the computer you are logged in to, select the Synchronize with computer time radio button.

**Note:** Your computer's time and date are displayed in the fields just below the heading. These fields are for information purposes only.

• To set the time and date to values of your choosing, select the **Set manually** radio button and key the settings into their appropriate fields using the *YYYY-MM-DD* and *HH:MM:SS* formats.

**Note:** Date/time formats may differ depending on the selected interface language.

- To have the time automatically synchronized to a network time server, select the **Synchronize with NTP server** radio button:
  - If you want to use your network's default time server, put a check in the *Using default NTP server* checkbox.
  - If you want to specify a time server, make sure that the Using default NTP server checkbox is unchecked, then key in the IP address of the time server of your choice in the Primary NTP Server field. If you want to configure an alternate time server, key in the IP address of the time server in the Alternate NTP Server field.
  - Click **Save** to apply the changes.

## Time Zone

- To establish the time zone that the Serial Console Server is located in, drop down the *Time Zone* list and choose the city that most closely corresponds to where it is located.
- Click **Save** to apply the changes.

This Page Intentionally Left Blank
# Chapter 9 Log

# Overview

The Serial Console Server logs all the events that take place on it. To view the contents of the log, click the *Log* tab. The device's System Log page appears:

| _                     |                 | _                   | -             | ι.            | . 0 🕪                                                                                                    |
|-----------------------|-----------------|---------------------|---------------|---------------|----------------------------------------------------------------------------------------------------|
| Port Access           | User Management | Device Management   | Log           | Mainter       |                                                                                                    |
| Log   Notification Se | rttings         |                     |               |               | Welcome to the SN0132C0                                                                                             |
| SN0132CO              | <u> </u>        | System Log          |               |               |                                                                                                    |
| 🐾 [01]СОМ1            |                 |                     |               |               |                                                                                                    |
|                       |                 | Time                | • User •      | Severity 🕈    | Log Information •                                                                                                   |
| Storleour             |                 | 2018-12-14 14:01:53 | administrator | Least         | Session stopped (Username: administrator, IP: 10.3.166.61, HTTPS Session: ******2d8c).                              |
| [03]СОМЗ              |                 | 2018-12-14 13:44:58 | administrator | Least         | User (Username: administrator, IP: 10.3.41.138, HTTPS Session: ******556f) logged in<br>successfully.               |
| -8 [04]CON4           |                 | 2018-12-14 13:44:58 | administrator | Least         | Session started (Username: administrator, IP: 10.3.41.138, HTTPS Session: *****556f).                               |
| 🌄 [05]СОМ5            |                 | 2018-12-14 11:32:48 | administrator | Least         | User (Username: administrator, IP: 10.3.166.61, Session: ******2d8c) modified device setting.                       |
| 🌄 [06]СОМ6            |                 | 2018-12-14 11:32:35 | System        | Less          | Port (Port: 1) was offline.                                                                                         |
|                       |                 | 2018-12-14 11:32:34 | System        | Least         | Port (Port: 1) was online.                                                                                          |
|                       |                 | 2018-12-14 11:32:33 | System        | Less          | Port (Port: 1) was offline.                                                                                         |
| 📲 [08]СОМ8            |                 | 2018-12-14 11:32:27 | System        | Least         | Port (Port: 1) was online.                                                                                          |
| 🌄 [09]СОМ9            |                 | 2018-12-14 11:32:26 | administrator | Least         | Session stopped (Username: administrator, IP: 10.3.166.61, TELNET Session: ******563d).                             |
| - I101COM10           |                 | 2018-12-14 11:32:26 | administrator | Least         | User (Username: administrator, IP: 10.3.166.61, Session: ******563d) logged out.                                    |
| T1]COM11              |                 | 2018-12-14 11:32:26 | administrator | Least         | Serial connection stopped (Username: administrator, Session: *****563d, Work mode: Console<br>Management, Port: 1). |
|                       |                 | 2018-12-14 11:32:26 | System        | Less          | Port (Port: 1) was offline.                                                                                         |
| Strateonia            |                 | 2018-12-14 11:31:59 | administrator | Least         | User (Username: administrator, IP: 10.3.166.61, Session: ******2d8c) modified device setting.                       |
| [13]COM13             |                 | 2018-12-14 11:31:31 | administrator | Least         | User (Username: administrator, IP: 10.3.166.61, Session: ******2d8c) modified device setting.                       |
| 📲 [14]СОМ14           |                 | L                   |               |               | · · // · · ·                                                                                                    |
| Show                  |                 |                     |               |               | Clear All Export Filter                                                                                             |
|                       |                 |                     | ATE           | N Internation | al Co., Ltd. All rights reserved.                                                                                   |

# System Log

The System Log page displays events that take place on the Serial Console Server, and provides a breakdown of the time, the severity, the user, and a description of each one. You can change the sort order of the display by clicking on the column headings.

The log file tracks a maximum of 512 events. When the limit is reached, the oldest events get discarded as new events come in. The purpose of the buttons at the bottom of the page are described in the table:

| Button     | Explanation                                                                                                    |
|------------|----------------------------------------------------------------------------------------------------|
| Clear Log  | Clicking Clear Log clears the log file.                                                                                                    |
| Export Log | Clicking <i>Export Log</i> lets you save the contents of the log to a file on your computer.                                                       |
| Filter     | Clicking <i>Filter</i> allows you to search for particular events<br>by date or by specific words or strings, as described in<br>the next section. |

#### Filter

*Filter* lets you narrow the log event display to ones that occurred at specific times; ones containing specific words or strings; or ones involving specific users. When you access this function, the log filter dialog box appears at the bottom of the page:

| Log Management |                       |      | ×                  |
|----------------|-----------------------|------|--------------------|
| Time           | Today                 |      | Range              |
| From:          |                       |      |                    |
| To:            |                       |      |                    |
| Pattern:       |                       |      |                    |
| User           |                       |      |                    |
| Severity       | <ul><li>All</li></ul> | Most | 🔍 Less 🔍 Least     |
|                |                       |      | Apply Reset Cancel |

A description of the filter items is given in the table, below:

| ltem    | Description                                                                                                    |  |  |  |  |
|---------|----------------------------------------------------------------------------------------------------|--|--|--|--|
| Time    | This feature lets you filter for events that occurred at specific<br>times, as follows:                                                                                                    |  |  |  |  |
|         | Today: Only the events for the current day are displayed.                                                                                                    |  |  |  |  |
|         | <b>All:</b> Select this radio button to filter results for all the records in the log file.                                                                                                    |  |  |  |  |
|         | <b>Range:</b> Select this radio button to filter results for records for a particular time period, then click the <b>From</b> and <b>To</b> fields and a calendar will appear for you to select the dates.                                                                                                    |  |  |  |  |
| Pattern | Filters for a particular word or string. Key the word or string into<br>the <i>Information</i> text box. Only events containing that word or<br>string are displayed. Wildcards (? for single characters; * for<br>multiple characters) and the keyword <b>or</b> are supported. E.g., h*ds<br>would return hands and hoods; h?nd would return hand and hind,<br>but not hard; h*ds or h*ks would return hands and hooks. |  |  |  |  |
| User    | Filters for specific users. Key in the user's Username; then click <b>Apply</b> . Only events containing that Username are displayed.                                                                                                    |  |  |  |  |
|         | results will appear.                                                                                                    |  |  |  |  |

| Item     | Description                                                                                                    |
|----------|----------------------------------------------------------------------------------------------------|
| Severity | Filters based on the severity rating of the event. Least severe<br>events appear in black; Less severe events appear in blue; Most<br>severe events appear in red. |
|          | Check the radio button for the severity level that you want to display: <i>All, Most, Less</i> , or <i>Least.</i>                                                  |
|          | Only events that match the severity level you specified appear in the display.                                                                                     |
| Apply    | Click to apply the filter choices.                                                                                                    |
| Reset    | Click this button to clear the entries in the dialog box and start with a clean slate.                                                                             |
| Cancel   | Click this button to exit the log filter function without applying changes.                                                                                        |

# Log Notification Settings

The Notification Settings page lets you decide which events trigger a notification:

| Event                               | SNMP | Syslog | Email |  |
|-------------------------------------|------|--------|-------|--|
| Enable all system events            |      |        |       |  |
| Enable all authentication events    |      |        |       |  |
| Enable all user management events   |      |        |       |  |
| Enable all device management events |      |        |       |  |
| Enable all system task events       |      |        |       |  |
|                                     |      |        |       |  |

The notifications are grouped into five groups: You can choose to enable the following:

- All system events
- All authentication events
- All user management events
- All device management events
- All system task events

If you wish to turn on/off a particular notification, you may click on the icon to expand the groups to check/uncheck the individual notification:

| Got a DHCP address                                          |  |  |
|-------------------------------------------------------------|--|--|
| CC server connection success                                |  |  |
| No response detected                                        |  |  |
| Enable all authentication events                            |  |  |
| Login                                                       |  |  |
| Login fail                                                  |  |  |
| User locked                                                 |  |  |
| IP address locked                                           |  |  |
| Logout                                                      |  |  |
| Enable all user management events                           |  |  |
| <ul> <li>Enable all device management<br/>events</li> </ul> |  |  |
| Enable all system task events                               |  |  |

# Chapter 10 Maintenance

0 6

### Overview

The *Maintenance* function is used to upgrade firmware; backup and restore configuration and account information; and restore default values.

|                |                  | -                 | EN .              | c.                |                      |                      |         |                 |
|----------------|------------------|-------------------|-------------------|-------------------|----------------------|----------------------|---------|-----------------|
| 22             | <b>—</b>         |                   | =                 | <i>•</i>          |                      |                      |         | ATEN            |
| Port Access    | User Management  | Device Management | Log               | laintenance       |                      |                      | 11/2/22 |                 |
| Backup/Restore | Firmware Upgrade | Certificates      |                   |                   |                      |                      | welcom  | to the SN0132CO |
| SN0132CO       | <u> </u>         | Backup/Restore    |                   |                   |                      |                      |         |                 |
| 📲 [01]СОМ1     |                  |                   |                   |                   |                      |                      |         |                 |
| 📲 [02]СОМ2     |                  |                   |                   |                   | Backup               |                      |         | ı Î             |
| 🐾 [03]СОМЗ     |                  |                   | Password:         |                   |                      |                      |         |                 |
| 📲 [04]СОМ4     |                  |                   |                   |                   |                      |                      |         |                 |
| 🐾 [05]СОМ5     |                  |                   |                   |                   | Backup               |                      |         |                 |
| 📲 [06]СОМ6     |                  |                   |                   |                   |                      |                      |         |                 |
| 🐂 [07]СОМ7     |                  |                   |                   |                   | Restore              |                      |         | 1               |
| 🌄 [08]СОМ8     |                  |                   | Filename:         | Choose Fi         | e No file chosen     |                      |         |                 |
| 😴 [09]СОМ9     |                  |                   | Password:         |                   | _                    |                      |         |                 |
| 🐾 [10]СОМ10    |                  |                   |                   |                   |                      |                      |         |                 |
| T [11]COM11    |                  |                   | Options           |                   |                      |                      | 1       |                 |
| T [12]COM12    |                  |                   | Select All        |                   | Iser Account         | User Define          |         |                 |
| T [13]COM13    |                  |                   | Constant Constant | anation · ·       | letwork.             | Rent Conformation    |         |                 |
| % [14]COM14    |                  |                   | © 0060            |                   | ecurity              | · Port Conliguration |         | *               |
|                |                  |                   |                   |                   |                      |                      |         |                 |
| A Show         |                  |                   |                   |                   |                      |                      |         |                 |
|                |                  |                   | ATEN Intern       | ational Co., Ltd. | All rights reserved. |                      |         |                 |

# Backup / Restore

When you click on the *Maintenance* tab, it opens with the Backup/Restore page. This page gives you the ability to back up the Serial Console Server's configuration and user profile information:

| Password:            |                           |                    |  |
|----------------------|---------------------------|--------------------|--|
|                      | Backup                    | ]                  |  |
|                      |                           |                    |  |
|                      | Restore                   |                    |  |
| Filename: C          | hoose File No file chosen |                    |  |
| Password:            |                           |                    |  |
| Options              |                           |                    |  |
| Select All           | User Account              | User Define        |  |
| Device Configuration | Network                   | @ ANMS             |  |
| ✓ OOBC               | Security                  | Port Configuration |  |
| Date/Time            | User Account              | PON                |  |
| Status               |                           |                    |  |

#### Backup

To backup the device's settings do the following:

- 1. In the Password field, key in a password for the file.
  - **Note:** 1. Setting a password is optional. If you do not set one, the file can be restored without specifying a password.
    - 2. If you do set a password, make a note of it, since you will need it to be able to restore the file.
- 2. Click Backup.
- 3. When the browser asks what you want to do with the file, select *Save to disk*; then save it in a convenient location.

#### **Restore**

To restore a previous backup, do the following:

1. Click Browse; navigate to the file and select it.

**Note:** If you renamed the file, you can leave the new name. There is no need to return it to its original name.

- 2. If you set a password when you created the file, key it in the *Password* field.
- 3. Select as many of the options that are presented as you wish to restore.
- 4. Click Restore.

After the file is restored, a message appears to inform you that the procedure succeeded.

### Firmware Upgrade

This page can be used to upgrade the Serial Console Server's firmware. As new versions of the firmware become available, they can be downloaded from our website. Check the website regularly to find the latest information and packages.

To upgrade the main firmware, do the following:

- 1. Download the new firmware file to your computer.
- 2. Log in to the Serial Console Server and click the *Maintenance* tab. Then, open the *Firmware Upgrade* page:

| Firmware Upgrade |                                                             |         |        |
|------------------|-------------------------------------------------------------|---------|--------|
|                  | Check firmware version Filename: Choose File No file chosen |         |        |
|                  |                                                             | Upgrade | Cancel |

- 3. Click **Browse**; navigate to the directory that the new firmware file is in and select the file.
- 4. Click Upgrade Firmware to start the upgrade procedure.
  - If you enabled *Check Firmware Version* the current firmware level is compared with that of the upgrade file. If the current version is equal to or higher than the upgrade version, a popup message appears, to inform you of the situation and stops the upgrade procedure.
  - If you didn't enable *Check Firmware Version*, the upgrade file is installed without checking what its level is.
  - As the upgrade proceeds, progress information is shown in the *Progress* bar.
  - Once the upgrade completes successfully, the Serial Console Server resets itself.
- 5. Log in again, and check the firmware version to be sure it is the new one.

# Certificates

This page provides information on the Private Certificates:

| _                   |                    | _                   | -                         |                                   | 0 🕪                     |
|---------------------|--------------------|---------------------|---------------------------|-----------------------------------|-------------------------|
| Port Access         | User Management    | Device Management   | Log Mainten               | Nance Land                        |                         |
| Backup/Restore   Fi | rmware Upgrade   C | ertificates         |                           |                                   | Welcome to the SN0132CO |
| SN0132CO            | - C                | Private Certificate |                           |                                   |                         |
| 📲 [01]СОМ1          |                    |                     |                           |                                   |                         |
| \$[02]COM2          |                    |                     |                           |                                   | . Î                     |
| 503]COM3            |                    |                     | Name                      | Description                       |                         |
| <b>1</b> [04]COM4   |                    |                     | Issued To                 |                                   |                         |
| 📲 [05]СОМ5          |                    |                     | Common Name(CN)           | ATEN INTERNATIONAL CO., LTD       |                         |
| 🔏 [06]СОМ6          |                    |                     |                           |                                   |                         |
| 📲 [07]СОМ7          |                    |                     | Organization(O)           | ATEN INTERNATIONAL CO., LTD       |                         |
| <b>Т</b> [08]СОМ8   |                    |                     | Organization Unit<br>(OU) | R&D                               |                         |
| 🚡 [09]СОМ9          |                    |                     | 0                         | 74                                |                         |
| 🚡 [10]СОМ10         |                    |                     | Country(C)                | 1W                                |                         |
| ₩[11]COM11          |                    |                     | State or Province (ST)    | New Taipel City                   |                         |
| S [12]COM12         |                    |                     | Locality (L)              | Sijhih District                   |                         |
| 5 [13]COM13         |                    |                     |                           |                                   |                         |
| <b>%</b> [14]COM14  |                    | L                   | Email Address (E)         | eservice@aten.com.tw              | •                       |
| A Show              |                    |                     |                           | New Get CSR Import                | Restore Defaults        |
|                     |                    |                     | ATEN Internationa         | al Co., Ltd. All rights reserved. |                         |

#### Private Certificate

When logging in over a secure (SSL) connection, a signed certificate is used to verify that the user is logging in to the intended site. For enhanced security, the *Private Certificate* section allows you to use your own private encryption key and signed certificate, rather than the default ATEN certificate.

There are two methods for establishing your private certificate: generating a self-signed certificate; and importing a third-party certificate authority (CA) signed certificate.

Generating a Self-Signed Certificate

If you wish to create your own self-signed certificate, a free utility – openssl.exe – is available for download over the web.

Obtaining a CA Signed SSL Server Certificate

For the greatest security, we recommend using a third party certificate authority (CA) signed certificate. To obtain a third party signed certificate, go to a CA (Certificate Authority) website to apply for an SSL certificate. After the CA sends you the certificate and private encryption key, save them to a convenient location on your computer.

• Importing the Private Certificate

To import the private certificate, do the following:

1. Click Import from the bottom of the Private Certificate page, shown here:

| New |
|-----|
|-----|

Import

Restore Defaults

- 2. Click **Browse** to the right of *Certificate Filename*; and browse to where your certificate file is located; and select it.
- 3. Click **Import** to complete the procedure.

Get CSR

**Note:** Clicking **Restore Defaults** returns the device to using the default ATEN certificate.

#### **Certificate Signing Request**

The Certificate Signing Request (CSR) section provides an automated way of obtaining and installing a CA signed SSL server certificate.

| New | Get CSR | Import | Restore Defaults |
|-----|---------|--------|------------------|
|     |         |        |                  |

To perform this operation do the following:

1. Click New. The following dialog box appears:

| Private Certificate                                                                                                    |        | ×      |
|----------------------------------------------------------------------------------------------------|--------|--------|
| Country (2 letter<br>code):<br>State or Province (ST) [<br>Locality (L) [<br>Organization(O) [<br>Organization Unit (OU) [<br>Common Name(CN) [<br>Email Address (E) [ |        |        |
|                                                                                                    | Create | Cancel |

2. Fill in the form – with entries that are valid for your site – according to the example information in the following table:

| Information             | Example                                                                                                    |
|-------------------------|----------------------------------------------------------------------------------------------------|
| Country (2 letter code) | тw                                                                                                    |
| State or Province       | Taiwan                                                                                                    |
| Locality                | Таіреі                                                                                                    |
| Organization            | Your Company, Ltd.                                                                                                    |
| Unit                    | Tech Department                                                                                                    |
| Common Name             | mycompany.com<br><b>Note:</b> This must be the exact domain name of the site<br>that you want the certificate to be valid for. If the site's<br>domain name is <i>www.mycompany.com</i> , and you only<br>specify <i>mycompany.com</i> , the certificate will not be valid. |
| Email Address           | administrator@yourcompany.com                                                                                                    |

3. After filling in the form (all fields are required), click Create.

A self-signed certificate based on the information you just provided is now stored on the CCVSR.

4. Click Get CSR, and save the certificate file (*csr.cer*) to a convenient location on your computer.

This is the file that you give to the third party CA to apply for their signed SSL certificate.

- 5. After the CA sends you the certificate, save it to a convenient location on your computer.
- 6. Click **Import** from the lower menu bar and the *Private Certificate* window pops up, as shown here:

| Private Certificat | te                         | ×             |
|--------------------|----------------------------|---------------|
| Certificate:       | Choose File No file chosen |               |
|                    |                            | Import Cancel |

- 7. Click **Choose File** to locate the certificate and select it as the *Certificate Filename*; then click **Import** to store it on the Serial Console Server.
- **Note:** When you upload the file, the Serial Console Server checks the file to make sure the specified information still matches. If it does, the file is accepted; if not, it is rejected.

If you want to remove the certificate (to replace it with a new one because of a domain name change, for example), simply click **Restore Defaults**.

### This Page Intentionally Left Blank

# Safety Instructions

#### <u>General</u>

- This product is for indoor use only.
- Read all of these instructions. Save them for future reference.
- Follow all warnings and instructions marked on the device.
- Do not place the device on any unstable surface (cart, stand, table, etc.). If the device falls, serious damage will result.
- Do not use the device near water.
- Do not place the device near, or over, radiators or heat registers.
- The device cabinet is provided with slots and openings to allow for adequate ventilation. To ensure reliable operation, and to protect against overheating, these openings must never be blocked or covered.
- The device should never be placed on a soft surface (bed, sofa, rug, etc.) as this will block its ventilation openings. Likewise, the device should not be placed in a built-in enclosure unless adequate ventilation has been provided.
- Never spill liquid of any kind on the device.
- Unplug the device from the wall outlet before cleaning. Do not use liquid or aerosol cleaners. Use a damp cloth for cleaning.
- Avoid circuit overloads. Before connecting equipment to a circuit, know the power supply's limit and never exceed it. Always review the electrical specifications of a circuit to ensure that you are not creating a dangerous condition or that one doesn't already exist. Circuit overloads can cause a fire and destroy equipment.
- The device should be operated from the type of power source indicated on the marking label. If you are not sure of the type of power available, consult your dealer or local power company.
- To prevent damage to your installation it is important that all devices are properly grounded.
- The device is designed for IT power distribution systems with 230V phase-to-phase voltage.
- The device is equipped with a 3-wire grounding type plug. This is a safety feature. If you are unable to insert the plug into the outlet, contact your

electrician to replace your obsolete outlet. Do not attempt to defeat the purpose of the grounding-type plug. Always follow your local/national wiring codes.

- Do not allow anything to rest on the power cord or cables. Route the power cord and cables so that they cannot be stepped on or tripped over.
- If an extension cord is used with this device make sure that the total of the ampere ratings of all products used on this cord does not exceed the extension cord ampere rating. Make sure that the total of all products plugged into the wall outlet does not exceed 15 amperes.
- To help protect your system from sudden, transient increases and decreases in electrical power, use a surge suppressor, line conditioner, or un-interruptible power supply (UPS).
- Position system cables and power cables carefully; Be sure that nothing rests on any cables.
- When connecting or disconnecting power to hot-pluggable power supplies, observe the following guidelines:
  - Install the power supply before connecting the power cable to the power supply.
  - Unplug the power cable before removing the power supply.
  - If the system has multiple sources of power, disconnect power from the system by unplugging all power cables from the power supplies.
- Never push objects of any kind into or through cabinet slots. They may touch dangerous voltage points or short out parts resulting in a risk of fire or electrical shock.
- Do not attempt to service the device yourself. Refer all servicing to qualified service personnel.
- If the following conditions occur, unplug the device from the wall outlet and bring it to qualified service personnel for repair.
  - The power cord or plug has become damaged or frayed.
  - Liquid has been spilled into the device.
  - The device has been exposed to rain or water.
  - The device has been dropped, or the cabinet has been damaged.
  - The device exhibits a distinct change in performance, indicating a need for service.
  - The device does not operate normally when the operating instructions are followed.

• Only adjust those controls that are covered in the operating instructions. Improper adjustment of other controls may result in damage that will require extensive work by a qualified technician to repair.

### DC Power

- The system relies on the protective devices in the building installation for protection against short-circuit, overcurrent, and earth (grounding) fault. Ensure that the protective devices in the building installation are properly rated to protect the system, and that they comply with national and local codes.
- Ensure that there is a readily accessible disconnect device incorporated in the building's installation wiring.
- A separate protective earthing terminal is provided on this product and shall be permanently connected to earth.
- For the DC supply circuit, select a DC supply cable that is certified by UL, AWM VW-1 Style 1015, minimum 16 AWG, minimum 105° C, minimum 300 V.
- CAUTION: This equipment is designed to permit the connection of the earthed conductor of the DC supply circuit to the earthing conductor at the equipment. If this connection is made, all of the following conditions must be met:
  - This equipment shall be connected directly to the DC supply system earthing electrode conductor or to a bonding jumper from an earthing terminal bar or bus to which the DC supply system earthing electrode conductor is connected.
  - This equipment shall be located in the same immediate area (such as adjacent cabinets) as any other equipment that has a connection between the earthed conductor of the same DC supply circuit and the earthing conductor, and also the point of earthing of the DC system. The DC system shall not be earthed elsewhere.
  - The DC supply source is to be located within the same premises as this equipment.
  - Switching or disconnecting devices shall not be in the earthed circuit conductor between the DC source and the point of connection of the earthing electrode conductor.
- WARNING: This unit is intended for installation in restricted access areas. A restricted access area (server room, data center, etc.) is where access can only be gained by service personnel through the use of a special tool, lock and key, or other means of security, and is controlled by the authority responsible for the location.

#### **Rack Mounting**

- Before working on the rack, make sure that the stabilizers are secured to the rack, extended to the floor, and that the full weight of the rack rests on the floor. Install front and side stabilizers on a single rack or front stabilizers for joined multiple racks before working on the rack.
- Always load the rack from the bottom up, and load the heaviest item in the rack first.
- Make sure that the rack is level and stable before extending a device from the rack.
- Use caution when pressing the device rail release latches and sliding a device into or out of a rack; the slide rails can pinch your fingers.
- After a device is inserted into the rack, carefully extend the rail into a locking position, and then slide the device into the rack.
- Do not overload the AC supply branch circuit that provides power to the rack. The total rack load should not exceed 80 percent of the branch circuit rating.
- Make sure that all equipment used on the rack including power strips and other electrical connectors is properly grounded.
- Ensure that proper airflow is provided to devices in the rack.
- Ensure that the operating ambient temperature of the rack environment does not exceed the maximum ambient temperature specified for the equipment by the manufacturer
- Do not step on or stand on any device when servicing other devices in a rack.

# **Technical Support**

#### International

- For online technical support including troubleshooting, documentation, and software updates: http://support.aten.com
- For telephone support, see *Telephone Support*, page vii.

#### North America

| Email Support                  |                                                      | support@aten-usa.com                      |
|--------------------------------|------------------------------------------------------|-------------------------------------------|
| Online<br>Technical<br>Support | Troubleshooting<br>Documentation<br>Software Updates | http://www.aten-usa.com/support           |
| Telephone Sup                  | port                                                 | 1-888-999-ATEN ext 4988<br>1-949-428-1111 |

When you contact us, please have the following information ready beforehand:

- Product model number, serial number, and date of purchase.
- Your computer configuration, including operating system, revision level, expansion cards, and software.
- Any error messages displayed at the time the error occurred.
- The sequence of operations that led up to the error.
- Any other information you feel may be of help.

# Specifications

#### SN0108CO / SN0116CO

| Fun                 | iction               | SN0108CO                                                        | SN0116CO                                                      |
|---------------------|----------------------|-----------------------------------------------------------------|---------------------------------------------------------------|
| Serial Connections  |                      | 8                                                               | 16                                                            |
| Connectors          | Serial               | 8 x RJ45 Female                                                 | 16 x RJ45 Female                                              |
|                     | LAN                  | 2 x F                                                           | RJ45                                                          |
|                     | Power                | 2 x IEC 6                                                       | 0320/C14                                                      |
|                     | PON                  | 1 x RJ45 Fem                                                    | ale (Reserved)                                                |
|                     | Modem                | 1 x RJ45                                                        | 5 Female                                                      |
|                     | USB                  | 3 x USB Typ                                                     | be A Female                                                   |
|                     | USB Console (LUC)    | 1 x Mir                                                         | ni USB                                                        |
|                     | Local Console        | 1 x RJ45                                                        | 5 Female                                                      |
| Switches            | Reset                | 1 x Recessed                                                    | d Pushbutton                                                  |
|                     | Power                | 2 x Rock                                                        | er Switch                                                     |
| LEDs                | Serial Port Status   | 8 (Green)                                                       | 16 (Green)                                                    |
|                     | 10 / 100 / 1000 Mbps | 2 (Red / Ora                                                    | nge / Green)                                                  |
|                     | Power                | 2 (B                                                            | llue)                                                         |
| I/P Rating          | AC                   | 100–240V~;                                                      | 50/60Hz; 1A                                                   |
| Power Consumption   |                      | 110V/14.1W;<br>220V/14W                                         | 110V/15.4W;<br>220V/14.9W                                     |
| Mode of Operation   |                      | Console Management,<br>Direct, Real Com Port,<br>Server/Client, | Console Management<br>TCP Server/Client, UDP<br>Virtual Modem |
| Environment         | Operating Temp.      | 0-4                                                             | 0° C                                                          |
|                     | Storage Temp.        | -20–6                                                           | 60° C                                                         |
|                     | Humidity             | 0–80% RH N                                                      | oncondensing                                                  |
| Physical Properties | Housing              | Me                                                              | etal                                                          |
|                     | Weight               | 4.45 kg                                                         | 4.48 kg                                                       |
|                     | Dimensions L x W x H | 43.72 x 32.98 x 4.40 cm<br>(19"1U)                              | 43.72 x 32.98 x 4.40 cm<br>(19"1U)                            |

### SN0108COD / SN0116COD

| Fur                 | iction               | SN0108COD                                                       | SN0116COD                                                     |
|---------------------|----------------------|-----------------------------------------------------------------|---------------------------------------------------------------|
| Serial Connections  |                      | 8                                                               | 16                                                            |
| Connectors          | Serial               | 8 x RJ45 Female                                                 | 16 x RJ45 Female                                              |
|                     | LAN                  | 2 x F                                                           | RJ45                                                          |
|                     | Power                | 1 x 5-Pin Termin                                                | al Block (Green)                                              |
|                     | PON                  | 1 x RJ45 Fem                                                    | ale (Reserved)                                                |
|                     | Modem                | 1 x RJ45                                                        | 5 Female                                                      |
|                     | USB                  | 3 x USB Typ                                                     | be A Female                                                   |
|                     | USB Console (LUC)    | 1 x Mir                                                         | ni USB                                                        |
|                     | Local Console        | 1 x RJ45                                                        | 5 Female                                                      |
| Switches            | Reset                | 1 x Recessed                                                    | d Pushbutton                                                  |
|                     | Power                | 2 x Rock                                                        | er Switch                                                     |
| LEDs                | Serial Port Status   | 8 (Green)                                                       | 16 (Green)                                                    |
|                     | 10 / 100 / 1000 Mbps | 2 (Red / Ora                                                    | nge / Green)                                                  |
|                     | Power                | 2 (B                                                            | lue)                                                          |
| I/P Rating          | DC                   | 36-48 V DC; 1.6 A in                                            | 5-Pin Terminal Block                                          |
| Power Consumption   | •                    | DC48V/15.79W                                                    | DC48V/16.22W                                                  |
| Mode of Operation   |                      | Console Management,<br>Direct, Real Com Port,<br>Server/Client, | Console Management<br>TCP Server/Client, UDP<br>Virtual Modem |
| Environment         | Operating Temp.      | 0-4                                                             | 0° C                                                          |
|                     | Storage Temp.        | -20–6                                                           | 60° C                                                         |
|                     | Humidity             | 0–80% RH Ne                                                     | oncondensing                                                  |
| Physical Properties | Housing              | Me                                                              | etal                                                          |
|                     | Weight               | 4.46 kg                                                         | 4.5 kg                                                        |
|                     | Dimensions L x W x H | 43.72 x 32.8                                                    | 35 x 4.40 cm                                                  |

### SN0132CO / SN0148CO

| Fur                 | nction               | SN0132CO                                                        | SN0148CO                                                      |
|---------------------|----------------------|-----------------------------------------------------------------|---------------------------------------------------------------|
| Serial Connections  |                      | 32                                                              | 48                                                            |
| Connectors          | Serial               | 32 x RJ45 Female                                                | 48 x RJ45 Female                                              |
|                     | LAN                  | 2 x F                                                           | RJ45                                                          |
|                     | Power                | 2 x IEC 6                                                       | 0320/C14                                                      |
|                     | PON                  | 1 x RJ45 Fem                                                    | ale (Reserved)                                                |
|                     | Modem                | 1 x RJ45                                                        | 5 Female                                                      |
|                     | USB                  | 3 x USB Typ                                                     | be A Female                                                   |
|                     | USB Console (LUC)    | 1 x Mir                                                         | ni USB                                                        |
|                     | Local Console        | 1 x RJ45                                                        | 5 Female                                                      |
| Switches            | Reset                | 1 x Recessed                                                    | d Pushbutton                                                  |
|                     | Power                | 2 x Rock                                                        | er Switch                                                     |
| LEDs                | Serial Port Status   | 32 (Green)                                                      | 48 (Green)                                                    |
|                     | 10 / 100 / 1000 Mbps | 2 (Red / Ora                                                    | nge / Green)                                                  |
|                     | Power                | 2 (B                                                            | ilue)                                                         |
| I/P Rating          | AC                   | 100-240V~; 5                                                    | i0/60Hz; 1.8A                                                 |
| Power Consumption   | ·                    | 110V/20.2W; 220V/21W                                            | 110V/25.8W; 220V/<br>26.2W                                    |
| Mode of Operation   |                      | Console Management,<br>Direct, Real Com Port,<br>Server/Client, | Console Management<br>ICP Server/Client, UDP<br>Virtual Modem |
| Environment         | Operating Temp.      | 0-4                                                             | 0° C                                                          |
|                     | Storage Temp.        | -20–6                                                           | 50° C                                                         |
|                     | Humidity             | 0–80% RH N                                                      | oncondensing                                                  |
| Physical Properties | Housing              | Me                                                              | etal                                                          |
|                     | Weight               | 4.84 kg                                                         | 4.92 kg                                                       |
|                     | Dimensions L x W x H | 43.84 x 32.7                                                    | 7 x 4.40 cm                                                   |

### SN0132COD / SN0148COD

| Fur                 | nction               | SN0132COD                                                       | SN0148COD                                                     |
|---------------------|----------------------|-----------------------------------------------------------------|---------------------------------------------------------------|
| Serial Connections  |                      | 32                                                              | 48                                                            |
| Connectors          | Serial               | 32 x RJ45 Female<br>(Black)                                     | 48 x RJ45 Female<br>(Black)                                   |
|                     | LAN                  | 2 x RJ-4                                                        | 5 (Black)                                                     |
|                     | Power                | 1 x 5-Pin Termin                                                | al Block (Green)                                              |
|                     | PON                  | 1 x RJ45 Fem                                                    | ale (Reserved)                                                |
|                     | Modem                | 1 x RJ45                                                        | 5 Female                                                      |
|                     | USB                  | 3 x USB Typ                                                     | be A Female                                                   |
|                     | USB Console (LUC)    | 1 x Mir                                                         | ni USB                                                        |
|                     | Local Console        | 1 x RJ45                                                        | 5 Female                                                      |
| Switches            | Reset                | 1 x Recessed                                                    | d Pushbutton                                                  |
|                     | Power                | 2 x Rock                                                        | er Switch                                                     |
| LEDs                | Serial Port Status   | 32 (Green)                                                      | 48 (Green)                                                    |
|                     | 10 / 100 / 1000 Mbps | 2 (Red / Ora                                                    | nge / Green)                                                  |
|                     | Power                | 2 (B                                                            | ilue)                                                         |
| I/P Rating          | DC                   | 36-48 V DC; 1.6 A in                                            | 5-Pin Terminal Block                                          |
| Power Consumption   |                      | DC48V/22.1W                                                     | DC48V/27.3W                                                   |
| Mode of Operation   |                      | Console Management,<br>Direct, Real Com Port,<br>Server/Client, | Console Management<br>TCP Server/Client, UDP<br>Virtual Modem |
| Environment         | Operating Temp.      | 0–4                                                             | 0° C                                                          |
|                     | Storage Temp.        | -20–6                                                           | 50° C                                                         |
|                     | Humidity             | 0–80% RH No                                                     | oncondensing                                                  |
| Physical Properties | Housing              | Me                                                              | etal                                                          |
|                     | Weight               | 4.99 kg                                                         | 5.06 kg                                                       |
|                     | Dimensions L x W x H | 43.84 x 32.7                                                    | 7 x 4.40 cm                                                   |

### SN9108CO / SN9116CO

| Fun                                                                                                    | iction               | SN9108CO                                                      | SN9116CO                           |
|----------------------------------------------------------------------------------------------------|----------------------|---------------------------------------------------------------|------------------------------------|
| Serial Connections                                                                                                 |                      | 8                                                             | 16                                 |
| Connectors                                                                                                    | Serial               | 8 x RJ45 Female                                               | 16 x RJ45 Female                   |
|                                                                                                    | LAN                  | 1 x F                                                         | RJ45                               |
|                                                                                                    | Power                | 1 x IEC60                                                     | 0320/C14                           |
| Switches                                                                                                    | Reset                | 1 x Recessed                                                  | d Pushbutton                       |
|                                                                                                    | Power                | 1 x Rock                                                      | er Switch                          |
| LEDs                                                                                                    | Serial Port Status   | 8 (Green)                                                     | 16 (Green)                         |
|                                                                                                    | 10 / 100 / 1000 Mbps | 1 (Red / Ora                                                  | nge / Green)                       |
|                                                                                                    | Power                | 1 (B                                                          | lue)                               |
| I/P Rating                                                                                                    | AC                   | 100-240V~,                                                    | 50/60 Hz, 1A                       |
| Power Consumption                                                                                                  |                      | 110V/9.7W; 220V/9.6W                                          | 110V/10.9W; 220V/<br>11.6W         |
| Mode of Operation Console Management, Console M<br>Direct, Real Com Port, TCP Server<br>Server/Client, Virtual Mod |                      | Console Management<br>ICP Server/Client, UDP<br>Virtual Modem |                                    |
| Environment                                                                                                    | Operating Temp.      | 0-4                                                           | 0° C                               |
|                                                                                                    | Storage Temp.        | -20–6                                                         | 50° C                              |
|                                                                                                    | Humidity             | 0–80% RH N                                                    | oncondensing                       |
| Physical Properties                                                                                                | Housing              | Me                                                            | etal                               |
|                                                                                                    | Weight               | 3.12 kg                                                       | 3.16 kg                            |
|                                                                                                    | Dimensions L x W x H | 43.72 x 21.76 x 4.40 cm<br>(19"1U)                            | 43.72 x 21.76 x 4.40 cm<br>(19"1U) |

# **IP Address Determination**

If you are an administrator logging in for the first time, you need to access the Serial Console Server in order to give it an IP address that users can connect to. There are three methods to choose from. In each case, your client computer must be on the same network segment as the Serial Console Server. After you have connected and logged in you can give the Serial Console Server its fixed network address. (See *Network*, page 101.)

#### The Local Console

The easiest way to assign an IP address is from the local console. Refer to *First Time Setup*, page 33, for details on the procedure involved.

#### **IP Installer**

For client computers running Windows, an IP address can be assigned with the *IP Installer* utility. The utility can be obtained from the *Download* area of our website. Look under *Driver/SW*, and the model of your Serial Console Server. After downloading the utility to your client computer, do the following:

- 1. Unzip the contents of IPInstaller.zip to a directory on your hard drive.
- 2. Go to the directory that you unzipped the IPInstaller program to and run *IPInstaller.exe*. A dialog box similar to the one below appears:

| vice list:                                                                                                    |                                                                                                    |                  |                                                                                                    |                  |
|----------------------------------------------------------------------------------------------------|----------------------------------------------------------------------------------------------------|------------------|----------------------------------------------------------------------------------------------------|------------------|
| evice Name                                                                                                    | Model Name                                                                                                    | MAC Address      | IP Address                                                                                                    | Exit             |
|                                                                                                    | SN0132                                                                                                    | 00-10-74-61      |                                                                                                    | Abou             |
|                                                                                                    |                                                                                                    |                  |                                                                                                    |                  |
|                                                                                                    |                                                                                                    |                  |                                                                                                    |                  |
|                                                                                                    |                                                                                                    |                  |                                                                                                    |                  |
|                                                                                                    |                                                                                                    |                  |                                                                                                    |                  |
|                                                                                                    |                                                                                                    |                  |                                                                                                    |                  |
|                                                                                                    |                                                                                                    |                  |                                                                                                    |                  |
|                                                                                                    |                                                                                                    |                  |                                                                                                    | Enume            |
|                                                                                                    |                                                                                                    |                  |                                                                                                    | Enume            |
| tocol: IPv4 💌                                                                                                    | Network adapter:                                                                                                    | MAC: 50-e5-49-e  | de0-8d, IP: 10.3.41.141                                                                                                    | Enume<br>Set I   |
| tocol: IPv4 💌                                                                                                    | Network adapter:                                                                                                    | MAC: 50-e5-49-e  | de0-8d, IP: 10.3.41.141<br>Pv6 settings                                                                                                    | Enume<br>Set I   |
| tocol: ∥Pv4 <b>▼</b><br>Pv4 settings<br>C Obtain an IP addre                                                                                                    | Network adapter:                                                                                                    | MAC: 50-e5-49-e  | de0.8d, IP: 10.3.41.141                                                                                                    | - Enume<br>Set I |
| tocot: <mark>IPv4 .▼</mark><br>Pv4 settings<br>C Obtain an IP addre<br>C Use the following I                                                                                                    | Network adapter:<br>iss automatically (DHI<br>P address:                                                                                                    | MAC: 50-e5-49-er | de0-8d, IP 10.3.41,141<br>P√6 settings<br>C Oblain an IP√6 address automatically (DHCP)<br>C Use the following IP√6 address:                                                                                                    | Set 1            |
| tocol: IPv4 _<br>Pv4 settings<br>C Obtain an IP addre<br>C Use the following II<br>IP address:                                                                                                    | Network adapter:<br>ss automatically (DHI<br>P address;                                                                                                    | MAC: 50-e5-49-er | de0.8d, IP: 10.3.41.141                                                                                                    | Set I            |
| tocol: IPv4<br>v4 settings<br>Obtain an IP addre<br>Use the following I<br>IP address:<br>Subnet mask:                                                                                                    | Network adapter:<br>es automatically (DHI<br>P address:<br>0 . 0 . 0<br>0 . 0 . 0                                                                                                   | MAC: 50-e5-49-e  | de0-8d, IP: 10.3.41.141                                                                                                    | Enume<br>Set1    |
| IPv4           Pv4 settings           Obtain an IP addrei           Use the following II           IP address:           Subnet mask:           Default gateway:                                                                                                  | Network adapter:           ss automatically (DHI           P address:           0         0           0         0           0         0           0         0           0         0 | MAC: 50-e5-49-er | de0.8d, IP; 10.3.41,141                                                                                                    | Enume<br>Set1    |
| tocol:         IPv4 •           *v4 settings         •           • Obtain an IP addre         •           • Use the following I         IP address:           Subnet mask:         •           Default gateway:         •           • Obtain DNS servet         • | Network adapter:<br>ss automatically (DHI<br>Paddress:<br>0 . 0 . 0<br>0 . 0 . 0<br>0 . 0 . 0<br>address automatical                                                                | MAC: 50-e5-49-ee | de0-8d, IP: 10.3.41.141  PK5 setting:  Dbtain an IPV6 address automatically (DHCP) Use the following IPV6 address: IPV6 address: Use the following IPV6 address: Default gateway:  O btain DNS server address automatically                | Set I            |
| tocot IPv4 v<br>v4 settings<br>Obtain an IP addre<br>Use the following II<br>IP address:<br>Subnet mask:<br>Default gateway:<br>Obtain DNS server<br>Use the following I                                                                                          | Network adapter:<br>ss automatically (DHI)<br>P address:<br>0 0 0 0<br>0 0 0<br>address automatical<br>NIS server addresse                                                          | MAC: 50-e5-49-er | de0-8d, IP 10.3.41.141  PK6 setting:  C Obtain an IPV6 address automatically (DHCP)  Use the following IPV6 address:  IPV6 address:  Default gateway:  C Obtain DNS server address automatically  C Use the following DNS server addresse: | Set              |
| tocot P-4<br>Ad settings<br>C Obtain an IP addre<br>C Use the following II<br>IP address:<br>Subnet mask:<br>Default gateway:<br>C Use the following IC<br>Vuse the following IC<br>Preferred DNS server                                                          | Network adapter:<br>ss automatically (DHI)<br>P address:<br>0 0 0 0<br>0 0 0<br>address automatical<br>NIS server addresser<br>-                                                    | MAC: 50-e5-49-er | de0-8d.     IP: 10.3.41.141       PV6 setting:                                                                                                    | Enume<br>Set1    |

3. Select the Serial Console Server in the Device List.

Note: 1. If the list is empty, or your device doesn't appear, click **Enumerate** to refresh the Device List.

- 2. If there is more than one device in the list, use the MAC address to pick the one you want. The Serial Console Server MAC address is located on its bottom panel.
- 4. Select either *Obtain an IP address automatically (DHCP)*, or *Specify an IP address*. If you chose the latter, fill the IP Address, Subnet Mask, and Gateway fields with the information appropriate to your network.
- 5. Click Set IP.
- 6. After the IP address shows up in the Device List, click **Exit**. See *IP Installer*, page 101 for more information.

#### **Browser**

- Set your client computer's IP address to 192.168.0.XXX Where XXX represents any number or numbers except 60. (192.168.0.60 is the default address of the Serial Console Server.)
- 2. Specify the Serial Console Server's default IP address (192.168.0.60) in your browser, and you will be able to connect.
- 3. Assign a fixed IP address for the Serial Console Server that is suitable for the network segment that it resides on.
- 4. After you log out, reset your client computer's IP address to its original value.

### IPv6

At present, the Serial Console Server supports three IPv6 address protocols: Link Local IPv6 Address, IPv6 Stateless Autoconfiguration, and Stateful Autoconfiguration (DHCPv6).

#### Link Local IPv6 Address

At power on, the Serial Console Server is automatically configured with a Link Local IPv6 Address (for example, fe80:210:74ff:fe61:1ef). To find out what the Link Local IPv6 Address is, log in with the Serial Console Server IPv4 address and open the *Device Management*  $\rightarrow$  *Device Information* page. The address is displayed in the *General* list box (see page 97).

Once you have determined what the IPv6 address is, you can use it when logging in from a browser or the Win and Java Client AP programs.

For example:

If you are logging in from a browser, you would key in

```
http://[fe80:2001:74ff:fe6e:59%5]
```

for the URL bar.

If you are logging in with the AP program, you would key:

fe80:2001:74ff:fe6e:59%5

for the IP field of the Server panel (see Remote Login, page 36).

- **Note:** 1. To log in with the Link Local IPv6 Address, the client computer must be on the same local network segment as the Serial Console Server
  - 2. The %5 is the %interface used by the client computer. To see your client computer's IPv6 address: from the command line issue the following command: ipconfig /all. The % value appears at the end of the IPv6 address.

### **IPv6 Stateless Autoconfiguration**

If the Serial Console Server network environment contains a device (such as a router) that supports the IPv6 Stateless Autoconfiguration function, the Serial Console Server can obtain its prefix information from that device in order to generate its IPv6 address. For example, 2001:74ff:fe6e:59.

As above, the address is displayed in the *General* list box of the *Device Management*  $\rightarrow$  *Device Information* page (see page 97).

Once you have determined what the IPv6 address is, you can use it when logging in from a browser or the Win and Java Client AP programs.

For example:

If you are logging in from a browser, you would key in

```
http://[2001:74ff:fe6e:59]
```

for the URL bar.

If you are logging in with the AP program, you would key:

```
2001:74ff:fe6e:59
```

for the *IP* field of the *Server* panel.

# Virtual Modem Details

The Serial Console Server's *Virtual Modem* function emulates a hardware modem to provide high speed serial modem functionality over an Ethernet LAN or WAN using TCP/IP rather than over slower, less-reliable, telephone lines.

### AT Command Set Support

The Serial Console Server supports a subset of the standard Hayes command set, as well as some extended commands, as shown in the following table:

| Command                                   | Operation                                                                                                    | Response                                                                                                    |
|-------------------------------------------|----------------------------------------------------------------------------------------------------|----------------------------------------------------------------------------------------------------|
| +++                                       | Return to command mode. The escape character can be changed by modifying the S2 register.                                                                                                    | none                                                                                                    |
| A/                                        | Repeat the last command string                                                                                                    | If successful: OK[CR][LF]<br>If failure: ERROR[CR][LF]                                                             |
| ATA[CR]                                   | Answer mode. Allow virtual modem to listen for a TCP connection on the provided listen port: 5301.                                                                                                    | If successful: OK[CR][LF]<br>If failure: ERROR[CR][LF]                                                             |
| ATD(T)<br>Remote<br>IP:Remote<br>Port[CR] | Try to establish a TCP connection and connect to<br>the specified remote host.<br>e.g. ATDT10.0.0.72:50001<br><b>Note:</b> The SN3101 accepts <b>T</b> and <b>P</b> additions to<br>the ATD command, but ignores them.                                                                                                    | If successful: CONNECT[CR][LF]<br>If connection failure:<br>NO CARRIER[CR][CF]<br>If other error:<br>ERROR[CR][LF] |
| ATEn[CR]                                  | Where n represents a numeric character (0 or 1.):<br>E0: disable command echo<br>E1: enable command echo                                                                                                    | If successful: OK[CR][LF]<br>If failure: ERROR[CR][LF]                                                             |
| ATH[CR]                                   | Hang up current TCP connection if a connection is active.<br><b>Note:</b> ATH, ATH0, and ATH1 all act the same.                                                                                                    | If successful: OK[CR][LF]<br>If failure: ERROR[CR][LF]                                                             |
| ATI <i>n</i> [CR]                         | Inquiry command. (Where n represents a numeric<br>character; 0 or 1.):<br>E0: Display <i>ATEN International Co. Ltd.</i><br>E1: Display Serial Console Server                                                                                                    | If successful: OK[CR][LF]<br>If failure: ERROR[CR][LF]                                                             |
| ATOn[CR]                                  | Return to on-line data mode. (Where n represents a numeric character; 0 or 1.)<br>If the modem is in the on-line command mode, the modem enters on-line data mode. If the modem is in the off-line command mode (no TCP connection established), an ERROR is returned.<br>00, 01: If there is an active connection, switch the modem to data mode. | If an active TCP connection:<br>OK[CR][LF]<br>Otherwise:<br>ERROR[CR][LF]                                          |
| ATQn[CR]                                  | Result code control command. (Where n<br>represents a numeric character; 0 or 1.)<br>Q0: Enable result code to DTE (default)<br>Q1: Disable result code to DTE.                                                                                                    | If successful: OK[CR][LF]<br>If failure: ERROR[CR][LF]                                                             |
| ATSn?[CR]                                 | Reports the value of the S register. (Where n is the register's number.)                                                                                                    | If successful: OK[CR][LF]<br>If failure: ERROR[CR][LF]                                                             |
| ATSn=v[CR]                                | Sets the S register's value. (Where n is the register's number; and v is the S register value.)                                                                                                    | If successful: OK[CR][LF]<br>If failure: ERROR[CR][LF]                                                             |
| ATVn[CR]                                  | Result code return type. (Where n represents a<br>numeric character; 0 or 1.)<br>V0: Response is: <numeric code="">[CR][LF]<br/>V1: Response is: <verbal description="">[CR][LF]</verbal></numeric>                                                                                                    | If successful: OK[CR][LF]<br>If failure: ERROR[CR][LF]                                                             |

| Command              | Operation                                                                                                    | Response                                               |
|----------------------|----------------------------------------------------------------------------------------------------|--------------------------------------------------------|
| ATZ[CR]              | Reset modem command.<br>Close active connections and reset the S registers<br>and general option status to their saved values.                                                                                                    | If successful: OK[CR][LF]<br>If failure: ERROR[CR][LF] |
| AT&C <i>n</i> [CR]   | DCD option. (Where n represents a numeric<br>character; 0 or 1.)<br>&C0: DCD is ON at all times.<br>&C1: DCD matches the state of the TCP<br>connection.                                                                                                    | If successful: OK[CR][LF]<br>If failure: ERROR[CR][LF] |
| AT&D <i>n</i> [CR]   | DTR option. (Where n represents a numeric<br>character; 0 – 3.)<br>&D0:<br>DTR is assumed to be ON. Modem ignores the<br>DTR line.<br>&D1:<br>DTR OFF causes the modem to switch to<br>command mode without disconnecting.<br>&D2:<br>DTR OFF switches modem to command mode;<br>hangs up; and disables auto answer. (Default)<br>&D3<br>DTR OFF initializes the modem. | If successful: OK[CR][LF]<br>If failure: ERROR[CR][LF] |
| AT&F[CR]             | Restore factory configuration.<br>Reset S registers and general option status to<br>default values.                                                                                                    | If successful: OK[CR][LF]<br>If failure: ERROR[CR][LF] |
| AT&W[CR]             | Save configuration.<br>Write the current configuration settings into<br>memory, including the S register values and<br>general option status.                                                                                                    | If successful: OK[CR][LF]<br>If failure: ERROR[CR][LF] |
| ATB[CR]              | None                                                                                                    | OK[CR][LF]                                             |
| ATC[CR]              | None                                                                                                    | OK[CR][LF]                                             |
| ATL[CR]              | None                                                                                                    | OK[CR][LF]                                             |
| ATM[CR]              | None                                                                                                    | OK[CR][LF]                                             |
| ATN[CR]              | None                                                                                                    | OK[CR][LF]                                             |
| ATX[CR]              | None                                                                                                    | OK[CR][LF]                                             |
| ATY[CR]              | None                                                                                                    | OK[CR][LF]                                             |
| ATW[CR]              | None                                                                                                    | OK[CR][LF]                                             |
| Other AT<br>Commands | None                                                                                                    | OK[CR][LF]                                             |

### (Continued from previous page.)

### **Port Forwarding**

For devices located behind a router, port forwarding allows the router to pass data coming in over a specific port to a specific device. By setting the port forwarding parameters, you tell the router which device to send the data that comes in over a particular port to.

For example, if the Serial Console Server connected to a particular router has an IP address of 192.168.1.180, you would log into your router's setup program and access the Port Forwarding (sometimes referred to as *Virtual Server*) configuration page. You would then specify 192.168.1.180 for the IP address and the port number you want opened for it (9000 for internet access, for example).

Since configuration setup can vary somewhat for each brand of router, refer to the router's User Manual for specific information on configuring port forwarding for it.

# **Distance vs Baud Rate**

The serial ports support different baud rates, which, in turn, determine the distance of the serial port connection.

Refer to the table below:

| Baud Rate       | Distance    |
|-----------------|-------------|
| 300             | 90m (295ft) |
| 9,600 (default) | 30m (98ft)  |
| 115,200         | 3m (9ft)    |
| 230,400         | 1.5m (4ft)  |

# **Clear Login Information**

If you are unable to perform an Administrator login (because the Username and Password information has become corrupted or you have forgotten it, for example) you can clear the login information with the following procedure.

Note: Performing this procedure also returns all settings to their defaults.

To clear the login information (and return all settings to their defaults), do the following:

- 1. Power off the Serial Console Server and remove its housing.
- Use a jumper cap to short the mainboard jumper labeled J11 (for SN0132CO/SN0148CO as shown in the diagram below) or J17 (for SN9108CO/SN9116CO/SN0108CO/SN0116CO).

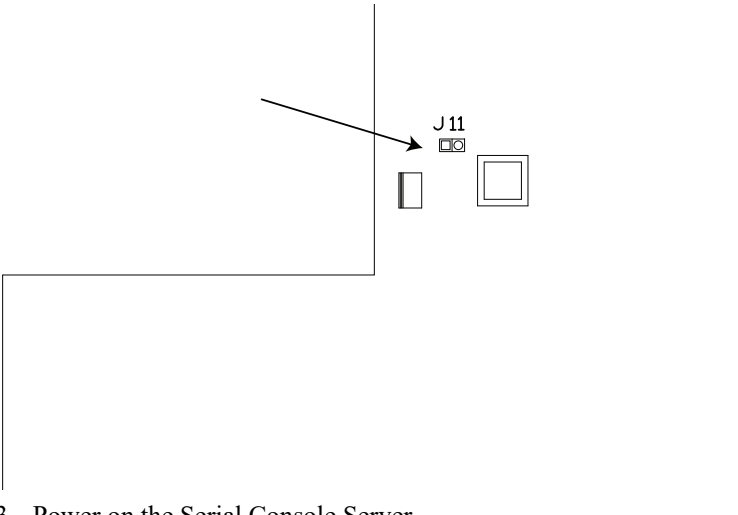

- 3. Power on the Serial Console Server.
- 4. When the unit starts beeping, power off the Serial Console Server.
- Remove the jumper cap from J11 (SN0132CO/SN0148CO) or J17 (SN9108CO/SN9116CO/SN0108CO/SN0116CO).
- 6. Close the housing and start the Serial Console Server.

After powering on the unit, you can use the default Super Administrator Username and Password (see *First Time Setup*, page 33) to log in.

The system will force you to change the password as you log in for the first time after performing this procedure.

### **Pin Assignment**

The Serial Console Server has DTE/DCE auto-sensing feature to connect directly to Cisco network switches and other compatible devices.

The pin assignment for the serial ports under different mode is shown below:

| DCE Mode | Pin | Assig | nment |
|----------|-----|-------|-------|
|----------|-----|-------|-------|

| Pin | Definition |
|-----|------------|
| 1   | CTS        |
| 2   | DSR        |
| 3   | RxD        |
| 4   | GND        |
| 5   | GND        |
| 6   | TxD        |
| 7   | DTR        |
| 8   | RTS        |

#### **DTE Mode Pin Assignment**

| Pin | Definition |
|-----|------------|
| 1   | RTS        |
| 2   | DTR        |
| 3   | TxD        |
| 4   | GND        |
| 5   | GND        |
| 6   | RxD        |
| 7   | DSR        |
| 8   | CTS        |

#### DB-9/DB-25 Interface

If you wish to use DB-9 or DB-25 interface, please refer to the tables below:

| RJ-45 Pin | Signal | DB-9F Pin | Signal |
|-----------|--------|-----------|--------|
| 1         | CTS    | 7         | RTS    |
| 2         | DSR    | 4         | DTR    |
| 5         | GND    |           |        |
| 3         | RxD    | 3         | TxD    |
| 4         | GND    | 5         | GND    |
| 6         | TxD    | 2         | RxD    |
| 7         | DTR    | 1         | GND    |
|           |        | 6         | DSR    |
| 8         | RTS    | 8         | CTS    |

#### DB-9

#### DB-25

| RJ-45 Pin | Signal | DB-25F Pin | Signal |
|-----------|--------|------------|--------|
| 1         | CTS    | 4          | RTS    |
| 2         | DSR    | 20         | DTR    |
| 5         | GND    |            |        |
| 3         | RxD    | 2          | TxD    |
| 4         | GND    | 7          | GND    |
| 6         | TxD    | 3          | RxD    |
| 7         | DTR    | 6          | GND    |
|           |        | 8          | DSR    |
| 8         | RTS    | 5          | CTS    |

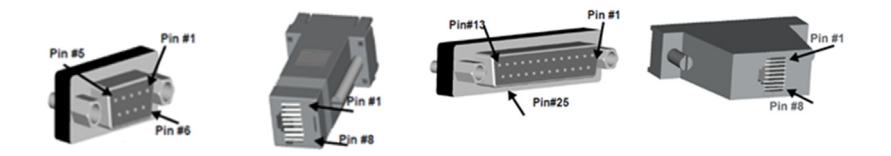

### **Limited Warranty**

ATEN warrants its hardware in the country of purchase against flaws in materials and workmanship for a Warranty Period of two [2] years (warranty period may vary in certain regions/countries) commencing on the date of original purchase. This warranty period includes the LCD panel of ATEN LCD KVM switches. Select products are warranted for an additional year (see A+ *Warranty* for further details). Cables and accessories are not covered by the Standard Warranty.

#### What is covered by the Limited Hardware Warranty

ATEN will provide a repair service, without charge, during the Warranty Period. If a product is detective, ATEN will, at its discretion, have the option to (1) repair said product with new or repaired components, or (2) replace the entire product with an identical product or with a similar product which fulfills the same function as the defective product. Replaced products assume the warranty of the original product for the remaining period or a period of 90 days, whichever is longer. When the products or components are replaced, the replacing articles shall become customer property and the replaced articles shall become the property of ATEN.

To learn more about our warranty policies, please visit our website:

http://www.aten.com/global/en/legal/policies/warranty-policy/

© Copyright 2021 ATEN® International Co., Ltd. Released: 2021-03-31

ATEN and the ATEN logo are registered trademarks of ATEN International Co., Ltd. All rights reserved. All other brand names and trademarks are the registered property of their respective owners.